2012/08/09

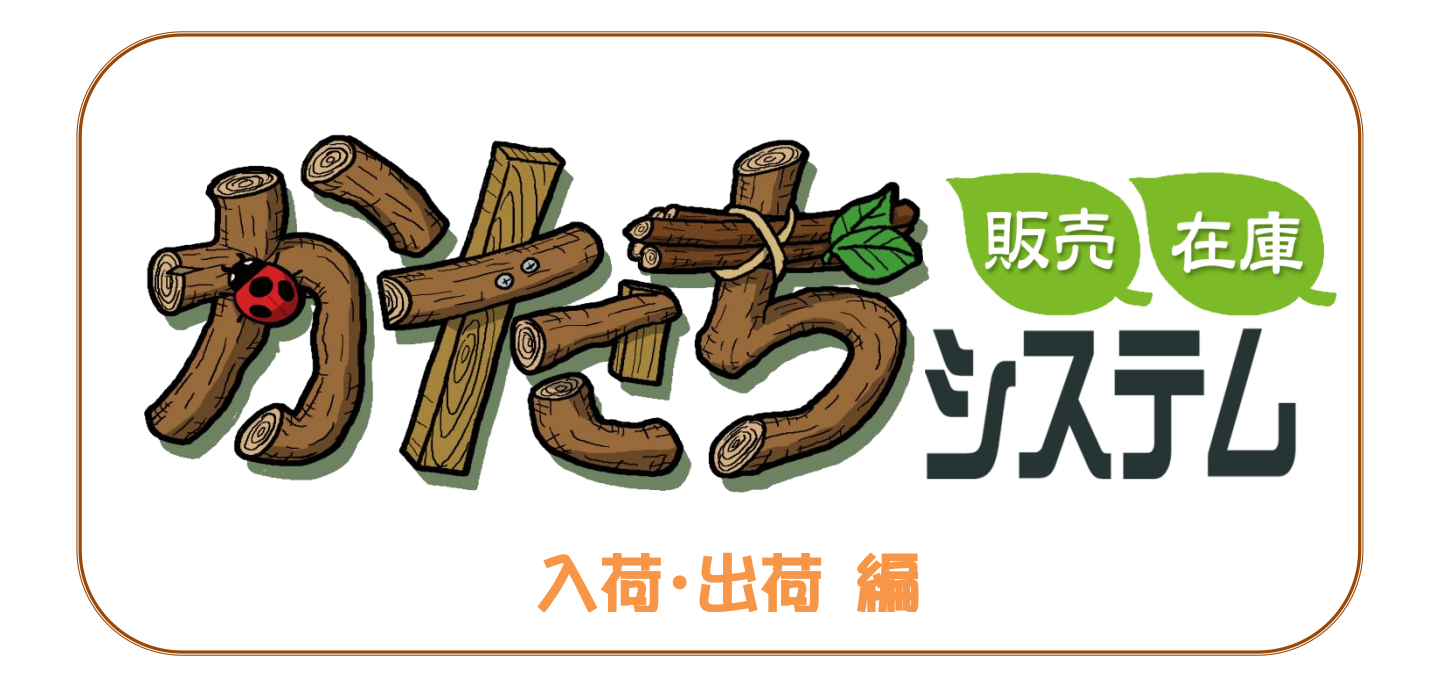

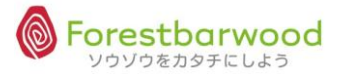

## 目次

| 1. 入荷一覧(入荷処理)1      |  |
|---------------------|--|
| (1)画面説明1            |  |
| (2)入荷確定をする          |  |
| (3)入荷時の数量変更 (分納処理)4 |  |
| (4)ロット割れ入荷の場合8      |  |
| 2. 出荷一覧(出荷処理)10     |  |
| (1)画面説明10           |  |
| ①出荷一覧11             |  |
| ②引当確認画面12           |  |
| (2)出荷確定をする13        |  |
| (3)分納処理の場合15        |  |
| (4)ロット指定出荷20        |  |
| (5)各種リスト出力23        |  |
| ①欠品リスト              |  |
| ②セット商品分解リスト(縦)23    |  |
| ③トータルピッキング(縦)23     |  |
| ④店別ピッキングリスト24       |  |
| ⑤店別ピッキングリスト(縦)24    |  |
| ⑥商品別ピッキングリスト(縦)24   |  |
| 3. 在庫一覧25           |  |
| (1)画面説明             |  |

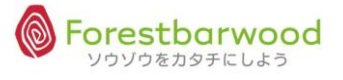

| ①在庫一覧         |    |
|---------------|----|
| ②在庫詳細画面       | 27 |
| (2)倉庫移動       |    |
| (3)在庫入力       |    |
| (4)各種帳票出力     | 34 |
| ①在庫一覧表        |    |
| ②在庫報告書        |    |
| ③前日在庫報告書      |    |
| (5)CSV ダウンロード | 35 |
| 4. 在庫移動履歴     |    |
| (1)画面説明       |    |
| (2)CSV ダウロード  |    |
| 5. 在庫修正一覧     | 39 |
| (1)画面説明       | 39 |
| ①在庫修正         | 41 |
| ②□ス入力         | 44 |
| 6. 在庫修正履歴     | 45 |
| (1)画面説明       | 45 |

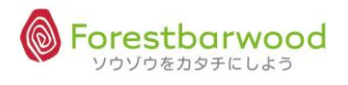

## 1. 入荷一覧(入荷処理)

## 発注入力され作成された発注データより、入荷データが自動生成されます。

「入荷一覧」より入荷処理を行います。

(1)画面説明

#### ■業務メニューより「入荷一覧」を選択します。

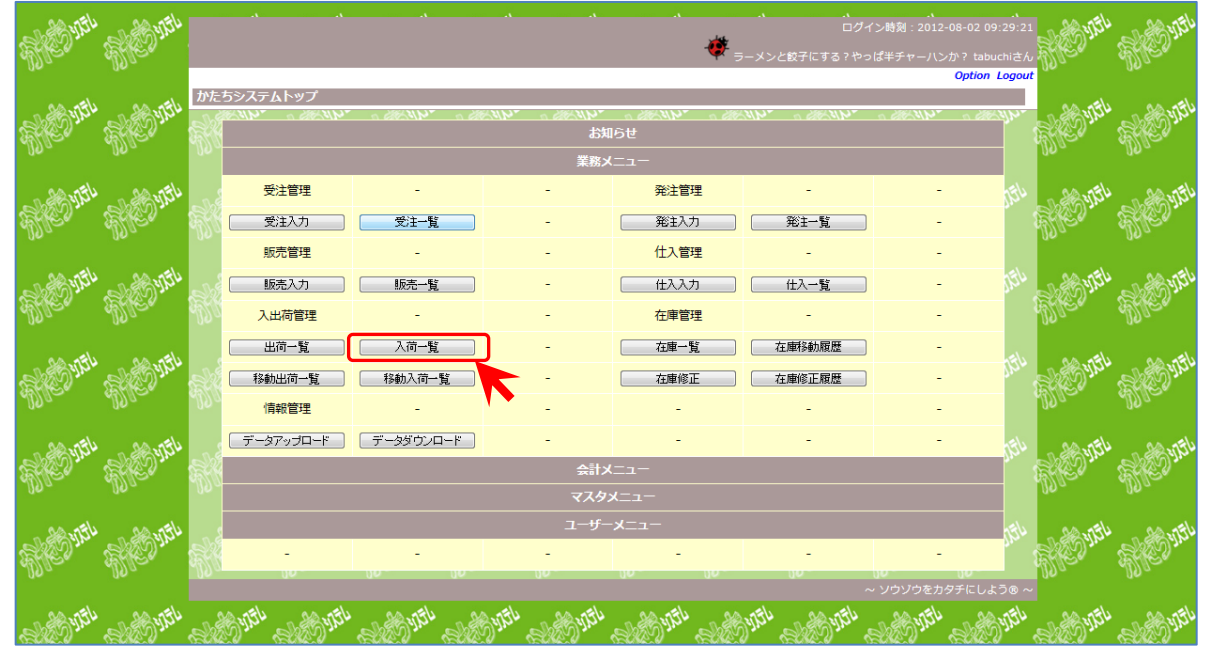

## ■「入荷一覧」に画面が遷移します。

|          |              |           |             |     |           |          |       |               |       |                |                | 、<br>とりあえ    | 、<br>C<br>えず、君は日本-                       | .・<br>コグイン時刻:2<br>・の高校生になり | 、<br>012-08-05 22:<br>)なさい。 tabue | :06:40<br>chiさん |
|----------|--------------|-----------|-------------|-----|-----------|----------|-------|---------------|-------|----------------|----------------|--------------|------------------------------------------|----------------------------|-----------------------------------|-----------------|
|          | 入荷一覧         |           |             |     |           |          |       |               |       |                |                |              |                                          |                            | Option I                          | Logout          |
| 6        | 伝票NO         |           | ~           |     | ş         | 註日       |       | ]~            | 入荷日   |                | ~ 2012         | 0805         | 購買担当                                     | 未選択                        | •                                 |                 |
| D.       | 住入先伝票        | NO        | ~           |     | 発         | 主先CD     |       | ~             | 発注先名  |                |                |              | 入力担当                                     | 未選択                        | •                                 |                 |
|          | <b>仕入先CE</b> | )         | ~           |     | 仕         | 入先名      |       |               | 商品CD  |                | ~              |              | 商品名                                      |                            |                                   |                 |
| M.       | 元伝票NC        |           | ~           |     |           | 区分 未選択 ▼ |       | •             | 倉庫    | 倉庫 未選択 ▼       |                | <u></u> इ.~. |                                          | <て選択/解除 (入荷予定表)<br>絞込検索    |                                   |                 |
| v        |              |           |             |     |           |          |       | [ТОР/         | 戻る]   |                |                |              |                                          |                            |                                   |                 |
| <b>.</b> | 伝票NO         | 元伝票<br>NO | 仕入先<br>伝票NO | 区分  | 発注先<br>区分 | -        | 発注先   | 音移門引          | 購買担当者 | 発注日            | 入荷日            |              | 1. 1. 1. 1. 1. 1. 1. 1. 1. 1. 1. 1. 1. 1 |                            | all the all                       | 14              |
| Ð,       | 4            | 4         | 123456      | 通常  |           | ユウヒ創     | 大彩    | 飲料事業部         |       | 2012-06-<br>22 | 2012-06-<br>29 |              | Ne.                                      |                            |                                   | M               |
|          | 10           | 10        |             | 通常  |           | ユウヒ創     | 大米斗   | 飲料事業部         |       | 2012-06-<br>22 | 2012-06-<br>29 |              | din an                                   |                            |                                   |                 |
| 20       | 11           | 11        |             | 通常  |           | 昭和乳業     | ŧ     | 市販事業部         |       | 2012-06-<br>22 | 2012-06-<br>24 |              | S. Silver                                |                            |                                   | , all           |
| 113 I    | 12           | 12        |             | 通常  |           | ユウヒ創     | 大米斗   | 飲料事業部         |       | 2012-06-<br>29 | 2012-07-<br>06 |              | 90-                                      |                            |                                   | 19              |
|          | 13           | 13        |             | 通常  |           | 加藤忠平     | 2商店   | 通常            |       | 2012-06-<br>29 | 2012-07-<br>02 |              | الكارد الله                              | - Alerth                   | - 26. M                           |                 |
|          | 14           | 14        |             | 通常  |           | デザート     | カンパニー | デザート販売<br>部   |       | 2012-06-<br>29 | 2012-07-<br>02 |              | KES.                                     |                            |                                   | - SA            |
| 00       | 15           | 15        |             | 通常  |           | 西洋水南     | E     | 市販事業部         |       | 2012-06-<br>29 | 2012-07-<br>03 |              |                                          |                            |                                   | 00              |
|          | 16           | 16        |             | :高台 |           | 7460     | h W N | のかせい 書き 光子 立尺 |       | 2012-07-       | 2012-07-       | -            | as at                                    |                            |                                   | 5               |

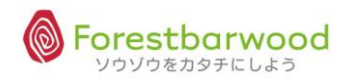

| < | 入 | 荷一 | 覧> |
|---|---|----|----|
|   |   |    |    |

| á        |       |           |             |     |            |                     |       |             |       |                |                | k.    |           |            |                       | 06:40            |
|----------|-------|-----------|-------------|-----|------------|---------------------|-------|-------------|-------|----------------|----------------|-------|-----------|------------|-----------------------|------------------|
| M.       |       |           |             |     |            |                     |       |             |       |                |                |       |           | り高校生になり    | なさい。tabuc<br>Option L | hiさん い<br>.ogout |
| -        | 人何一覧  |           |             |     |            |                     |       |             | 1 # 0 | _              | 2042           | 0005  | attenunsk | + 2210     |                       | 8                |
| 2        | 伝見いし  | 10        | ~           |     | 9          | 1011日<br>11日<br>11日 |       | ~           | 入何日   |                | ~ 2012         | 0005  | 期見担当      | 不进伏<br>主選択 |                       |                  |
| ₿.<br>Ue | 4140  |           | ~           |     | 94)<br>(4) | 142                 |       |             | 発注元者  |                | ~              |       | 商品名       | 不唐八        |                       | Ĭ                |
| ja<br>L  | 元伝票NO |           | ~           |     |            | 区分                  | 未選択   | •           | 倉庫    | 倉庫 未選択 ▼       |                |       | ाम्यस म   | 行定表        |                       |                  |
| -M       |       |           |             |     |            |                     |       | [ТОР^       | 戻る]   |                |                |       |           |            |                       | 0                |
| a)       | 伝票NO  | 元伝票<br>NO | 仕入先<br>伝票NO | 区分  | 発注先<br>区分  | ş                   | 発注先   | 部門          | 購買担当者 | 発注日            | 入荷日            |       | 17.54     |            | - Bellin              | N and            |
| 3        | 4     | 4         | 123456      | 通常  |            | ユウヒ飲                | (米4   | 飲料事業部       |       | 2012-06-<br>22 | 2012-06-<br>29 |       | Eller 3   |            |                       | Ma               |
|          | 10    | 10        |             | 通常  |            | ユウヒ飲                | (米斗   | 飲料事業部       |       | 2012-06-<br>22 | 2012-06-<br>29 |       |           |            |                       |                  |
| a        | 11    | 11        |             | 通常  |            | 昭和乳業                | Į     | 市販事業部       |       | 2012-06-<br>22 | 2012-06-<br>24 |       | Sel Man   | PS Jun     | Strain Strain         | A                |
| M        | 12    | 12        |             | 通常  |            | ユウヒ飲                | (米斗   | 飲料事業部       |       | 2012-06-<br>29 | 2012-07-<br>06 |       | Dage d    |            |                       | 1290             |
|          | 13    | 13        |             | 通常  |            | 加藤忠平                | 商店    | 通常          |       | 2012-06-<br>29 | 2012-07-<br>02 |       |           | 20.754     | 10.05                 | 2                |
| SA I     | 14    | 14        |             | 通常  |            | デザート                | カンパニー | デザート販売<br>部 |       | 2012-06-<br>29 | 2012-07-<br>02 |       | Hessen ?  |            |                       | S. S. S.         |
| 06.      | 15    | 15        |             | 通常  |            | 西洋水産                | 1     | 市販事業部       |       | 2012-06-<br>29 | 2012-07-<br>03 |       |           |            |                       | 00~              |
| 4        | 16    | 16        |             | :高台 |            |                     | 7¥3   | 合行业》》書:北京   |       | 2012-07-       | 2012-07-       | 12003 | as. nel   |            |                       | 5 A              |

<一覧表示時の初期値について>

◆入荷日 … 常に当日日付が入った状態で画面が展開されます。

従って、入荷一覧画面が開くと、当日以前の入荷予定分のみが表示されます。

<検索項目一覧>

以下の検索項目の掛け合わせ検索が行えます。検索条件を設定し「絞込検索」ボタンをクリックしてください。

| 1.伝票 No.      | 2.仕入先伝票 No. | 3. 受注日(期間指定)     | 4. 納品日(期間指定) |
|---------------|-------------|------------------|--------------|
| 5.発注先CD(範囲指定) | 6.発注先名      | 7.仕入先CD(範囲指定)    | 8.仕入先名       |
| 9.商品CD(範囲指定)  | 10.商品名      | 11.元伝票 No.(範囲指定) | 12.区分【通常·返品】 |
| 13.倉庫         | 14.購買担当者    | 15.入力担当者         |              |

## <一覧表示項目>

| 伝票NO | 元伝票<br>NO | 仕入先<br>伝票NO | 区分 | 発注先<br>区分 | 発注先   | 部門    | 購買担当者 | 発注日            | 入荷日            |  |
|------|-----------|-------------|----|-----------|-------|-------|-------|----------------|----------------|--|
| 4    | 4         | 123456      | 通常 |           | ユウヒ飲料 | 飲料事業部 |       | 2012-06-<br>22 | 2012-06-<br>29 |  |
| 10   | 10        |             | 通常 |           | ユウヒ飲料 | 飲料事業部 |       | 2012-06-<br>22 | 2012-06-<br>29 |  |
| 11   | 11        |             | 通常 |           | 昭和乳業  | 市販事業部 |       | 2012-06-<br>22 | 2012-06-<br>24 |  |
| 12   | 12        |             | 通常 |           | ユウヒ飲料 | 飲料事業部 |       | 2012-06-<br>29 | 2012-07-<br>06 |  |

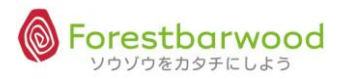

(2)入荷確定をする

①「倉庫」を選択し、絞込検索をクリックします。

| - All  |       |           |             |     |           |          |       |               |             |                |                |      |             | 、<br>ログイン時刻:2<br>- 使 地球 |                    | :29:12<br>chiさん | CONNY . |
|--------|-------|-----------|-------------|-----|-----------|----------|-------|---------------|-------------|----------------|----------------|------|-------------|-------------------------|--------------------|-----------------|---------|
|        | 入荷一覧  |           |             |     |           |          |       |               |             |                |                |      |             |                         | Option 1           | Logout          |         |
| a      | 伝票NO  |           | ~           |     | 5         | 能注日      |       | ~             | 入荷日         |                | ~              |      | 購買担当        | 未選択                     | •                  | 1               |         |
| 3      | 住入先伝票 | ю         | ~           |     | 発         | 注先CD     |       | ~             |             |                |                |      | 入力担当        | 未選択                     | •                  | 8               | č       |
|        | 住入先CI | )         | ~           |     | 仕         | 住入先名     |       |               | 商品CD        | 裔品CD ~         |                |      | 商品名         |                         |                    |                 |         |
| a<br>M | 元伝票NC |           | ~           |     |           | 区分 未選択 ▼ |       | •             | 倉庫 フォレストバーマ |                |                |      | 🗏 বৃশ       | て選択/解除 入7<br>絞込検索       | 2/解除 入荷予定表<br>交込検索 |                 | 12200   |
| M      |       |           |             |     |           |          |       | [ТОР^         | 戻る]         |                |                |      |             |                         |                    | 0               |         |
| 2      | 伝票NO  | 元伝票<br>NO | 仕入先<br>伝票NO | 区分  | 発注先<br>区分 | ş        | ¥注先   | 部門            | 購買担当者       | 発注日            | 入荷日            |      |             |                         |                    |                 |         |
| E.     | 4     | 4         | 123456      | 通常  |           | ユウヒ飲     | 料     | 飲料事業部         |             | 2012-06-<br>22 | 2012-06-<br>29 |      |             |                         |                    | - AV 2          | 2       |
|        | 10    | 10        |             | 通常  |           | ユウヒ飲     | 料     | 飲料事業部         |             | 2012-06-<br>22 | 2012-06-<br>29 |      |             |                         |                    |                 |         |
| â      | 11    | 11        |             | 通常  |           | 昭和乳業     |       | 市販事業部         |             | 2012-06-<br>22 | 2012-06-<br>24 |      |             |                         |                    | - Al            |         |
| M)     | 12    | 12        |             | 通常  |           | ユウヒ飲     | 料     | 飲料事業部         |             | 2012-06-<br>29 | 2012-07-<br>06 |      |             |                         |                    | 190             |         |
|        | 13    | 13        |             | 通常  |           | 加藤忠平     | 商店    | 通常            |             | 2012-06-<br>29 | 2012-07-<br>02 |      | another and | anti-                   | - 20. nt           | N _ 2           | 2       |
| 25     | 14    | 14        |             | 通常  |           | デザート     | カンパニー | デザート販売<br>部   |             | 2012-06-<br>29 | 2012-07-<br>02 |      |             |                         |                    | - AN            | 100     |
| - Ue   | 15    | 15        |             | 通常  |           | 西洋水産     |       | 市販事業部         |             | 2012-06-<br>29 | 2012-07-<br>03 |      |             |                         |                    | 100             |         |
|        | 16    | 16        |             | :高台 |           |          | et st | 合行业的 書言 光光 立民 |             | 2012-07-       | 2012-07-       | 1200 |             |                         |                    | N 0             |         |

②各発注データの「確定処理」を行います。「伝票 No.」「発注先」「部門」のいずれかをクリックし「入荷詳細」を

| 表示    | しま   | す | 0 |
|-------|------|---|---|
| T(, 1 | 0.01 | - | v |

| -<br>Miles<br>Miles |              |           |             |     |           |           |               |       | A              |                |      | *        | 、<br>□グイン時刻 : 2<br>使 地球 | .、<br>2012-08-05 22<br>求防衛軍の tabue | :29:12<br>chiさん |
|---------------------|--------------|-----------|-------------|-----|-----------|-----------|---------------|-------|----------------|----------------|------|----------|-------------------------|------------------------------------|-----------------|
|                     | 入荷一覧         |           |             |     |           |           |               |       |                |                |      |          |                         | Option                             | .ogout          |
| a                   | 伝票NO         |           | ~           |     | 3         | 約1日       | ~             | 入荷日   |                | ~              |      | 購買担当     | 未選択                     | •                                  |                 |
| S.                  | 仕入先伝票№       | 10        | ~           |     | 発         | 主先CD      | ~             | 発注先名  |                |                |      | 入力担当     | 未選択                     | •                                  | 2c              |
|                     | <b>仕入先CD</b> |           | ~           |     | 仕         | 入先名       |               | 商品CD  |                | ~              |      | 商品名      |                         |                                    |                 |
| Å                   | 元伝票NO        | •         | ~           |     |           | 区分 未選択    | •             | 倉庫    | フォレスト          | バー・            |      | 🔲 च~     | て選択/解除 入7<br>一級込検索      | 苛予定表                               | AN AN           |
| M.                  |              |           |             |     |           |           | [TOP^         | 戻る]   |                |                |      |          |                         |                                    | 0_              |
| S                   | 伝票NO         | 元伝票<br>NO | 仕入先<br>伝票NO | 区分  | 発注先<br>区分 | 発注先       | 音移行马          | 購買担当者 | 発注日            | 入荷日            |      | 1.5 Bist |                         | ALCONC.                            | N and           |
| 32                  | 4            | 4         | 123456      | 通常  |           | ユウヒ飲料     | 飲料事業部         |       | 2012-06-<br>22 | 2012-06-<br>29 |      |          |                         |                                    | - AU 26         |
|                     | 10           | 10        |             | 通常  |           | ユウヒ飲料     | 飲料事業部         |       | 2012-06-<br>22 | 2012-06-<br>29 |      |          |                         |                                    |                 |
| di la               | 11           | 11        |             | 通常  |           | 昭和乳業      | 市販事業部         |       | 2012-06-<br>22 | 2012-06-<br>24 |      |          |                         |                                    | · A             |
| J9.                 | 12           | 12        |             | 通常  |           | ユウヒ飲料     | 飲料事業部         |       | 2012-06-<br>29 | 2012-07-<br>06 |      |          |                         |                                    | 190             |
|                     | 13           | 13        |             | 通常  |           | 加藤忠平商店    | 通常            |       | 2012-06-<br>29 | 2012-07-<br>02 |      |          | A STAT                  |                                    | 1 A             |
| 28                  | 14           | 14        |             | 通常  |           | デザートカンパニー | デザート販売<br>部   |       | 2012-06-<br>29 | 2012-07-<br>02 |      |          |                         |                                    | - ANK           |
| 46                  | 15           | 15        |             | 通常  |           | 西洋水産      | 市販事業部         |       | 2012-06-<br>29 | 2012-07-<br>03 |      |          |                         |                                    |                 |
| 4                   | 16           | 16        |             | 2篇世 |           | コ トレ 65年3 | 金行业31 事 学生 立民 |       | 2012-07-       | 2012-07-       | 1000 |          |                         | A                                  | <u>s</u>        |

③「指定ロット」「賞味期限」を入力し、OKであれば、画面下の「入荷確定」ボタンをクリックします。

<入荷詳細>

|             |                 |           |         |    |             |      |     | <b>使</b> どっちの未: | <br>未が勝つかは、こ | ログイン<br>れからの供達の減 | ン時刻:2012-08<br>1張りによるんだ! | 05 22:50:1<br>tabuchiさ |
|-------------|-----------------|-----------|---------|----|-------------|------|-----|-----------------|--------------|------------------|--------------------------|------------------------|
| 入荷詳細        |                 |           |         |    |             |      |     |                 |              |                  | 0,                       | KION LOGO              |
|             |                 |           |         | [] | 「OPへ戻る] [一覧 | へ戻る] |     |                 |              |                  |                          |                        |
| 伝票NO        | 21              | dattion ( | ANGLESS |    |             |      |     |                 |              |                  |                          |                        |
| 入力区分        | 通常              |           | 54      |    |             |      |     |                 |              |                  |                          |                        |
| 発注先         | 1007:加藤忠平商店     |           | 200     |    |             |      |     |                 |              |                  |                          |                        |
| 部門          | 通常              |           |         |    |             |      |     |                 |              |                  |                          |                        |
| 仕入先伝票N      | o               |           |         |    |             |      |     |                 |              |                  |                          |                        |
| 発注日         | 2012-08-05      |           | 10      |    |             |      |     |                 |              |                  |                          |                        |
| 入荷日         | 20120805 指定なし 💌 |           |         |    |             |      |     |                 |              |                  |                          |                        |
| 計上日         | 2012-08-05      |           | -=      |    |             |      |     |                 |              |                  |                          |                        |
| 発注書<br>コメント |                 |           | 20      |    |             |      |     |                 |              |                  |                          |                        |
| 備考          |                 |           | * *     |    |             |      |     |                 |              |                  |                          |                        |
| NO          | 商品(             | 入数        | 数量      |    | 指定ロット       | 賞味期限 |     | 備考              | 1210         |                  |                          |                        |
| 1 1022      | 2 あじの味醂焼き       | 100.00    | 10 CS   | •  |             | 1    |     |                 | E            |                  |                          |                        |
| 2 1016      | 5 赤魚の粕漬け焼き      | 100.00    | 10 CS   |    |             |      |     |                 |              |                  |                          |                        |
| 3 1023      | 3 炙りさばの味噌煮      | 100.00    | 15 CS   |    |             | ]    | ] [ |                 |              |                  |                          |                        |
| 4           |                 | 1.00      | PC      | •  |             |      |     |                 | 2120         |                  |                          |                        |
|             |                 |           |         |    |             |      |     | 入荷確定            | No.          |                  |                          |                        |

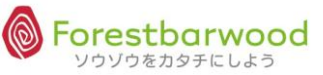

※掲載の画面は、変更する場合がございます。

④下図のメッセージが表示され、「入荷確定」が完了です。

| 20 |         |           |          |       |         | 4          | ^<br><b> 使</b> <sub>生きるという</sub> |                     |         |         |         |                  |            | i:30<br>さん |
|----|---------|-----------|----------|-------|---------|------------|----------------------------------|---------------------|---------|---------|---------|------------------|------------|------------|
| L. | 入荷データ   | 夕確定完了     |          |       |         |            |                                  |                     |         |         |         |                  | Option Log | jout       |
| 25 | Jue.    | Alla.     | Mila.    | Ma.   | Muc.    | 入荷デ        | [一覧へ戻る<br>一夕の確定が話                | <b>3]</b><br>完了しました | 11a.    | Muc.    | Muc.    | Mar.             | Mile-      | 973        |
|    | AL NTEL | التاريك . | A Wattle | A WAT | A Watth | - All with | - Alexander                      | - Marth             | Ale nEl | . Marth | a anti- | רעטע ~<br>געטע - | をカタチにしよう@  | » ~<br>م ا |

#### (3)入荷時の数量変更 (分納処理)

入荷時に数量の変更が発生した場合は、直接数量の書き換えを行います。

#### 注)発注データへの連動はできません。別途、発注データの修正をお忘れなく!!

|             |                       |        |                 |              |      |         |           |             |          | Of     | otion Logo |
|-------------|-----------------------|--------|-----------------|--------------|------|---------|-----------|-------------|----------|--------|------------|
| 入荷詳細        |                       |        |                 |              |      |         |           |             |          |        |            |
| × 1         | 1001 101101 INTIG.    | 1000   | 777466 *2717746 | [TOPへ戻る] [一覧 | へ戻る] | ARTICS* | *2777.685 | CONTROL *   | (BTITE)* | 100000 | STITLES    |
| 伝票NO        | 21                    |        | 190             |              |      |         |           |             |          |        |            |
| 入力区分        | 通常                    |        | attle a         |              |      |         |           |             |          |        |            |
| 発注先         | 1007:加藤忠平商店           |        | mr all          |              |      |         |           |             |          |        |            |
| 部門          | 通常                    |        | . Da            |              |      |         |           |             |          |        |            |
| 仕入先伝言       | ≣NO                   |        | and the         |              |      |         |           |             |          |        |            |
| 発注日         | 2012-08-05            |        | 20 all          |              |      |         |           |             |          |        |            |
| 入荷日         | 20120805<br>指定なし<br>・ |        | D2.             |              |      |         |           |             |          |        |            |
| 計上日         | 2012-08-05            |        | -               |              |      |         |           |             |          |        |            |
| 発注書<br>コメント |                       |        | APL SH          |              |      |         |           |             |          |        |            |
| 備考          |                       |        | ÷ 10-           |              |      |         |           |             |          |        |            |
| NO          | 商品(「商品マスタ選択表示)        | 入数     | 数量              | 指定ロット        | 賞味期限 |         | 備考        | 154         |          |        |            |
| 1 10        | )22 あじの味醂焼き           | 100.00 | 10 CS 💌         |              |      |         |           |             |          |        |            |
| 2 10        | 016 赤魚の粕漬け焼き          | 100.00 | 10 CS 💌         |              |      |         |           | _           |          |        |            |
| 3 10        | J23 炙りさほの味噌煮          | 100.00 | 15 CS 🔳         |              |      |         |           | 20.054      |          |        |            |
| 4           |                       | 1.00   | PC 💌            |              |      |         |           | Sugar Stran |          |        |            |
|             |                       |        |                 |              |      |         | 「、芳香香草」   | 200         |          |        |            |

| M.  |              |                      |                |             |            |                  |   | 🤎 どっちの未!    | 未が勝つかは、こ    | れからの僕達の順 | 張りによるんだ!              | tabuchiさん   |
|-----|--------------|----------------------|----------------|-------------|------------|------------------|---|-------------|-------------|----------|-----------------------|-------------|
|     | 入荷詳細         |                      |                |             |            |                  |   |             |             |          |                       | tion Edgoar |
| a   |              |                      |                | ני          | OPへ戻る] [一覧 | へ戻る]             |   |             |             |          |                       | 54          |
| -M  | 伝票NO         | 21                   | 93////C- 93/// | e. Me.      |            |                  |   |             |             |          |                       | Mar         |
|     | 入力区分         | 通常                   |                | THE CO. T   |            |                  |   |             |             |          |                       | no. mal     |
| a   | 発注先          | 1007:加藤忠平商店          |                | W. Hall     |            |                  |   |             |             |          |                       | Star In     |
| -19 | 部門           | 通常                   |                | 199-        |            |                  |   |             |             |          |                       | AD0-        |
|     | 仕入先伝票NO      |                      |                | 754 . 00.17 |            |                  |   |             |             |          |                       | 130.754     |
| R   | 発注日          | 2012-08-05           |                | H.D.n       |            |                  |   |             |             |          |                       | Stor.       |
| -US | 入荷日          | 20120805 指定なし 💌      |                | 190         |            |                  |   |             |             |          |                       | -19.0       |
|     | 計上日          | 2012-08-05           |                | The second  |            |                  |   |             |             |          |                       | santh       |
| R   | 発注書コメント      |                      |                | . HE.       |            |                  |   |             |             |          |                       | Star .      |
| Ue  | 備考           |                      |                | ÷ 10°       |            |                  |   |             |             |          |                       | 00 -        |
| -0  | NO           | 商品 (□商品マス夕選択表示)      | 入数             | 数量          | 指定ロット      | 賞味期限             |   | 備考          | 13.15       |          |                       | - ANTEL     |
| R   | 1 1022       | あじの味醂焼き              | 100.00         | s 💌         |            | ]                |   |             |             |          |                       | Ster.       |
|     | 2 1016       | 赤魚の相漬け焼き<br>炙りさばの味噌煮 | 100.00         | 10 CS -     |            |                  |   |             | -           |          |                       |             |
| ~   | 4            |                      | 1.00           | PC I        |            | 1                |   |             | 10.15       |          |                       | - Bart      |
| R   |              |                      |                |             |            |                  |   | 入海球学        | E           |          |                       | Alter       |
|     |              |                      |                |             |            |                  |   | [XZIATAEYE] |             |          |                       |             |
| al  | 100 m - Colo | W. M. M. M. M. M.    | abson ab       | KNY _bKNY   | ban yr     | - Sold Sold Sold | - | -           | - mellonger | - marker | 1999をカタチ()<br>。。。。。。。 | -0220 ~ il  |
| -   |              | K-941-71             |                |             |            |                  |   |             |             |          |                       | 1           |

①数量を変更し、「指定ロット」「賞味期限」を入力します。OK であれば「入荷確定」をクリックします。

## Ex.) No.1 1022 あじの味醂焼き 数量 10 → 9 へ数量変更。

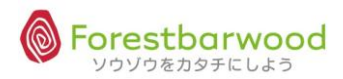

②「同じ商品で行を作成しますか?」というメッセージが表示されます。

「キャンセル」をクリックしてください。

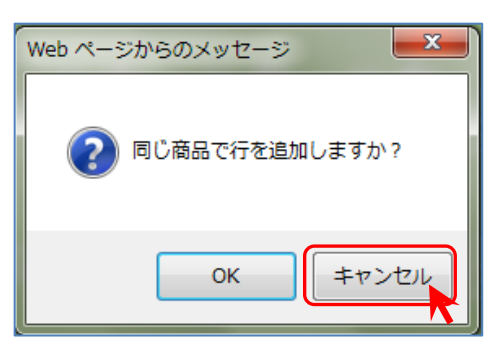

③もう一度、「入荷確定」ボタンをクリックします。

|             |                   |                     |        |          |      | [ТОР/ | \戻る][一覧/ | へ戻る] |       |      |             |      |    |    |
|-------------|-------------------|---------------------|--------|----------|------|-------|----------|------|-------|------|-------------|------|----|----|
| <u>仁</u> 善。 | 7/7/65            | S. WILLS. SULLES.   | sylle. | 99/1/10× | Ma   | 27 (  | Ma.      | Me.  | Alla. | Muc. | Muc.        | Muc. | M. | Ma |
| 14.55       | 74                | 21<br>通覚            |        |          |      |       |          |      |       |      |             |      |    |    |
| 88114       | =_/J              | 2007<br>1007:加藤史平商店 |        |          |      |       |          |      |       |      |             |      |    |    |
| 部門          | •                 | 通常                  |        |          |      |       |          |      |       |      |             |      |    |    |
| #73         | に<br>伝<br>言<br>NO | A2012               |        |          |      |       |          |      |       |      |             |      |    |    |
| 発注日         | 3                 | 2012-08-05          |        |          |      |       |          |      |       |      |             |      |    |    |
| 入荷日         | 3                 | 20120805 指定なし マ     |        |          |      |       |          |      |       |      |             |      |    |    |
| 計上的         | 3                 | 2012-08-05          |        |          |      |       |          |      |       |      |             |      |    |    |
| 発注          | l<br>V N          |                     |        |          |      |       |          |      |       |      |             |      |    |    |
| 備考          |                   |                     |        | <u>^</u> |      |       |          |      |       |      |             |      |    |    |
| NO          |                   | 商品(「商品マスタ選択表示)      | 入数     | 数        | 肁    | 指     | 定ロット     | 賞味期限 |       | 備考   | التي.<br>م  |      |    |    |
|             | 1 1022 8          | あじの味醂焼き             | 100.00 | 2 0      | ≍s 💌 |       |          |      |       |      | \$93        |      |    |    |
|             | 2 1016            | 赤魚の粕漬け焼き            | 100.00 | 10 0     | s 💌  |       |          |      |       |      |             |      |    |    |
|             | 3 1023            | 炙りさばの味噌煮            | 100.00 | 15 (     | ×S 💌 |       |          |      |       |      |             |      |    |    |
|             | 4                 |                     | 1.00   | F        | °C 💌 |       |          |      |       |      | Stran Stran |      |    |    |
|             |                   |                     |        |          |      |       |          |      |       | 入荷確定 | <u>100</u>  |      |    |    |

④「入荷確定しますか?」というセッメージが表示されます。「OK」をクリックします。

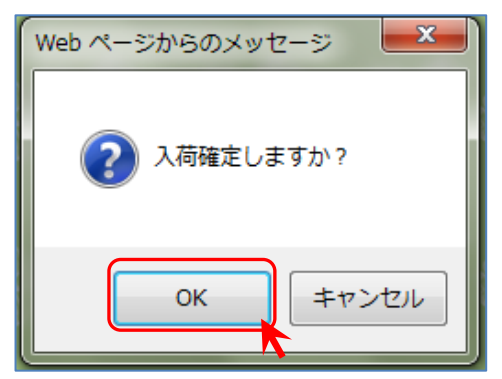

⑤「入荷データの確定が完了しました。注残伝票を作成しました。(伝票 No:〇〇〇)」というメッセージが表示され、 自動的に注残伝票が作成されます。 ※発注データと入荷データが作成されます。

|     |                       |  |      |                                          |     |  | ログイ | ン時刻:2012-0                  | )8-05 23:24:16<br>配の tabuchiさん |
|-----|-----------------------|--|------|------------------------------------------|-----|--|-----|-----------------------------|--------------------------------|
|     | A - and a - and a sum |  |      |                                          |     |  |     |                             | Option Logout                  |
| 人荷テ | 一夕唯定完了                |  |      |                                          |     |  |     |                             |                                |
|     |                       |  | (    | [二覧へ戻る]                                  |     |  |     |                             |                                |
| ler |                       |  | Mac. | 入荷データの確定が完了しました<br>注残伝票を作成しました。(伝票No:22) | 1a. |  |     |                             | Mar                            |
|     |                       |  |      |                                          |     |  | ^   | <ul> <li>ソウゾウをカタ</li> </ul> | チにしよう® ~                       |

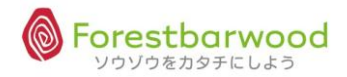

⑥「入荷一覧」に伝票 No.22 に注文残数伝票(分納伝票)が作成されました。

「元伝票 No.」も確認することができます。

<入荷一覧>

| 伝票NO | 元伝票<br>NO | 仕入先<br>伝票NO | 区分           | 発注先<br>区分 | 発注先      | 部門          | 購買担当者 | 発注日            | 入荷日            |  |
|------|-----------|-------------|--------------|-----------|----------|-------------|-------|----------------|----------------|--|
| 10   | 10        |             | 通常           |           | ユウヒ飲料    | 飲料事業部       |       | 2012-06-<br>22 | 2012-06-<br>29 |  |
| 11   | 11        |             | 通常           |           | 昭和乳業     | 市販事業部       |       | 2012-06-<br>22 | 2012-06-<br>24 |  |
| 12   | 12        |             | 通常           |           | ユウヒ飲料    | 飲料事業部       |       | 2012-06-<br>29 | 2012-07-<br>06 |  |
| 13   | 13        |             | <del>ت</del> |           |          | 通常          |       | 2012-06-<br>29 | 2012-07-<br>02 |  |
| 14   | 14        |             | ∍            | 所しい位      | 云票 No.を採 | デザート販売<br>部 |       | 2012-06-<br>29 | 2012-07-<br>02 |  |
| 15   | 15        |             | 通 <b>者</b>   | るし、 元     | E伝票 No.の | 市販事業部       |       | 2012-06-<br>29 | 2012-07-<br>03 |  |
| 16   | 16        |             | 通风           | 夏歴を死      | 桟します。    | 飲料事業部       |       | 2012-07-<br>03 | 2012-07-<br>05 |  |
| 17   | 17        |             | 通常           |           | 加藤思半商店   | 通常          |       | 2012-08-<br>02 | 2012-08-<br>05 |  |
| 22   | 21        |             | 通常           |           | 加藤忠平商店   | 通常          |       | 2012-08-<br>05 | 2012-08-<br>05 |  |

⑦また、「入荷詳細」画面では、備考欄に「(伝票 NO21 の注文残数伝票)」と表示されます。

|      |          |                   |           |                |               |         |             |           |         | ۔<br>دمرجا ت<br>الم | 、<br>◇時刻:2012-08-<br>なに黄昏てんのう | 05 23:37:52 🕉 |
|------|----------|-------------------|-----------|----------------|---------------|---------|-------------|-----------|---------|---------------------|-------------------------------|---------------|
| 115  |          |                   |           |                |               |         |             |           |         |                     | 0)                            | otion Logout  |
|      | 入荷詳細     |                   |           |                |               |         |             |           |         |                     |                               |               |
| St.  | (178) *O | IN. ANTIN. ANTIN. | 657757 B  | nice annice    | [TOPへ戻る] [一覧・ | へ戻る]    | SALIC.      | 19/7/10-  | BALLON  | 6977153*            | annico.                       | UNTICAT       |
| JS.  | 伝票NO     | 22                |           | 100            |               |         |             |           |         |                     |                               | 100           |
|      | 入力区分     | 通常                |           | an dea         |               |         |             |           |         |                     |                               | an an         |
| al   | 発注先      | 1007:加藤忠平商店       |           | IN SOUTH       |               |         |             |           |         |                     |                               | Star Star     |
| 25   | 部門       | 通常                |           | Man            |               |         |             |           |         |                     |                               | Max.          |
|      | 仕入先伝票NC  | )                 |           | -              |               |         |             |           |         |                     |                               |               |
| à    | 発注日      | 2012-08-05        |           | No. all        |               |         |             |           |         |                     |                               | SOMO.         |
| 25   | 入荷日      | 20120805 指定なし 💌   |           | alla.          |               |         |             |           |         |                     |                               | Mar           |
|      | 計上日      | 2012-08-05        |           | -              |               |         |             |           |         |                     |                               |               |
| à    | 発注書 コメント |                   |           | non ang        |               |         | Second Prov |           |         |                     |                               | SOM.          |
| S.   | 備考       | (伝票NO21 の注残伝票)    |           | ÷ 1992         |               |         |             |           |         |                     |                               | 19/1          |
| - 12 | NO       | 商品(               | 入数        | 数量             | 指定ロット         | 賞味期限    |             | 備考        | 154     |                     |                               | - An gal      |
| 3    | 1 1022   | あじの味醂焼き           | 100.00    | 1 CS 💌         |               | ].      |             |           |         |                     |                               | SALE          |
|      | 2        |                   | 1.00      | PC 💌           |               |         |             |           |         |                     |                               |               |
| -1   |          |                   |           |                |               |         |             | 入荷確定      | 15.10   |                     |                               | - Hujt        |
| E.   | 2.0 0.20 | and known known   | COLUMN CO | CARE CONTRACTO | (COLORIN      | COLOR U | 0-20K2-14   | INCRET OF | meres 0 | ~                   | ソウゾウをカタチ                      | にしよう® ~       |
|      |          |                   |           |                |               |         |             |           |         |                     |                               |               |

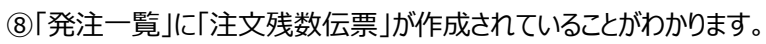

| ~    |          |           |                |       |               | ••                | ·     |                |                |              |       |                     | a.        | 、<br>ログイン | ,<br>/時刻:2012-08-( | 05 23:45:26 |
|------|----------|-----------|----------------|-------|---------------|-------------------|-------|----------------|----------------|--------------|-------|---------------------|-----------|-----------|--------------------|-------------|
| 5    |          |           |                |       |               |                   |       |                |                |              | -     | <mark>.</mark> まぁ、ま | Fずは落ち着きな  | さい。人間、落ち  | ;着きが肝心だよ。          | tabuchiさん   |
|      | 0%>+     |           |                |       |               |                   |       |                |                |              |       |                     |           |           | Ор                 | tion Logout |
|      | 96日 見    | 10        |                |       | 段注目           | 20120205          |       | 1#0            |                |              |       | RH 977 4C1 34       | + 3240    |           |                    |             |
| R    | は次に      | ENO       |                | -     | 光江口<br>登计先CD  | 20120605          | ~     | 入101口<br>整计失名  |                | ~            |       | )<br>第頁担当<br>入力相当   | 未遵択       |           |                    |             |
| 0e   | 住入先      | CD        |                |       | (仕入先名)        |                   |       | 支払先CD          |                | ~            | _     | 支払先名                | PICAE PIC |           |                    |             |
|      | 商品C      | D         | ^              | •     | 商品名           |                   |       | 金額             |                | ~            |       |                     |           |           |                    |             |
| a    | 区分       | •         | 未選択 💌          |       | 元伝票NO         | · ·               | ~     | 紋込検索           | データ確認(チ        | ェックリスト 発注書   | 注文書   | 🗌 すべて選              | R/解除   発注 | 入力 伝票削除   |                    | Ĩ           |
| JS)  |          |           |                |       |               |                   |       | [TOPへ戻         | 8]             |              |       |                     |           | ,         |                    |             |
| a    | 伝票<br>NO | 元伝票<br>NO | 住入先<br>伝票NO    | 返品    | 発注先           | 部門                | 購買担当者 | 発注日            | 入荷日            | 金額           | 入荷    |                     |           |           |                    | John March  |
| Ð    | 18       | 18        |                |       | 1001 : ユウヒ飲料  | 飲料事業部             |       | 2012-08-<br>05 | 2012-08-<br>12 | 65,520.00    |       |                     |           |           |                    | Mer         |
|      | 19       | 19        |                |       | 1004:昭和乳業     | 市販事業部             |       | 2012-08-<br>05 | 2012-08-<br>06 | 32,760.00    |       |                     |           |           |                    | 10.00       |
| Ŕ    | 20       | 20        |                |       | 1007:加藤忠平商店   | 通常                |       | 2012-08-<br>05 | 2012-08-<br>07 | 5,300.00     | *     |                     |           |           |                    | Step.       |
| Ue   | 21       | 21        |                |       | 1007:加藤忠平商店   | 通常                |       | 2012-08-       | 2012-08-       | 503,100.00   | *     |                     |           |           |                    | 00~         |
| - 12 | 22       | 21        |                |       | 1007 : 加藤忠平商店 | 通常                |       | 2012-08-<br>05 | 2012-08-<br>05 | 12,400.00    |       | 16                  |           |           |                    | - ARVIS     |
| 5    |          | U<br>W    | U <del>V</del> |       | la fla        | 10 <del>0</del>   | UM    | U.S.           | 合計             | 619,080.00   |       |                     |           |           |                    | Alle.       |
|      |          |           |                |       |               |                   |       |                |                |              |       |                     |           |           | ソウゾウをカタチ(          | こしよう® ~     |
| ali  | BUTT     | Sold Bar  | With Soft      | 37.56 | BARANS BARAN  | the and the state | 14    | Le altor       | ITL Soft       | With a fille | JU al | \$3.5L              | ab Bystu  | and with  | Sold Willie        | ab But      |
| M    | lee.     | Me        | , Alle         |       | Nee Mee       | Mer               | Aller | Mee            | Me             | Aller        | S.    | ler                 | Mer       | Men       | Mee                | Men         |
| <    |          |           |                |       |               |                   |       |                |                |              |       |                     |           |           |                    |             |

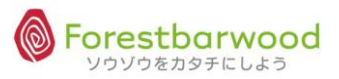

#### (4)入荷日に変更があった場合

①入荷時に「入荷詳細」画面より入荷日の変更を行います。

|                |                       |               | TOPAEZ    | 1[一覧へ戻ろ]        |        |         |        |         |         |
|----------------|-----------------------|---------------|-----------|-----------------|--------|---------|--------|---------|---------|
| 10. m          | (110· 00(110· 00(110· | 6311110° - 64 |           | 1[ 8.489]       | Willo. | Willo.  | alla.  | ANNO.   | Willa.  |
| 伝票NO           | 22                    |               |           |                 |        |         |        |         |         |
| 入力区分           | 通常                    |               | 754 . 200 | لاقتد المع المح | HER AL | A ANTEN | 130.05 | 130.756 | - 20-15 |
| 発注先            | 1007:加藤忠平商店           |               | *** S(A2) |                 |        |         |        |         |         |
| 部門             | 通常                    |               | .181.7    |                 |        |         |        |         |         |
| <b>仕入先伝票</b> № | 10                    |               | and when  |                 |        |         |        |         |         |
| 発注日            | 2012-08-05            |               | 1 Stall   |                 |        |         |        |         |         |
| 入荷日            | 20120805 皆定なし 🖃       |               | - Mar     |                 |        |         |        |         |         |
| 計上日            | 2012-08-03            |               | -         |                 |        |         |        |         |         |
| 発注書<br>コメント    |                       |               | non elles |                 |        |         |        |         |         |
| 備考             | (伝票NO21 の注残伝票)        |               | ÷         |                 |        |         |        |         |         |
| NO             | 商品(商品マスタ選択表示)         | 入数            | 数量        | 指定ロット           | 賞味期阳   | 1       | 備考     | 1956    |         |
| 1 102          | 2 あじの味醂焼き             | 100.00        | 1 CS 💌    |                 | ]      |         |        | E.      |         |
| 2 —            |                       | 1.00          | PC -      |                 | 1      |         |        |         |         |

②「入荷確定」をクリックと以下のメッセージが表示されます。「OK」をクリックします。

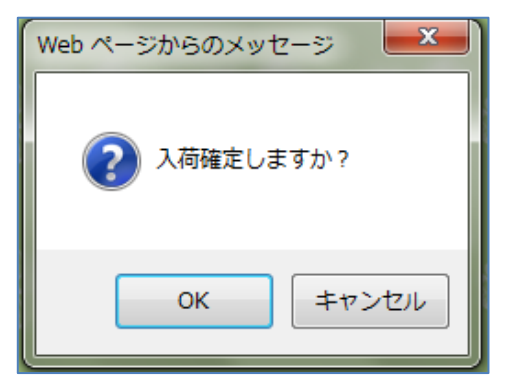

③下図のメッセージが表示され、「入荷確定」が完了です。

|      |        |  |                 |  | ログイン時刻<br> |               | 3:58:50<br>ouchiさん |
|------|--------|--|-----------------|--|------------|---------------|--------------------|
|      |        |  |                 |  |            | Option        | Logout             |
| 入荷デ  | 一夕確定完了 |  |                 |  |            |               |                    |
|      |        |  | [一覧へ戻る]         |  |            |               |                    |
| lla. |        |  | 入荷データの確定が完了しました |  |            |               | M                  |
|      |        |  |                 |  | - ソウソ      | ー<br>ウをカタチにし。 | よう® ~              |

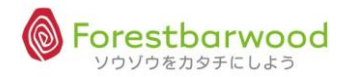

(4)ロット割れ入荷の場合

1 商品が複数の賞味期限、製造ロットで入荷された場合、ロットごとに入荷処理を行うことができます。

①ロットごとに数量を入力していきます。

以下の例に沿って、入荷処理を行っていきます。

Ex.) 入荷商品

No.1 1040 鶏肉のネギ塩だれ炒め 賞味期限 2013.07.28 15CS 2013.07.30 5CS

|          | 入荷詳細        |                 |         |          |       |        |       |      |      |        |             |
|----------|-------------|-----------------|---------|----------|-------|--------|-------|------|------|--------|-------------|
| a        |             |                 |         |          | [TOPA | 戻る] [- | 覧へ戻る] |      |      |        | 1 Alexandre |
| G)       | 伝票NO        | 23              | SALING. | 63/11/0- |       |        |       |      |      |        | Ma          |
|          | 入力区分        | 通常              |         |          |       |        |       |      |      |        | 9           |
| 2        | 発注先         | 1007:加藤忠平商店     |         |          |       |        |       |      |      |        | 524         |
| .JS      | ABP9        | 通常              |         |          |       |        |       |      |      |        | Ma          |
|          | 仕入先伝票NO     |                 |         |          |       |        |       |      |      |        |             |
| al a     | 発注日         | 2012-08-06      |         |          |       |        |       |      |      |        | al s        |
| .W       | 入荷日         | 20120806 指定なし ・ |         |          |       |        |       |      |      |        | AD3.        |
|          | 計上日         | 2012-08-06      |         |          |       |        |       |      |      |        |             |
| ŝ        | 発注書<br>コメント |                 |         |          |       |        |       |      |      |        | Sale &      |
| . Ne     | 備考          |                 |         | 4<br>*   |       |        |       |      |      |        | 100         |
|          | NO          | 商品 ( 商品マス夕選択表示) | 入数      | <b>5</b> | 量     | 1      | 皆定ロット | 賞味期限 | 備考   | 17.54  | 5           |
| <b>M</b> | 1 1040      | 鶏肉のネギ塩だれ炒め      | 100.00  | 20       | CS 💌  |        |       |      |      | E.     | 1966        |
| Ű        | 2 1029      | 日身魚のカレームニエル     | 100.00  | 15       | cs 💌  |        |       |      |      |        | 0.0         |
|          | 3 1025      | さばの梅じそ杳味焼き      | 100.00  | 10       | cs 💽  |        |       |      |      | an ath |             |
| a        | 4 1024 3    | 沖メタイの梅肉煮        | 100.00  | 15       | cs 💌  |        |       |      |      | 2 Jun  | 3           |
| 3        | 5           |                 | 1.00    |          | PC 💌  |        |       |      |      | Eer    | A220        |
|          |             |                 |         |          |       |        |       |      | 入荷確定 |        |             |
| *        |             |                 |         |          |       |        |       |      | <br> |        | <br>) F     |

②まず、No.1 1040 鶏肉のネギ塩だれ炒め 20CS ⇒ 15C/S に変更し、Enter キーを押下します。

| 3  | No. Osta    | o. Willio. Willio.   | CANTING. | estilla.  |         |         |         |           |        |         |          | Mag   |
|----|-------------|----------------------|----------|-----------|---------|---------|---------|-----------|--------|---------|----------|-------|
|    | 伝票NO        | 23                   |          |           |         |         |         |           |        |         |          |       |
|    | 入力区分        | 通常                   |          | 134       |         |         |         |           |        |         |          | 2     |
| 2  | 発注先         | 1007:加藤忠平商店          |          |           |         |         |         |           |        |         |          | 24    |
| .M | 部門          | 通常                   |          |           |         |         |         |           |        |         |          | 180   |
|    | 仕入先伝票NO     |                      |          | a til     |         |         |         |           |        |         |          |       |
| 2  | 発注日         | 2012-08-06           |          | JV1.      |         |         |         |           |        |         |          | 22    |
| B  | 入荷日         | 20120806 指定なし ・      |          |           |         |         |         |           |        |         |          | Mar   |
|    | 計上日         | 2012-08-06           |          | 251       |         |         |         |           |        |         |          |       |
| 32 | 発注書<br>コメント |                      |          | 340.      |         |         |         |           |        |         |          | 22 ×  |
| W  | 備考          |                      |          | *<br>*    |         |         |         |           |        |         |          | 100 - |
| ~  | NO          | 商品 ( 商品マス夕選択表示)      | 入数       | 数量        |         | 指定ロット   | 賞味期限    |           | 備考     | 4. J.J. |          | 2     |
| 26 | 1 1040 🖇    | 鶏肉のネギ塩だれ炒め           | 100.00   | 15 CS     | •       |         |         |           |        | E.      |          | 1966  |
| 04 | 2 1029 8    | 白身魚のカレームニエル          | 100.00   | 15 CS     | •       |         |         |           |        |         |          | 00-   |
|    | 3 1025 7    | さばの梅じそ香味焼き           | 100.00   | 10 CS     | •       |         |         |           |        | an all  |          |       |
| a  | 4 1024 \$   | 中メダイの梅肉煮             | 100.00   | 15 CS     | -       |         |         |           |        | M. M.   |          | 100   |
| 3  | 5           |                      | 1.00     | PC        | •       |         |         |           |        | )er     |          | Ma    |
|    |             |                      |          |           |         |         |         |           | 入荷確定   |         |          |       |
| a  | 0281040     | 08.170 08.170 08.170 | V75.020  | 1797, 690 | W7.7.7V | 020,020 | 477,622 | V777, 652 | NU 111 |         | をカタチにしよう | a ~ 1 |
| 29 | 100. 4010   |                      | ADDa.    | Wile.     |         |         |         |           |        | ADDa.   |          | MD BE |
| ٠. |             |                      |          |           |         | -       |         |           | -      |         | -        | P.    |

③以下のメッセージが表示されます。「OK」をクリックします。

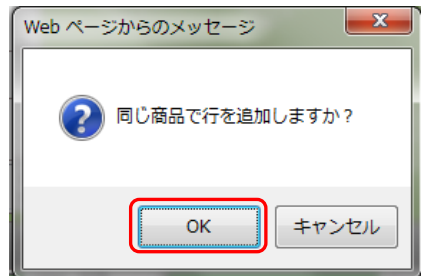

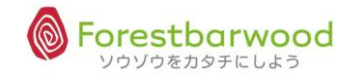

#### ④同一商品行が追加されます。

#### 賞味期限(指定ロット)を入力します。

|             |                 |           |          |              |        |    |    | 🕈 すべての不幸 | は未来への踏み台 | にすぎないのさ | tabuchiđ |
|-------------|-----------------|-----------|----------|--------------|--------|----|----|----------|----------|---------|----------|
| く荷詳細        |                 |           |          |              |        |    |    |          |          | U       | tion Log |
|             |                 |           |          | [TOPへ戻る] [一覧 | へ戻る]   |    |    |          |          |         |          |
| 云≞NO        | 23              | 107775° 1 | ours. Mi |              |        |    |    |          |          |         |          |
| 人力区分        | 通常              |           |          |              |        |    |    |          |          |         |          |
| 能注先         | 1007:加藤忠平商店     |           | Ser Ste  |              |        |    |    |          |          |         |          |
| 8P9         | 通常              |           | 100      |              |        |    |    |          |          |         |          |
| ±入先伝票NC     | )               |           | -        |              |        |    |    |          |          |         |          |
| 能注日         | 2012-08-06      |           | Jan St   |              |        |    |    |          |          |         |          |
| 人荷日         | 20120806 指定なし 💌 |           | D        |              |        |    |    |          |          |         |          |
| 十上日         | 2012-08-06      |           | -        |              |        |    |    |          |          |         |          |
| 総注書<br>コメント |                 |           | yer off  |              |        |    |    |          |          |         |          |
| 備考          |                 |           | ÷ 1984   |              |        |    |    |          |          |         |          |
| NO          | 商品( 商品マスタ選択表示)  | 入数        | 数量       | 指定ロット        | 賞味期限   |    | 備考 | 1000     |          |         |          |
| 1 1040      | 鶏肉のネギ塩だれ炒め      | 100.00    | 10 CS 💌  |              | 201307 | 28 |    | E.       |          |         |          |
| 2 1029      | 白身魚のカレームニエル     | 100.00    | 15 CS 💌  |              | 201306 | 25 |    |          |          |         |          |
| 3 1025      | さばの梅じそ香味焼き      | 100.00    | 10 CS 💌  |              | 201307 | 20 |    | -        |          |         |          |
| 4 1024      | 沖メダイの梅肉煮        | 100.00    | 15 CS 💌  |              | 201307 | 28 |    | 120      |          |         |          |

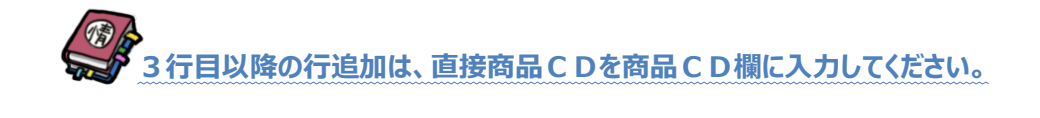

⑤入荷確定ボタンをクリックします。

#### ⑥以下のメッセージが表示されます。「OK」をクリックします。

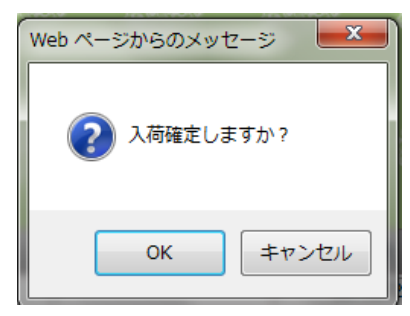

⑦「入荷データの確定が完了しました。」というメッセージが表示され、完了します。

|      |        |  |     |                 |  | ログ1<br>グ1<br>明日は |               |
|------|--------|--|-----|-----------------|--|------------------|---------------|
|      |        |  |     |                 |  |                  | Option Logout |
| 入荷デ  | 一夕確定完了 |  |     |                 |  |                  |               |
|      |        |  |     | [一覧へ戻る]         |  |                  |               |
| ler. |        |  | Man | 入荷データの確定が完了しました |  |                  | Man           |
|      |        |  |     |                 |  |                  |               |

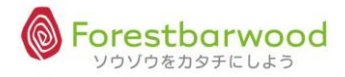

## 2. 出荷一覧(出荷処理)

## 受注入力され作成された受注データより、出荷データが自動生成されます。 「出荷一覧」より入荷処理を行います。

(1)画面説明

#### ■業務メニューより「出荷一覧」を選択します。

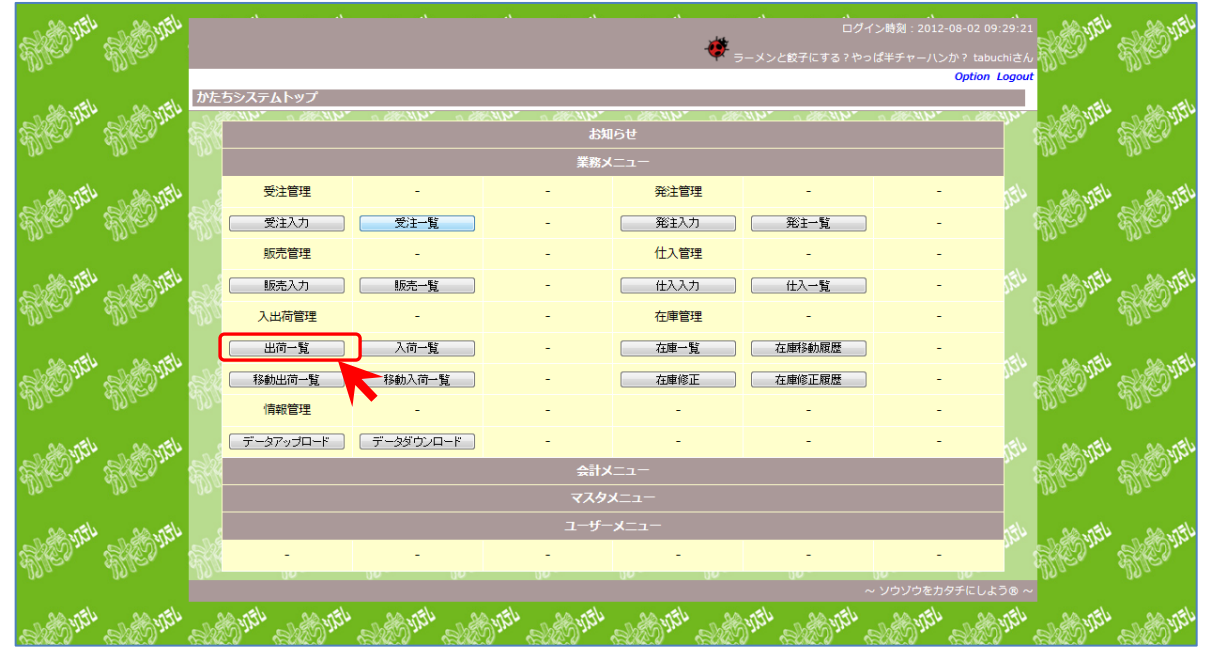

#### ■「出荷一覧」に画面が遷移します。

|      |                                       |           |           |           |             |         |        |                   | -(      | ▶<br>素直な気持ち  | 5の持ち主が、子供の                            | )心を育てられる/   | しじゃないですか   | 。by クレヨンし          | んちゃん ta      | buchiさん |
|------|---------------------------------------|-----------|-----------|-----------|-------------|---------|--------|-------------------|---------|--------------|---------------------------------------|-------------|------------|--------------------|--------------|---------|
| ŀ    | 出荷一覧                                  |           |           |           |             |         |        |                   |         |              |                                       |             |            |                    | Optic        |         |
| 1110 | 伝票NO                                  | ~         |           |           | 受注日         | ~       |        |                   |         | 納品日          | 20120806                              |             | 営業担当       | 未選択                | •            |         |
| )e   | 販売先伝票NO                               | ~         |           |           | 得意先CD       | ~       |        |                   |         | 得意先名         |                                       |             | 入力担当       | 未選択                | •            |         |
| Ş    | 販売先CD                                 | ~         |           |           | 販売先名        |         |        |                   |         | 商品CD         | ~                                     |             | 商品名        |                    |              |         |
|      | 元伝票NO                                 | ~         |           |           | 区分          | 未選      | 况 •    |                   |         | 倉庫/コース       | 未選択  ▼                                | 未選択  ■      | 倉庫指定       | で引当確認が出来ま<br>納品書印刷 | す <u>絞込検</u> | 索       |
|      |                                       |           |           |           |             |         |        |                   | [TOPへ戻  | ର]           |                                       |             |            |                    |              |         |
|      |                                       |           |           | Shike we  |             |         |        | (1) 25 (H-        |         |              |                                       |             |            |                    |              |         |
| ရ    | コース                                   | 配送順       | 伝票NO      | 元伝票<br>NO | 版完尤<br>伝票NO | 区分      | 直送     | <b>夜</b> 風元<br>区分 |         | 得意先          | 部門                                    | 営業担当者       | 受注日        | 納品日                | ロット          |         |
|      |                                       | 0         | 43        | 43        |             | 通常      |        |                   | かたち物族   | 棄            | 通常                                    |             | 2012-08-01 | 2012-08-07         |              |         |
|      |                                       | 0         | 46        | 46        |             | 通常      |        |                   | セントロ    |              | 本社                                    |             | 2012-08-02 | 2012-08-06         |              |         |
|      |                                       | 0         | 47        | 47        |             | 通常      |        |                   | セントロ    |              | 本社                                    |             | 2012-08-02 | 2012-08-06         | *            |         |
| 2    |                                       | 0         | 52        | 52        |             | 通常      |        |                   | かたち物が   | 童            | 通常                                    |             | 2012-08-04 | 2012-08-25         |              |         |
|      |                                       | 0         | 53        | 53        |             | 通常      |        |                   | ケアケア    | フード          | 本社                                    |             | 2012-08-04 | 2012-08-30         |              |         |
|      |                                       | 0         | 54        | 54        |             | 通常      |        |                   | 中田商店    |              | 通常                                    |             | 2012-08-04 | 2012-08-30         |              |         |
| 5    |                                       | 0         | 55        | 55        |             | 通常      |        |                   | 大塚物産    |              | 905° 30                               |             | 2012-08-04 | 2012-08-26         |              |         |
|      |                                       | 0         | 56        | 56        |             | 通常      |        |                   | かたち物源   | 童            | 通常                                    |             | 2012-08-04 | 2012-09-01         |              |         |
| 9    |                                       | 0         | 57        | 57        |             | 通常      |        |                   | かたち物源   | 童            | 通常                                    |             | 2012-08-04 | 2012-08-20         |              |         |
|      |                                       | 0         | 58        | 58        |             | 通常      |        |                   | かたち物源   | 童            | 通常                                    |             | 2012-08-04 | 2012-08-20         |              |         |
|      | ~ ~ ~ ~ ~ ~ ~ ~ ~ ~ ~ ~ ~ ~ ~ ~ ~ ~ ~ |           | an ath    |           | - Alv - A.  | <u></u> |        | . <u>ه</u> ار     | 1200 40 |              | · · · · · · · · · · · · · · · · · · · |             | an ath     |                    |              | -       |
|      | N 44 - 10-2 A                         | Na        | N-2 AN 4  | -         | 0 5-3 AP 0  |         | -      |                   |         | Dest Mary Cl | 0-2.60 41                             | ~ ~ ~ ~ ~ ~ |            |                    | コタチにし        | ってう® ~  |
| 17   | Se Stell                              | $\otimes$ | Stall 100 | 34410     | a stillion  | S S     | Ships. | 1                 | 410x    | Sall Se      | Selline S                             | ALC .       | ALLICON .  | Syllice .          | 19/10/00     | 26      |

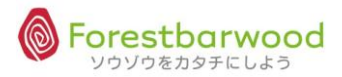

| ①出荷一覧 | į |
|-------|---|
|-------|---|

|           |        |           |            |                   |     |                |            | 条 素直な気持ちの          | の持ち主が、子供の     | 心を育てられるん | しゃないですか    | 。by クレヨンしん         | ちゃん ta<br>Ontio | buchiさん  |
|-----------|--------|-----------|------------|-------------------|-----|----------------|------------|--------------------|---------------|----------|------------|--------------------|-----------------|----------|
| 出荷一覧      |        |           |            |                   |     |                |            |                    |               |          |            |                    | optio           |          |
| 伝票NG      | )<br>~ |           |            | 受注日               | ~   |                |            | 納品日                | 20120806<br>~ |          | 営業担当       | 未選択                | •               |          |
| 販売先伝票     | ENO ~  |           |            | 得意先CD             | ~   |                |            | 得意先名               |               |          | 入力担当       | 未選択                | •               |          |
| 販売先C      | .D ~   |           |            | 販売先名              |     |                |            | 商品CD               | ~             |          | 商品名        |                    |                 |          |
| 元伝票N      | io ~   |           |            | 区分                | 未選択 | <del>،</del> ۶ |            | 倉庫/コース             | 未選択 💌         | 未選択  ▼   | 倉庫指定       | で引当確認が出来ま<br>納品書印刷 | ☞ 絞込検9          | 盡        |
|           |        |           |            |                   |     |                |            | [TOPへ戻る]           |               |          |            |                    |                 |          |
| faction 2 | 2000.0 | SPECIES & | Shink.     | n <i>Derve</i> re | 23  | STANG          | 15%        | NUCLA DENVELA      | erene e       | renera z | neres e    | speciel i          | PLANE A         | 202      |
| コース       | 配送順    | 伝票NO      | 元伝票<br>NO  | 販売先<br>伝票NO       | 区分  | 直送             | 得意先<br>区分  | 得意先                | 部門            | 営業担当者    | 受注日        | 納品日                | רעם             |          |
|           | 0      | 43        | 43         |                   | 通常  |                |            | かたち物産              | 通常            | 2        | 2012-08-01 | 2012-08-07         |                 |          |
| 4         | 0      | 46        | 46         |                   | 通常  |                |            | セントロ               | 本社            | 2        | 2012-08-02 | 2012-08-06         |                 |          |
| 8         | 0      | 47        | 47         |                   | 通常  |                |            | セントロ               | 本社            | 2        | 2012-08-02 | 2012-08-06         | *               |          |
|           | 0      | 52        | 52         |                   | 通常  |                |            | かたち物産              | 通常            | 2        | 2012-08-04 | 2012-08-25         |                 |          |
|           | 0      | 53        | 53         |                   | 通常  |                |            | ケアケアフード            | 本社            | 2        | 2012-08-04 | 2012-08-30         |                 |          |
|           | 0      | 54        | 54         |                   | 通常  |                |            | 中田商店               | 通常            | 2        | 2012-08-04 | 2012-08-30         |                 |          |
| k         | 0      | 55        | 55         |                   | 通常  |                |            | 大塚物産               | 905° 30       | 2        | 2012-08-04 | 2012-08-26         |                 |          |
| 8         | 0      | 56        | 56         |                   | 通常  |                |            | かたち物産              | 通常            | 2        | 2012-08-04 | 2012-09-01         |                 |          |
|           | 0      | 57        | 57         |                   | 通常  |                |            | かたち物産              | 通常            | 2        | 2012-08-04 | 2012-08-20         |                 |          |
|           | 0      | 58        | 58         |                   | 通常  |                |            | かたち物産              | 通常            | 2        | 2012-08-04 | 2012-08-20         |                 | <b>m</b> |
| an adl    |        | an all    |            | - Al              | -=  |                | <u>حار</u> | an all an all      | 0 0 0 m       | 0 0 ath  | an all     |                    | t offici        | -        |
|           |        |           |            |                   |     |                |            |                    |               |          |            |                    | ハアメナにし          | シみつ(8) ヘ |
| 100 4 V   |        | Section 4 | Short Alex | 0 0000000         |     | SUMP OF        |            | 160 61 50-2,160 61 | 5-200 G       |          | ~ CAR 61   | Course of the      | CAR A           |          |

<一覧表示時の初期値について>

◆納品日 … 常に当日日付が入った状態で画面が展開されます。

従って、出荷一覧画面が開くと、当日以降の出荷予定が表示されます。

<検索項目一覧>

以下の検索項目の掛け合わせ検索が行えます。検索条件を設定し「絞込検索」ボタンをクリックしてください。

| 1.伝票 No.      | 2.販売先伝票 No. | 3. 受注日(期間指定)     | 4. 納品日(期間指定) |
|---------------|-------------|------------------|--------------|
| 5.販売先CD(範囲指定) | 6.販売先名      | 7.得意先CD(範囲指定)    | 8.得意先名       |
| 9.商品CD(範囲指定)  | 10.商品名      | 11.元伝票 No.(範囲指定) | 12.区分【通常·返品】 |
| 13.倉庫         | 14.購買担当者    | 15.入力担当者         |              |

#### <一覧表示項目>

| コース | 配送順 | 伝票NO | 元伝票<br>NO | 販売先<br>伝票NO | 区分 | 直送 | 得意先<br>区分 | 得意先     | 音移門     | 営業担当者 | 受注日        | 納品日        | רעם |  |
|-----|-----|------|-----------|-------------|----|----|-----------|---------|---------|-------|------------|------------|-----|--|
|     | 0   | 43   | 43        |             | 通常 |    |           | かたち物産   | 通常      |       | 2012-08-01 | 2012-08-07 |     |  |
|     | 0   | 46   | 46        |             | 通常 |    |           | セントロ    | 本社      |       | 2012-08-02 | 2012-08-06 |     |  |
|     | 0   | 47   | 47        |             | 通常 |    |           | セントロ    | 本社      |       | 2012-08-02 | 2012-08-06 | *   |  |
|     | 0   | 52   | 52        |             | 通常 |    |           | かたち物産   | 通常      |       | 2012-08-04 | 2012-08-25 |     |  |
|     | 0   | 53   | 53        |             | 通常 |    |           | ケアケアフード | 本社      |       | 2012-08-04 | 2012-08-30 |     |  |
|     | 0   | 54   | 54        |             | 通常 |    |           | 中田商店    | 通常      |       | 2012-08-04 | 2012-08-30 |     |  |
|     | 0   | 55   | 55        |             | 通常 |    |           | 大塚物産    | 905° 30 |       | 2012-08-04 | 2012-08-26 |     |  |
|     | 0   | 56   | 56        |             | 通常 |    |           | かたち物産   | 通常      |       | 2012-08-04 | 2012-09-01 |     |  |
|     | 0   | 57   | 57        |             | 通常 |    |           | かたち物産   | 通常      |       | 2012-08-04 | 2012-08-20 |     |  |
|     | 0   | 58   | 58        |             | 通常 |    |           | かたち物産   | 通常      |       | 2012-08-04 | 2012-08-20 |     |  |

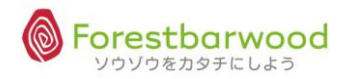

#### ②引当確認画面

#### 「引当確認」ボタンをクリックすると「引当詳細」画面に遷移します。

| жу<br>Г |                                                |               |             |             | `````````````````````````````````````` | ・<br>5なたが考えている |          | .、<br>時刻:2012-08-<br>は悪くないから。 | -06 13:25:19<br>tabuchiさん             |
|---------|------------------------------------------------|---------------|-------------|-------------|----------------------------------------|----------------|----------|-------------------------------|---------------------------------------|
| UC.     |                                                |               |             |             |                                        |                |          | 0,                            | ption Logout                          |
| 320°    | 引当確認<br>確定 (欠品リスト) セット商品分解リスト(縦) トータルビッ・       | キング (縦) 店別ビッキ | キングリスト 店別ビ  | ッキングリスト(縦)) | 商品別ピッキングリ                              | スト(縦) → 出布     | 前確定 在庫和  | 參動出荷日:2012                    | 10806                                 |
| U.      |                                                | [TO           | Pへ戻る] [出荷-  | 覧へ戻る]       |                                        |                |          |                               |                                       |
|         | 商品CD 商品名                                       | 受注件数          | 受注数量        | 在庫数量        | 引当可能<br>在庫数量                           | 引当後<br>在庫数量    | 内訳       | 停止区分<br>設定                    | ロット<br>指定                             |
| 6       | 1001 昭和 牛乳 1L                                  | 1             | 50.00       | 524.00      | 524.00                                 | 474.00         | 確認       | 出荷停止                          | e e e e e e e e e e e e e e e e e e e |
| Ű       | 1004 星印 コーヒー牛乳 1L                              | 1             | 50.00       | 3561.00     | 3561.00                                | 3511.00        | 確認       | 出荷停止                          |                                       |
|         | 1006 デザートC クリームとろーりプリン                         | 1             | 160.00      | 150.00      | 150.00                                 | -10.00         | 確認       | 出荷停止                          | ~                                     |
| 5       | 1007 デザートC クリームとろーりカフェゼリー                      | 1             | 160.00      | 400.00      | 400.00                                 | 240.00         | 確認       | 出荷停止                          |                                       |
|         | 1008 ワンチャン ラーメン しょうゆ味                          | 1             | 360.00      | 5400.00     | 5400.00                                | 5040.00        | 確認       | 出荷停止                          | je je                                 |
|         | 1009 ワンチャン ラーメン みそ味                            | 1             | 360.00      | 6840.00     | 6840.00                                | 6480.00        | 確認       | 出荷停止                          |                                       |
|         | 1010 ワンチャン ラーメン しお味                            | 1             | 360.00      | 4320.00     | 4320.00                                | 3960.00        | 確認       | 出荷停止                          | 8                                     |
| ନ୍ଥି    | 281.01.3. CIPRIUI 3. CIPRIUI 3. CIPRIUI 3. CIP | <u> </u>      | I'm PIPEUNI |             | ~10%IM1.3*                             | ~/////.        | - 108101 | リウゾウをカタチ                      | にしようの ~                               |
| Te      |                                                |               |             |             |                                        |                |          |                               |                                       |

#### 1)出力帳票

引当確認

#### 以下の帳票が出力できます。

| 確定    | 欠品リスト セット商品分解リスト(縦) | トータルビッキング(縦) | 店別ビッキングリスト | 店別ビッキングリスト(縦) | 商品別ピッキングリスト(縦) | → 出荷確定 | 在庫移動出荷日: 20120806 |
|-------|---------------------|--------------|------------|---------------|----------------|--------|-------------------|
| [1.欠品 | リスト                 | 2.セッ         | ト商品分解!     | リスト(縦)        |                |        |                   |
| 3.トーク | ヲルピッキング(縦)          | 4.店別         | リピッキングリ    | スト            |                |        |                   |
| 5. 店短 | 別ピッキングリスト(縦)        | 6.商品         | 品別ピッキング    | ブリスト(縦)       |                |        | ※P.23 参照          |

#### 2)出荷確定

#### 「出荷確定」ボタンのクリックにより、商品の出荷確定が行われます。

引当確認

確定 欠品リスト セット商品分解リスト(縦)トータルビッキング(縦)店別ビッキングリスト 店別ビッキングリスト(縦)商品別ビッキングリスト(縦) - 出荷確定 在車移動出荷日:20120806

#### 3)在庫移動出荷日

#### 初期値は本日日付です。過去の日付で処理する場合は直接編集します。

引当確認

確定 欠品リスト セット商品分解リスト(縦)トータルビッキング(縦) 店別ビッキングリスト 店別ビッキングリスト(縦)商品別ビッキングリスト(縦)→出荷確( 在車移動出荷日:20120806

#### <u>4)内 訳</u>

#### 「確認」ボタンをクリックすると出荷数の変更ができます。

| 商品CD 商品名               | 受注件数 | 受注数量   | 在庫数量    | 引当可能<br>在庫数量 | 引当後<br>在庫数量 | 内訳 | 停止区分<br>設定 | ロット<br>指定 |
|------------------------|------|--------|---------|--------------|-------------|----|------------|-----------|
| 1001 昭和 牛乳 1L          | 1    | 50.00  | 524.00  | 524.00       | 474.00      | 確認 | 出荷停止       |           |
| 1004 星印 コーヒー牛乳 1L      | 1    | 50.00  | 3561.00 | 3561.00      | 3511.00     | 確認 | 出荷停止       |           |
| 1006 デザートC クリームとろーりプリン | 1    | 160.00 | 150.00  | 150.00       | -10.00      | 確認 | 出荷停止       |           |

#### <引当詳細>

|   |          |                   |          |          |          |           | ・・・・・・・・・・・・・・・・・・・・・・・・・・・・・・・・・・・・ | 、<br>ログイン時刻<br>るほど、世界は悪        | : 2012-08-06 14<br>くないから。 tabu |        |
|---|----------|-------------------|----------|----------|----------|-----------|--------------------------------------|--------------------------------|--------------------------------|--------|
| Ű | 引当詳約     | 觀                 |          |          |          |           |                                      |                                | Option                         | Logout |
| 5 |          |                   |          | [TOPへ戻る] | [引当確認へ戻る | 5]        |                                      |                                |                                |        |
| ŝ | 商品       | 1001:昭和 牛乳 1L (昭) | 和 牛乳 1L) | Mac. a   | 200. A   | llo. Mlo. | Mac.                                 | Mac.                           | Alla.                          | Mac    |
|   | 在庫数      | 524 引当可能数         | 524      |          |          |           |                                      |                                |                                | . &    |
|   | 伝票<br>NO | 得意先               | 8675     | 受注数      | 入数       | 変更後       | 変更後(バラ)                              | ロット<br>(在庫CD<br>:入荷日<br>:賞味期限) |                                | A.C.   |
|   | 57       | かたち物産             | 通常       | 50.00    | 1.00     | 50.00     | 50.00                                |                                |                                |        |
|   |          |                   |          |          |          | 合計        | 50.00                                |                                |                                | 5. K   |
| P |          |                   |          |          |          |           | 更新                                   |                                |                                | 1190   |

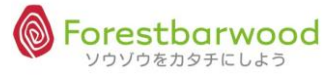

## (2)出荷確定をする

### ①「倉庫」「コース」を選択します。

|       |         |                                           |                                                                                  |                                                                |                                       |                                                                                                  |    |        |                                                                              |                                                                                                    |                                                                                                    | <b>**</b>                                 | r I                                                                                                    |                                                                                                    | 12-08-06        |          |
|-------|---------|-------------------------------------------|----------------------------------------------------------------------------------|----------------------------------------------------------------|---------------------------------------|--------------------------------------------------------------------------------------------------|----|--------|------------------------------------------------------------------------------|----------------------------------------------------------------------------------------------------|----------------------------------------------------------------------------------------------------|-------------------------------------------|----------------------------------------------------------------------------------------------------|----------------------------------------------------------------------------------------------------|-----------------|----------|
| 1     |         |                                           |                                                                                  |                                                                |                                       |                                                                                                  |    |        |                                                                              |                                                                                                    |                                                                                                    | *                                         | いっぺんでいいた                                                                                                    | いら本気で悩んでみ                                                                                                    | ・ろ!! ta         | buchiさん  |
| Ŭ.    |         |                                           |                                                                                  |                                                                |                                       |                                                                                                  |    |        |                                                                              |                                                                                                    |                                                                                                    |                                           |                                                                                                    |                                                                                                    | Optio           | n Logout |
|       | 出荷一覧    |                                           |                                                                                  |                                                                |                                       |                                                                                                  |    |        |                                                                              |                                                                                                    |                                                                                                    |                                           |                                                                                                    |                                                                                                    |                 |          |
| - And | 伝票NO    | ~                                         |                                                                                  |                                                                | 受注日                                   | ~                                                                                                |    |        |                                                                              | 納品日                                                                                                    | 20120806<br>~                                                                                                    |                                           | 営業担当                                                                                                    | 未選択                                                                                                    | •               |          |
| Üe    | 販売先伝票NO | ~                                         |                                                                                  |                                                                | 得意先CD                                 | ~                                                                                                | ]  |        |                                                                              | 得意先名                                                                                                    |                                                                                                    |                                           | 入力担当                                                                                                    | 未選択                                                                                                    | •               |          |
| al a  | 販売先CD   | ~                                         |                                                                                  |                                                                | 販売先名                                  |                                                                                                  |    |        | ]                                                                            | 商品CD                                                                                                    | ~                                                                                                    |                                           | 商品名                                                                                                    |                                                                                                    |                 |          |
| B     | 元伝票NO   | ~                                         |                                                                                  |                                                                | 区分                                    | 未選択                                                                                              |    |        |                                                                              | 倉庫/コース                                                                                                    | フォレストバー・                                                                                                    | 未選択                                       | 🗌 इंग्रेट                                                                                                    | 訳/解除 引当確認<br>納品書印刷                                                                                                    | 2 絞込検約          | 索        |
| 5     |         |                                           |                                                                                  |                                                                |                                       |                                                                                                  |    |        | [TOPへ                                                                        | 戻る]                                                                                                    |                                                                                                    |                                           |                                                                                                    |                                                                                                    |                 |          |
| 3     |         |                                           |                                                                                  | STORAGE.                                                       | 6/ 55-6-160                           |                                                                                                  |    | 1935.4 |                                                                              |                                                                                                    |                                                                                                    |                                           |                                                                                                    |                                                                                                    |                 |          |
| 0e    | コース     | 配送順                                       | (CHENIC)                                                                         | 兀伍豪                                                            | 11.1111111111111111111111111111111111 | TA                                                                                               |    |        |                                                                              |                                                                                                    |                                                                                                    |                                           |                                                                                                    |                                                                                                    |                 |          |
|       |         |                                           | 14minu                                                                           | NO                                                             | 伝票NO                                  | <b>1</b> 232                                                                                     | 直送 | 区分     |                                                                              | 得意先                                                                                                    | 部門                                                                                                    | 営業担当者                                     | 受注日                                                                                                    | 納品日                                                                                                    | רעם             |          |
| _     |         | 0                                         | 14m NO<br>43                                                                     | NO<br>43                                                       | 伝票NO                                  | 通常                                                                                               | 直送 | 区分     | かたち物                                                                         | 得意先<br>D)産                                                                                                    | 部門通常                                                                                                    | 営業担当者                                     | 受注日<br>2012-08-01                                                                                                    | 納品日<br>2012-08-07                                                                                                    | רעם             |          |
| S.    |         | 0                                         | 43<br>46                                                                         | NO<br>43<br>46                                                 | 伝票NO                                  | 通常通常                                                                                             | 直送 | 区分     | かたち物<br>セントロ                                                                 | 得意先<br>D)産<br>D)                                                                                                    | 部門<br>通常<br>本社                                                                                                    | 営業担当者                                     | 受注日<br>2012-08-01<br>2012-08-02                                                                                                   | 納品日<br>2012-08-07<br>2012-08-06                                                                                                    | רעם             |          |
| 5     |         | 0 0 0                                     | 43<br>46<br>47                                                                   | NO<br>43<br>46<br>47                                           | 伝票NO                                  | 通常<br>通常<br>通常                                                                                   | 直送 | 区分     | かたち物<br>セントロ<br>セントロ                                                         | <b>得意先</b><br>])産<br>]                                                                                                    | 部門       通常       本社       本社                                                                                                    | 営業担当者                                     | 受注日<br>2012-08-01<br>2012-08-02<br>2012-08-02                                                                                     | 納品日<br>2012-08-07<br>2012-08-06<br>2012-08-06                                                                                                   | שא<br>*         |          |
|       | 8       | 0 0 0 0 0                                 | 43<br>46<br>47<br>52                                                             | NO<br>43<br>46<br>47<br>52                                     | 伝票NO                                  | 通常通常通常                                                                                           | 直送 | 区分     | かたち物<br>セントロ<br>セントロ<br>かたち物                                                 | <b>得意先</b><br>回産<br>1<br>回産                                                                                                    | 部門       通常       本社       本社       通常                                                                                                    | 営業担当者                                     | 受注日<br>2012-08-01<br>2012-08-02<br>2012-08-02<br>2012-08-04                                                                       | 納品日<br>2012-08-07<br>2012-08-06<br>2012-08-06<br>2012-08-25                                                                                     | שר<br>*         |          |
|       |         | 0<br>0<br>0<br>0<br>0                     | 43<br>46<br>47<br>52<br>53                                                       | NO<br>43<br>46<br>47<br>52<br>53                               | 伝票NO                                  | ▲<br>通常<br>通常<br>通常                                                                              | 直送 | 区分     | かたち物<br>セントロ<br>セントロ<br>かたち物<br>ケアケア                                         | <b>得意先</b><br>回産<br>回<br>回産<br>フノード                                                                                                    | 部門<br>通常<br>本社<br>本社<br>通常<br>本社                                                                                                    | 営業担当者                                     | 受注日<br>2012-08-01<br>2012-08-02<br>2012-08-02<br>2012-08-04<br>2012-08-04                                                         | <b>納品日</b><br>2012-08-07<br>2012-08-06<br>2012-08-06<br>2012-08-25<br>2012-08-30                                                                | רעם<br>∗        |          |
|       |         | 0<br>0<br>0<br>0<br>0                     | 43<br>46<br>47<br>52<br>53<br>53                                                 | NO<br>43<br>46<br>47<br>52<br>53<br>54                         | 伝票NO                                  | ▲<br>通<br>通<br>通<br>常<br>常<br>常<br>常<br>常<br>常<br>常<br>常<br>常<br>常<br>常<br>常<br>常<br>常<br>常<br>常 |    | 区分     | かたち物<br>セントロ<br>かたち物<br>ケアケア<br>中田                                           | <b>得意先</b><br>D産<br>D<br>D<br>D<br>E<br>アフード                                                                                             | 部門       通常       本社       通常       本社       通常       通常       通常                                                                                                    | 営業担当者                                     | 受注日<br>2012-08-01<br>2012-08-02<br>2012-08-02<br>2012-08-04<br>2012-08-04<br>2012-08-04                                           | <b>納品日</b><br>2012-08-07<br>2012-08-06<br>2012-08-06<br>2012-08-25<br>2012-08-30<br>2012-08-30                                                  | לעם<br>*        |          |
|       |         | 0<br>0<br>0<br>0<br>0<br>0                | 43<br>46<br>47<br>52<br>53<br>54<br>55                                           | NO<br>43<br>46<br>47<br>52<br>53<br>54<br>55<br>55             | 伝票NO                                  | ▲<br>通通通通通通通通通通                                                                                  |    | 区分     | かたち物<br>セントロ<br>セントロ<br>かたち物<br>ケアケア<br>中田爾物<br>たち物                          | <b>得意先</b><br>加産<br>1<br>1<br>7フード<br>5<br>5<br>5                                                                                        | 部門<br>通常<br>本社<br>通常<br>本社<br>通常<br>週常<br>905*30                                                                                                    | 営業担当者                                     | 受注日<br>2012-08-01<br>2012-08-02<br>2012-08-02<br>2012-08-04<br>2012-08-04<br>2012-08-04<br>2012-08-04                             | 納品日<br>2012-08-07<br>2012-08-06<br>2012-08-06<br>2012-08-25<br>2012-08-30<br>2012-08-30<br>2012-08-30                                           | <b>ロット</b><br>* |          |
|       |         | 0<br>0<br>0<br>0<br>0<br>0<br>0<br>0      | 43<br>46<br>47<br>52<br>53<br>54<br>55<br>56<br>56                               | NO<br>43<br>46<br>47<br>52<br>53<br>54<br>55<br>56<br>56       | 伝票NO                                  | ▲ 通通通通通通通通通通通通通通通通通通通通通通通通通通通通通通通通通通通通                                                           |    | 区分     | かたち物<br>セントロ<br>かたち物<br>ケアケア<br>中田塚物<br>を<br>かたち物                            | <b>得意先</b><br>加産<br>1<br>1<br>7フード<br>1<br>5<br>5<br>5<br>5<br>5<br>5<br>5<br>5<br>5<br>5<br>5<br>5<br>5                                 | <ul> <li>部門</li> <li>通常</li> <li>本社</li> <li>連常</li> <li>通常</li> <li>905 30</li> <li>通常</li> <li>運常</li> </ul>                                                                          | 営業担当者                                     | 受注日<br>2012-08-01<br>2012-08-02<br>2012-08-02<br>2012-08-04<br>2012-08-04<br>2012-08-04<br>2012-08-04<br>2012-08-04               | 納品日<br>2012-08-07<br>2012-08-06<br>2012-08-06<br>2012-08-25<br>2012-08-30<br>2012-08-30<br>2012-08-30<br>2012-08-26                             | <b>۵</b> ۳۲     |          |
|       |         | 0<br>0<br>0<br>0<br>0<br>0<br>0<br>0<br>0 | 43<br>43<br>46<br>47<br>52<br>53<br>53<br>54<br>55<br>55<br>56<br>57<br>57       | NO<br>43<br>46<br>47<br>52<br>53<br>54<br>55<br>56<br>56<br>57 | 伝票NO                                  | ▲ 通通通通通通通通通通通通通通通通通通通通通通通通通通通通通通通通通通通通                                                           |    |        | かたちりていたちり、                                                                   | <b>得意先</b><br>回産<br>コ<br>コ<br>アフード<br>マフード<br>西産<br>回産                                                                                   | <ul> <li>         ・         ・         ・</li></ul>                                                                                                    | 2011年1月1日日日日日日日日日日日日日日日日日日日日日日日日日日日日日日日日日 | 受注日<br>2012-08-01<br>2012-08-02<br>2012-08-02<br>2012-08-04<br>2012-08-04<br>2012-08-04<br>2012-08-04<br>2012-08-04<br>2012-08-04 | 納品日<br>2012-08-07<br>2012-08-06<br>2012-08-06<br>2012-08-25<br>2012-08-30<br>2012-08-30<br>2012-08-20<br>2012-09-01<br>2012-08-20               | שע לא<br>*      |          |
|       |         |                                           | 43<br>43<br>46<br>47<br>52<br>53<br>53<br>53<br>54<br>55<br>56<br>56<br>57<br>58 | NO<br>43<br>46<br>47<br>52<br>53<br>54<br>55<br>56<br>57<br>58 | 伝票NO                                  | ▲ 通通通通通通通通通通通通通通通通通通通通通常常                                                                        |    |        | かたちトレーシークを行ったちやいたちとしたちやいたちかのです。<br>ケア田塚ちちやいたちがかたちちやいたちものです。<br>かたちちやいたちものです。 | <b>得意先</b><br>回産<br>フラード<br>電<br>回産<br>四産<br>回産<br>回産<br>回産<br>の産<br>の産<br>、<br>、<br>、<br>、<br>、<br>、<br>、<br>、<br>、<br>、<br>、<br>、<br>、 | <ul> <li>部門</li> <li>通常</li> <li>本社</li> <li>本社</li> <li>通常</li> <li>本社</li> <li>通常</li> <li>90<sup>5</sup> 30</li> <li>90<sup>2</sup> 第</li> <li>通常</li> <li>通常</li> <li>通常</li> </ul> | 営業担当者                                     | 受注日<br>2012-08-01<br>2012-08-02<br>2012-08-04<br>2012-08-04<br>2012-08-04<br>2012-08-04<br>2012-08-04<br>2012-08-04<br>2012-08-04 | 納品日<br>2012-08-07<br>2012-08-06<br>2012-08-06<br>2012-08-25<br>2012-08-30<br>2012-08-30<br>2012-08-20<br>2012-08-20<br>2012-08-20<br>2012-08-20 | *<br>*          |          |

②出荷対象にチェックを入れ、「引当確認」ボタンをクリックします。

| жи.      |         |     |      |           |             |     |                |           |         |            |               | -      |            |                     |        |             |
|----------|---------|-----|------|-----------|-------------|-----|----------------|-----------|---------|------------|---------------|--------|------------|---------------------|--------|-------------|
|          | 出荷一覧    |     |      |           |             |     |                |           |         |            |               |        |            |                     | Optic  | on Logou    |
| <i>d</i> | 伝票NO    | ~   |      |           | 受注日         | ~   |                |           |         | 納品日        | 20120806<br>~ | 1      | 営業担当       | 未選択                 | •      |             |
| 1) e     | 販売先伝票NO | ~   |      |           | 得意先CD       | ~   |                |           |         | 得意先名       |               |        | 入力担当       | 未選択                 | •      |             |
| à        | 販売先CD   | ~   |      |           | 販売先名        |     |                |           | ]       | 商品CD       | ~             |        | 商品名        |                     |        |             |
| Ð        | 元伝票NO   | ~   |      |           | 区分          | 未選択 | <del>،</del> ۶ | ]         |         | 倉庫/コース     | フォレストバー・      | 未選択  ▼ | ] 🗍 কুম্বর | L沢/解除 引当確認<br>納品書印刷 | 涩 絞ì込林 | 续           |
| 5        |         |     |      |           |             |     |                |           | [ТОР^   | 戻る]        |               |        |            |                     | -      |             |
| ð        |         | 配送順 | 伝票NO | 元伝票<br>NO | 販売先<br>伝票NO | 区分  | 直送             | 得意先<br>区分 | une.v   | 得意先        | 部門            | 営業担当者  | 受注日        | 納品日                 | רעם    |             |
|          |         | 0   | 43   | 43        |             | 通常  |                |           | かたち     | 勿産         | 通常            |        | 2012-08-01 | 2012-08-07          |        |             |
| 5        |         | 0   | 46   | 46        |             | 通吊  |                |           | セントロ    | 3          | 本社            |        | 2012-08-02 | 2012-08-06          | *      |             |
| 2        |         | 0   | 52   | 52        |             | 通常  |                |           | かたちゃ    | 」<br>勿産    | 通常            |        | 2012-08-02 | 2012-08-00          |        |             |
|          |         | 0   | 53   | 53        |             | 通常  |                |           | ケアケフ    | ッユ<br>アフード | 本社            |        | 2012-08-04 | 2012-08-30          |        |             |
|          |         | 0   | 54   | 54        |             | 通常  |                |           | 中田商店    | 5          | 通常            |        | 2012-08-04 | 2012-08-30          |        |             |
| 5        |         | 0   | 55   | 55        |             | 通常  |                |           | 大塚物商    | Ĕ          | 905° 30       |        | 2012-08-04 | 2012-08-26          |        |             |
| 10.00    |         | 0   | 56   | 56        |             | 通常  |                |           | かたち物    | 加産         | 通常            |        | 2012-08-04 | 2012-09-01          |        |             |
| 167      |         | -   |      |           |             |     |                |           | 1 + 1 + | AB 117     |               |        | D012 00 04 | DO4 D 00 00         |        | · · · · · · |
| M        |         | 0   | 57   | 57        |             | 通吊  |                |           | カルこちゃ   | 加定         | 通常            |        | 2012-08-04 | 2012-08-20          |        |             |

③「欠品リスト」「セット商品分解リスト(縦)」「トータルピッキングリスト(縦)」「店別ピッキングリスト」 「店別ピッキングリスト(縦)」「商品別ピッキングリスト(縦)」を印刷します。

| R          | <u>a a a</u>                           | . <b>.</b>           |                      | A          |              |             | ¢           | ログイン時刻<br>のんぴり行こう        | .、<br> :2012-08-00<br> よ、人生は。 t | 6 02:19:17<br>tabuchiさん |
|------------|----------------------------------------|----------------------|----------------------|------------|--------------|-------------|-------------|--------------------------|---------------------------------|-------------------------|
| 引当確調       | 2 (次品リスト) セット商品分解リスト(縦)) トータルビッキング     | (縦)「店別ビッゴ            | - ングリスト 店別ビッ         | キングリスト(縦D) | 前品別ピッキングリ    | スト(縦) → 出布  | 確定在庫移動      | )出荷日: <mark>20120</mark> | 0pti<br>806                     | on Logout               |
|            |                                        |                      | [TOPへ戻る][出           | 「何一覧へ戻る」   |              | 71.11.44    |             | F 1 5 0                  |                                 |                         |
| 商品C        | D商品名                                   | 受注件数                 | 受注数量                 | 在庫数量       | 引当可能<br>在庫数量 | 引当後<br>在庫数量 | 内訳          | 停止区分<br>設定               | ロット 指定                          | 1754 0                  |
| 10         | 001 昭和 牛乳 1L                           | 1                    | 20.00                | 544.00     | 544.00       | 524.00      | 確認          | 出荷停止                     | 2                               | 1 - AN                  |
| 10         | 002 ユウヒ ウーロン茶 500ml                    | 1                    | 240.00               | 2424.00    | 2424.00      | 2184.00     | 確認          | 出荷停止                     |                                 |                         |
| 10         | 003 ユウヒ ジャスミン茶 500m l                  | 1                    | 240.00               | 1800.00    | 1800.00      | 1560.00     | 確認          | 出荷停止                     |                                 | 1754                    |
| 10         | 004 星印 コーヒー牛乳 1L                       | 1                    | 20.00                | 3581.00    | 3581.00      | 3561.00     | 確認          | 出荷停止                     | 5                               |                         |
| 10         | 017 赤魚の白醤油焼き                           | 1                    | 0.00                 | 500.00     | 500.00       | 500.00      | 確認          | 出荷停止                     | 2                               |                         |
| 10         | )19 揚げ魚の南蛮漬け                           | 1                    | 100.00               | 3000.00    | 3000.00      | 2900.00     | 確認          | 出荷停止                     |                                 |                         |
| 10         | )20 あじの塩焼き                             | 1                    | 75.00                | 1500.00    | 1500.00      | 1425.00     | 確認          | 出荷停止                     |                                 |                         |
| District + | רטוצמורי איטיצמורי איטאצמורי איטאצמורי |                      | *. <i>CONSULT</i> *. | D/02/01    | - NOXINI .   | DIVENUI.    | -10% (101 · | ~ ソウ                     | ノウをカタチに                         | しよう®~                   |
|            |                                        |                      |                      |            |              |             |             |                          |                                 |                         |
| Ste Main   | , Honer Honer Honer Hone               | <sup>,EL</sup> Stell | ITI REVIT            | " Result   | We With      | RE VIEL     | The sur     | <sup>1</sup> RED         | III RE                          | WATU S                  |
| 00.05      | a a the a the a the a                  | sh aa.               | 1711 a.a. 17         | u aa.nel   | 0.0.054      | na. 144     | 0.0.0       | b as.                    | i <del>t</del> h as             | . 151                   |

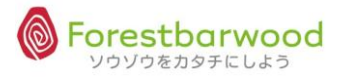

## ④よろしければ、「出荷確定」ボタンをクリックします。

| 引当確認               | (広品リスト) (セット商品分解リスト(級)) トータルビッキング                           | (縦) 店別ビッ | キングリスト] 店別ビ・ | ・キングリスト(縦) | 商品別ビッキングリ.    | スト(縦) - 出布  | 平·<br>]確定]<br>王庫移動 | のんびり行こ:<br>1出荷日: <mark>20120</mark> | )<br>3<br>3<br>3<br>3<br>3<br>3<br>3<br>3<br>3<br>3<br>3<br>3<br>3 | ption Logo |
|--------------------|-------------------------------------------------------------|----------|--------------|------------|---------------|-------------|--------------------|-------------------------------------|--------------------------------------------------------------------|------------|
|                    |                                                             |          | [TOPへ戻る] [}  | 出荷−覧へ戻る]   |               |             |                    |                                     |                                                                    |            |
| 商品CD               | 商品名                                                         | 受注件数     | 受注数量         | 在庫数量       | 引当可能<br>在庫数量  | 引当後<br>在庫数量 | 内訳                 | 停止区分<br>設定                          | ロット<br>指定                                                          | Sylfl.     |
| 100                | D1 昭和 牛乳 1L                                                 | 1        | 20.00        | 544.00     | 544.00        | 524.00      | 確認                 | 出荷停止                                |                                                                    | 54 S       |
| 100                | 02 ユウヒ ウーロン茶 500ml                                          | 1        | 240.00       | 2424.00    | 2424.00       | 2184.00     | 確認                 | 出荷停止                                |                                                                    |            |
| 100                | 03 ユウヒ ジャスミン茶 500ml                                         | 1        | 240.00       | 1800.00    | 1800.00       | 1560.00     | 確認                 | 出荷停止                                |                                                                    | 0.750      |
| 100                | 04 星印 コーヒー牛乳 1L                                             | 1        | 20.00        | 3581.00    | 3581.00       | 3561.00     | 確認                 | 出荷停止                                |                                                                    | Dim.       |
| 101                | 17 赤魚の白醤油焼き                                                 | 1        | 0.00         | 500.00     | 500.00        | 500.00      | 確認                 | 出荷停止                                |                                                                    | -2* - Q    |
| 101                | 19 揚げ魚の南蛮漬け                                                 | 1        | 100.00       | 3000.00    | 3000.00       | 2900.00     | 確認                 | 出荷停止                                |                                                                    |            |
| 102                | 20 あじの塩焼き                                                   | 1        | 75.00        | 1500.00    | 1500.00       | 1425.00     | 確認                 | 出荷停止                                |                                                                    | 4000       |
| 80,U/ <b>.3.</b> . | 10- 10- 10- 10-<br>- 1021,013, Upg1,013, Upg1,013, Upg1,013 | . Upgiu  | 19. UPRIUL3. | . Upguul3. | -//h%(/0).34. | -//p%///.3. | - 10 -             | ~ いかだかい<br>~ ソウ                     | ン<br>ソウをカタチ                                                        | にしよう®      |
|                    |                                                             |          |              |            |               |             |                    |                                     |                                                                    |            |
| SULT               | HE NEL HE NEL HE NEL HE                                     | III ARE  | NET RESUL    | in Ble int | REPUT         | WE WE       | They are           | HÉI                                 | ULL SE                                                             | Sugar S    |

⑤以下のメッセージが表示されます。

| Webページからのメッセージ 🛛 🛛     |
|------------------------|
| 2 出荷確定しますか?            |
| ОК <i><b>キャンセル</b></i> |

⑥「出荷処理が完了しました」というメッセージが表示され、完了します。

|     |     |  |             |  | ログイン時                 | 刻:2012-08-00 |            |
|-----|-----|--|-------------|--|-----------------------|--------------|------------|
|     |     |  |             |  | - 🤍 <sub>人が踊る時(</sub> | まー緒に踊れ。 (    |            |
|     |     |  |             |  |                       | Opti         | ion Logout |
| 出荷処 | 理完了 |  |             |  |                       |              |            |
|     |     |  | [一覧へ戻る]     |  |                       |              |            |
| Mar |     |  | 出荷処理が完了しました |  |                       |              |            |
|     |     |  |             |  |                       | リゾウをカタチに     |            |

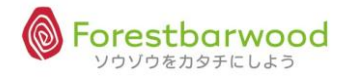

### (3)分納処理の場合

#### ①マイナス表示の商品は在庫不足の為、引当できません。

| -320°. | ь                                | <u>, , , , , , , , , , , , , , , , , , , </u> | A            | . <b>.</b>  | •<br>•       | <b>、</b><br>あなたが考えている | ログイン時<br>。ほど、世界は | .、<br>刻:2012-08<br>悪くないから。  | -06 13:25:19<br>tabuchiさん |
|--------|----------------------------------|-----------------------------------------------|--------------|-------------|--------------|-----------------------|------------------|-----------------------------|---------------------------|
| SD.    | 引当確認<br>確定 (欠品リスト) セット商品分解リスト(縦) | ) [トータルビッキング(縦)] [店別ビッ・                       | キングリスト] [店別と | 、ッキングリスト(縦) | 商品別ビッキング!    | リスト(縦)) → 出れ          | <b>市確定</b> 在庫移   | C<br>助出荷日: <mark>201</mark> | 20806                     |
| 10     |                                  | [то                                           | Pへ戻る] [出荷-   | -覧へ戻る]      |              |                       |                  |                             |                           |
| 2      | 商品CD 商品名                         | 受注件数                                          | 受注数量         | 在庫数量        | 引当可能<br>在庫数量 | 引当後<br>在庫数量           | 内訳               | 停止区分<br>設定                  | ロット<br>指定                 |
| 29     | 1001 昭和 牛乳 1L                    | 1                                             | 50.00        | 524.00      | 524.00       | 474.00                | 確認               | 出荷停止                        | <u>e</u>                  |
| Ŭ      | 1004 星印 コーヒー牛乳 1L                | 1                                             | 50.00        | 3561.00     | 3561.00      | 3511.00               | 確認               | 出荷停止                        |                           |
|        | 1006 デザートC クリームとろーりプリン           | > 1                                           | 160.00       | 150.00      | 150.00       | -10.00                | 確認               | 出荷停止                        | ~~                        |
| a      | 1007 デザートC クリームとろーりカフ:           | ェゼリー 1                                        | 160.00       | 400.00      | 400.00       | 240.00                | 確認               | 出荷停止                        | 20                        |
| S)     | 1008 ワンチャン ラーメン しょうゆ             | 味 1                                           | 360.00       | 5400.00     | 5400.00      | 5040.00               | 確認               | 出荷停止                        | 10.                       |
|        | 1009 ワンチャン ラーメン みそ味              | 1                                             | 360.00       | 6840.00     | 6840.00      | 6480.00               | 確認               | 出荷停止                        |                           |
|        | 1010 ワンチャン ラーメン しお味              | 1                                             | 360.00       | 4320.00     | 4320.00      | 3960.00               | 確認               | 出荷停止                        | 202                       |
| 8      | PRIMIN - PREMIN - PREMI          | 11.3. CIPZIUI.3. CIPZIU                       | 13. CIPRIMI  | . UPRIVIA   |              |                       | ~ ソビ             | ウゾウをカタラ                     | ーにしよう® ~ >                |
| 115    |                                  |                                               |              |             |              |                       |                  |                             |                           |

#### ※「引当確認」ボタンをクリックしても以下のメッセージが表示され、確定処理はできません。

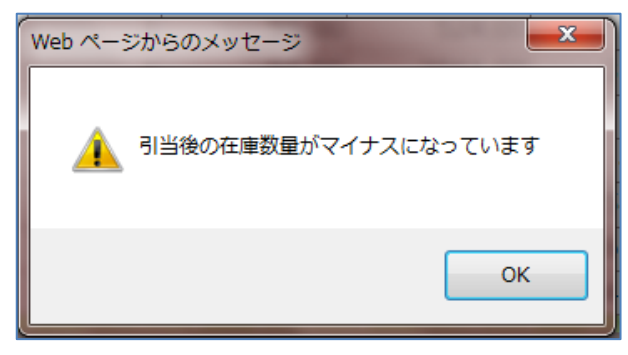

## ②引当可能数を先行して出荷できます。内訳欄にある「確認」ボタンをクリックします。

| ŝD. |           |                 |             |          |                |                        |             |          |             |                 |                                                             |                       | 2.55 |
|-----|-----------|-----------------|-------------|----------|----------------|------------------------|-------------|----------|-------------|-----------------|-------------------------------------------------------------|-----------------------|------|
| M   |           |                 |             |          |                |                        |             | τ.       | のなたかちえている   | ほと、世界は          | ま悪くないから                                                     | option Logou          | t    |
|     | 引当確認      |                 |             |          |                |                        |             |          |             |                 |                                                             |                       |      |
| a   | 確定        | 欠品リストセット商品会     | が解リスト(縦)トーク | マルビッキング  | (縦) 店別ビッ       | キングリスト 店別に             | ビッキングリスト(縦) | 商品別ビッキング | リスト(縦) → 出れ | <u> 市確定</u> 在庫移 | ·動出荷日:201                                                   | 20806                 | Ś    |
| N   |           |                 |             |          | [ТО            | Pへ戻る] [出荷 <sup>-</sup> | 覧へ戻る]       |          |             |                 |                                                             |                       | -2   |
|     |           |                 |             |          | _              |                        | _           | 리사고왕     | 司业终         |                 | 后正反公                                                        | Dwb                   |      |
| 0   | 商品CD      | 南               | 品名          |          | 受注件数           | 受注数量                   | 在庫数量        | 石庫数量     | 在庫数量        | 内訳              | 设定                                                          | 指定                    | ŝ    |
| 89  | 1001      | 昭和 牛乳 1L        |             |          | 1              | 50.00                  | 524.00      | 524.00   | 474.00      | 確認              | 出荷停止                                                        |                       | þ    |
| Ŭ   | 1004      | 星印 コーヒー牛乳 :     | 1L          |          | 1              | 50.00                  | 3561.00     | 3561.00  | 3511.00     | 確認              | 出荷停止                                                        |                       |      |
|     | 1006      | デザートC クリームとそ    | 3-りプリン      |          | 1              | 160.00                 | 150.00      | 150.00   | -10.00      | 確認              | 出荷停止                                                        |                       |      |
| a   | 1007      | デザートC クリームとそ    | 3ーりカフェゼリ    | J—       | 1              | 160.00                 | 400.00      | 400.00   | 240.00      | 確認              | 出荷停止                                                        |                       | Ň    |
| E C | 1008      | ワンチャン ラーメン      | しょうゆ味       |          | 1              | 360.00                 | 5400.00     | 5400.00  | 5040.00     | 確認              | 出荷停止                                                        |                       | P    |
|     | 1009      | ワンチャン ラーメン      | みそ味         |          | 1              | 360.00                 | 6840.00     | 6840.00  | 6480.00     | 確認              | 出荷停止                                                        |                       |      |
|     | 1010      | ワンチャン ラーメン      | しお味         |          | 1              | 360.00                 | 4320.00     | 4320.00  | 3960.00     | 確認              | 出荷停止                                                        |                       | 22   |
| 3   | 0%(/0/.3. | mpanul. Upanul. | -102101.3.  | -10%(U). | . <u>Mp800</u> | 1.3. UPRIVI            | 3. MPZINIS  | ·        | ~//pg///.   | ~ \/            | いたい しんしょう ひんしん しんしょう ひんしん ひんしん ひんしん ひんしん ひんしん ひんしん ひんしん ひんし | n Nin Albi<br>Fにしようのへ | Ň    |
| SI. |           |                 |             |          |                |                        |             |          |             |                 |                                                             |                       |      |

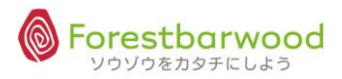

#### ③変更後欄の数量を引当可能数に変更し、分納処理を行います。

#### 数量変更後、「更新」ボタンをクリックします。

|          |                   |                  |               |         |                | <b>.</b> | <br>ログイン時刻                     | : 2012-08-06 14 | 4:19:52 |
|----------|-------------------|------------------|---------------|---------|----------------|----------|--------------------------------|-----------------|---------|
|          |                   |                  |               |         | -••            | ゆっくりでもいい |                                |                 |         |
|          |                   |                  |               |         |                |          |                                | Option          | Logout  |
| 引当許      | 細                 |                  |               |         |                |          |                                |                 |         |
|          |                   |                  | [TOPへ戻る]      | [引当確認へ戻 | 3]             |          |                                |                 |         |
| 商品       | 1006: デザートC クリームさ | ヒろーりプリン (デザートC ク | リームとろーりフ      | プリン)    |                |          |                                |                 |         |
| 在庫数      | t 150 引当可能        |                  | 5 5 5 1 1 1 m | 150     | and the second | 150      | التربيه التربي                 | HERE'S          |         |
| 伝票<br>NO | 得意先               | 88°"             | 受注数           | 入数      | 変更後            | 変更後(バラ)  | ロット<br>(在庫CD<br>:入荷日<br>:賞味期限) |                 |         |
| 56       | かたち物産             | 通常               | 10.00         | 16.00   | 10.00          | 160.00   |                                | - ABIT          |         |
| Ŕ        |                   |                  |               |         | 合計             | 160.00   |                                |                 |         |
| <u>ب</u> |                   |                  |               |         |                | 更新       |                                |                 |         |
|          |                   |                  |               |         |                |          | ~ ソウ\                          | ブウをカタチにしょ       | tวิ® ∼  |

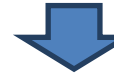

|         |                   |                   |                             |         |         |         |         | ログイン時刻         | • 2012-08-06 1 | 4.10.52 |
|---------|-------------------|-------------------|-----------------------------|---------|---------|---------|---------|----------------|----------------|---------|
|         |                   |                   |                             |         |         | -🝎-     |         |                |                |         |
|         |                   |                   |                             |         |         | 🌳 Øp    | くりでもいい! | !目分の力でや        | り遂げろ!! tab     | ouchiさん |
| 7144.54 | Len.              |                   |                             |         |         |         |         |                | Option         | Logout  |
| 引当評     | <b>湖</b>          |                   |                             |         |         |         |         |                |                |         |
|         |                   |                   | [TOPへ戻る]                    | [引当確認へ房 | そる]     |         |         |                |                |         |
| Illa.   | WILLIC. WILLIC.   | Galline. Galline. | 63/17/1 <sup>12</sup> - 633 |         |         |         |         |                |                |         |
| 商品      | 1006: デザートC クリームと | ニろーりブリン(デザートC ク   | リームとろーりつ                    | プリン)    |         |         |         |                |                |         |
| 在庫数     | 150 引当可能          | 数                 |                             | 150     | ant the | 43,754  | anti-   | - ALIT         | - ALIT         |         |
| 伝票      |                   |                   | 77.1.2.44                   | 7 446   |         |         |         | ロット<br>(在庫CD   |                |         |
| NO      | 得思先               | H¢r3              | 受汪致                         | 人釵      | <b></b> | <b></b> | (八フ)    | :入荷日<br>:賞味期限) |                |         |
| 56      | かたち物産             | 通常                | 10.00                       | 16.00   | 9       |         | 144     |                | itre and a     |         |
| X       |                   |                   |                             |         |         | 合計      | 144     |                | Salary .       |         |
| 2       |                   |                   |                             |         |         |         | 更新      |                | 190-           |         |
|         |                   |                   |                             |         |         |         |         | ~ ソウン          | ノウをカタチにし、      | よう® 〜   |

④以下のメッセージが表示されます。「OK」をクリックします。

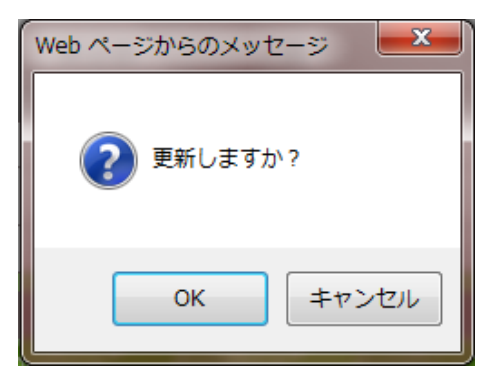

⑤ [引当確認へ戻る] をクリックします。

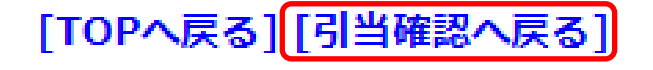

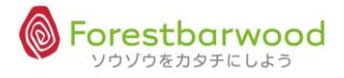

## ⑥引当確認画面で対象商品の受注数が訂正され「\*」印が表示されます。

|                       | ログイン時刻: 2012-08-06 14:30:23                                                                           |         |              |            |              |             |                   |            |              |  |  |
|-----------------------|----------------------------------------------------------------------------------------------------|---------|--------------|------------|--------------|-------------|-------------------|------------|--------------|--|--|
|                       |                                                                                                    |         |              |            | -@-          |             |                   |            |              |  |  |
|                       |                                                                                                    |         |              |            |              |             |                   | 0          | ption Logout |  |  |
| 引当確認                  |                                                                                                    |         |              |            |              |             |                   |            |              |  |  |
| 確定                    | 確定 欠品リスト セット商品分解リスト(縦) トータルビッキング(縦) 店別ビッキングリスト 店別ビッキングリスト(縦)) 商品別ビッキングリスト(縦) → 出荷確定 在単移動出荷日: 20120806 |         |              |            |              |             |                   |            |              |  |  |
|                       | [TOPへ戻る] [出荷一覧へ戻る]                                                                                    |         |              |            |              |             |                   |            |              |  |  |
| 商品CD                  | 商品名                                                                                                   | 受注件数    | 受注数量         | 在庫数量       | 引当可能<br>在庫数量 | 引当後<br>在庫数量 | 内訳                | 停止区分<br>設定 | ロット<br>指定    |  |  |
| 1001                  | 昭和 牛乳 1L                                                                                              | 1       | 50.00        | 524.00     | 524.00       | 474.00      | 確認                | 出荷停止       |              |  |  |
| 1004                  | 星印 コーヒー牛乳 1L                                                                                          | 1       | 50.00        | 3561.00    | 3561.00      | 3511.00     | 確認                | 出荷停止       |              |  |  |
| 1006                  | デザートC クリームとろーりプリン                                                                                     | 1       | * 144.00     | 150.00     | 150.00       | 6.00        | 確認                | 出荷停止       |              |  |  |
| 1007                  | デザートC クリームとろーりカフェゼリー                                                                                  | 1       | 160.00       | 400.00     | 400.00       | 240.00      | 確認                | 出荷停止       |              |  |  |
| 1008                  | ワンチャン ラーメン しょうゆ味                                                                                      | 1       | 360.00       | 5400.00    | 5400.00      | 5040.00     | 確認                | 出荷停止       |              |  |  |
| 1009                  | ワンチャン ラーメン みそ味                                                                                        | 1       | 360.00       | 6840.00    | 6840.00      | 6480.00     | 確認                | 出荷停止       |              |  |  |
| 1010                  | ワンチャン ラーメン しお味                                                                                        | 1       | 360.00       | 4320.00    | 4320.00      | 3960.00     | 確認                | 出荷停止       |              |  |  |
| 9921.01. <b>3</b> . " | ripaiula, upaiula, upaiula, upaiul                                                                    | n. Mali | U)3. UPRUVI. | 2. Sipawis | 1021.01.3.   | - 10% MUI.  | - 10%1017<br>- ソワ | しいたい       | にしよう® 〜      |  |  |

⑦ピッキングリストを出力します。

#### ⑧「出荷確定」を行います。「出荷確定」ボタンをクリックします。

|            |                                                                                                    |         |             |          | <b>T</b>     | ゆつくりでもいい!   | 「自分の力でやり           | 」遂けつ!     | ! tabuchiさん  |  |  |
|------------|----------------------------------------------------------------------------------------------------|---------|-------------|----------|--------------|-------------|--------------------|-----------|--------------|--|--|
|            |                                                                                                    |         |             |          |              |             |                    |           | ption Logout |  |  |
| 「与」一句唯認    |                                                                                                    |         |             |          |              |             |                    |           |              |  |  |
| 確定         | 確定 (欠品ノスト) セット商品分解リスト(縦) トータルビッキング(縦) 店別ビッキングリスト) 店別ビッキングリスト(縦) 商品別ビッキングリスト(縦) → 出荷確定 (本準移動出荷日: 20120806) |         |             |          |              |             |                    |           |              |  |  |
|            | [TOPへ戻る] [出荷一覧へ戻る]                                                                                        |         |             |          |              |             |                    |           |              |  |  |
| 商品CD       | 商品名                                                                                                    | 受注件数    | 受注数量        | 在庫数量     | 引当可能<br>在庫数量 | 引当後<br>在庫数量 | 内訳                 | 业区分<br>設定 | ロット<br>指定    |  |  |
| 1001       | L 昭和 牛乳 1L                                                                                                | 1       | 50.00       | 524.00   | 524.00       | 474.00      | 確認出                | 荷停止       | Ś            |  |  |
| 1004       | ↓星印 コーヒー牛乳 1L                                                                                             | 1       | 50.00       | 3561.00  | 3561.00      | 3511.00     | 確認出                | 荷停止       |              |  |  |
| 1006       | デザートC クリームとろーりプリン                                                                                         | 1       | * 144.00    | 150.00   | 150.00       | 6.00        | 確認出                | 荷停止       | 0            |  |  |
| 1007       | ブデザートC クリームとろーりカフェゼリー                                                                                     | 1       | 160.00      | 400.00   | 400.00       | 240.00      | 確認出                | 荷停止       |              |  |  |
| 1008       | 3 ワンチャン ラーメン しょうゆ味                                                                                        | 1       | 360.00      | 5400.00  | 5400.00      | 5040.00     | 確認出                | 荷停止       | 2            |  |  |
| 1009       | ワンチャン ラーメン みそ味                                                                                            | 1       | 360.00      | 6840.00  | 6840.00      | 6480.00     | 確認出                | 荷停止       |              |  |  |
| 1010       | ワンチャン ラーメン しお味                                                                                            | 1       | 360.00      | 4320.00  | 4320.00      | 3960.00     | 確認                 | 荷停止       | 8            |  |  |
| 1021101 3. | -1921,013 1921,013 1921,013 1921,013                                                                      | - CIPEL | 013. 210200 | 21021013 | · UPRIMIA.   | Pipeuvi3.   | ~ いかだいい?*<br>~ ソウゾ | ウをカタチ     | ーにしよう® ~     |  |  |

⑨以下のメッセージが表示つれます。「OK」をクリックします。

| Webページからのメッセージ  |
|-----------------|
| 2 出荷確定しますか?     |
| ОК <b>キャンセル</b> |

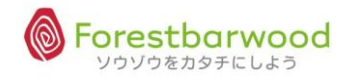

# ⑩「出荷処理が完了しました。注残伝票を作成しました。(伝票 No.〇〇)」と表示され、注文残数伝票が自動生成

されます。

|      |       |      |      |       |                                      |         |      | ログイン時 | 刻:2012-08-06 | 14:39:57  |
|------|-------|------|------|-------|--------------------------------------|---------|------|-------|--------------|-----------|
|      |       |      |      |       |                                      | 知ってる?ため |      |       |              |           |
|      |       |      |      |       |                                      |         |      |       | Optio        | on Logout |
| 出荷処  | 理完了   |      |      |       |                                      |         |      |       |              |           |
|      |       |      |      |       | [一覧へ戻る]                              |         |      |       |              |           |
| lla. | Mile. | Mac. | Mac. | Alla. | 出荷処理が完了しました<br>注残伝票を作成しました。(伝票No:61) | 1200 -  | M.C. | Mac.  | Mile.        | Mac       |
|      |       |      |      |       |                                      |         |      | ~ ソウ  | ウゾウをカタチに     |           |

## ⑪「出荷一覧」画面には、分納分の出荷データが新規に作成されました。

|           |         |           |           |             |        |          |                                                                                                  |     |               |                   | بلطب              |                | グイン時刻:201          |         |         |
|-----------|---------|-----------|-----------|-------------|--------|----------|--------------------------------------------------------------------------------------------------|-----|---------------|-------------------|-------------------|----------------|--------------------|---------|---------|
|           |         |           |           |             |        |          |                                                                                                  |     |               |                   | ぞ そんた             | に飲んでもなんの       |                    |         |         |
|           |         |           |           |             |        |          |                                                                                                  |     |               |                   |                   |                |                    | Optio   | n Logou |
| 出荷一覧      |         |           |           |             |        |          |                                                                                                  |     |               | -                 |                   |                |                    |         |         |
| 伝票NO      | ~       |           |           | 受注日         | ~      |          |                                                                                                  |     | 納品日           | 20120806<br>~     |                   | 営業担当           | 未選択                | •       |         |
| 販売先伝票NC   | )<br>~  |           |           | 得意先CD       | ~      |          |                                                                                                  |     | 得意先名          |                   |                   | 入力担当           | 未選択                | •       |         |
| 販売先CD     | ~       |           |           | 販売先名        |        |          |                                                                                                  |     | 商品CD          | ~                 |                   | 商品名            |                    |         |         |
| 元伝票NO     | ~       |           |           | 区分          | 未選択    | ł 🔽      |                                                                                                  |     | 倉庫/コース        | フォレストバー▼<br>未選択 ▼ |                   | 🔲 すべて道         | 訳/解除 引当確認<br>納品書印刷 | 涩 絞込材   | 读       |
|           |         |           |           |             |        |          |                                                                                                  | [тс | )Pへ戻る]        |                   |                   |                |                    |         |         |
| ner a vre | 880~87  | SPERIOS A | Shike     | nera srev   | M&~.6/ | Shield . | 182. 19<br>19                                                                                    | 22  | erant a seran | R.V Shield        | in the second     | ver v          | 0162-18 - 18-36    | 1962.V  | spece   |
| コース       | 配送<br>順 | 伝票NO      | 元伝票<br>NO | 販売先<br>伝票NO | 区分     | 直送       | 得<br>(<br>(<br>(<br>(<br>(<br>(<br>(<br>)<br>(<br>)<br>(<br>)<br>(<br>)<br>(<br>)<br>(<br>)<br>( |     | 新しい伝導         | 票 No.を捋           | ₹<br><sup>™</sup> | 受注日            | 納品日                | ロッ<br>ト |         |
|           | 0       | 47        | 47        |             | 通常     |          |                                                                                                  | セ   | 番し、元住         | 云票 No.の           | )                 | 2012-08-<br>02 | 2012-08-<br>06     | *       |         |
|           | 0       | 53        | 53        |             | 通常     |          |                                                                                                  | ケ:  | 唇麻を砕          | <br>  まオ          |                   | 2012-08-<br>04 | 2012-08-<br>30     |         |         |
|           | 0       | 54        | 54        |             | 通常     |          |                                                                                                  | 中   | 服正で攻          | 0490              |                   | 2012-08-<br>04 | 2012-08-<br>30     |         |         |
|           | 0       | 58        | 58        |             | 通常     |          |                                                                                                  | かり  | こち物産          | 通常                |                   | 2012-08-<br>04 | 2012-08-<br>20     |         |         |
|           | 0       | 61        | 56        |             | 通常     |          |                                                                                                  | かり  | こち物産          | 通常                |                   | 2012-08-<br>04 | 2012-09-<br>01     |         |         |
|           |         |           |           |             |        |          |                                                                                                  |     |               |                   |                   |                | ~ ソウゾウを;           | カタチにし   | よう®~    |

## ⑫「出荷詳細」の備考欄にも元伝票 No.が表示されます。

|         |                            |                                                                                                    |           |                |                   |               | بلعلى           | ログイン時刻    |                |        |
|---------|----------------------------|----------------------------------------------------------------------------------------------------|-----------|----------------|-------------------|---------------|-----------------|-----------|----------------|--------|
|         |                            |                                                                                                    |           |                |                   |               | - <b>VP</b> 121 | 1てまうやろ~2  |                |        |
|         |                            |                                                                                                    |           |                |                   |               |                 |           | Option         | Logout |
| 出荷詳細    |                            |                                                                                                    |           |                |                   |               |                 |           |                |        |
|         |                            |                                                                                                    | ר]        | OPへ戻る] [一覧へ房   | ₹る]               |               | May 2517 17     |           | 240 M 10 T 1 T |        |
| 伝票NO    | 61                         |                                                                                                    |           | ADan           |                   |               |                 |           |                | 10 a.  |
| 入力区分    | 通常                         | Y                                                                                                    |           | بالجم مع مالجم |                   | an at         |                 | ca. AFU   |                |        |
| 得意先     | 1001 : かた                  | ち物産                                                                                                    |           | IN. El DIN.    | Al DIN.           | HE IN.        | HED.IW.         | HE IN.    | HED.IN.        | SRA    |
| 部門      | 通常                         |                                                                                                    |           | 100            |                   |               |                 |           |                | 119.0  |
| 販売先伝票   | ≣NO                        |                                                                                                    |           | 754 20.754     | 20.754            | 177.00        | 130.05          | 170.00    | 177,00         |        |
| 受注日     | 2012-08-0                  | 4                                                                                                    |           | m Eller        |                   |               |                 |           |                | 3224   |
| 納品日     | 2012-09-0                  | 1 指定なし 💽                                                                                                    |           | ADA            |                   |               |                 |           |                | 119 a. |
| 作業日     | 2012-08-0                  | 6                                                                                                    |           | uter an uter   |                   |               |                 |           |                |        |
| 使用日     | 2012-09-0                  | 1 指定なし 💽                                                                                                    |           | IN ELOIN.      | Strong.           | ElEDIN.       | 2 Carlo In.     | Ello In.  | Elestr.        | all    |
| 計上日     | 2012-09-1                  | 0                                                                                                    |           | 1000-          |                   |               |                 |           |                | AD0.   |
| 納品書コメント | 納品書コメン                     | he in the second second second second second second second second second second second second second second se | *<br>*    | -FU 06.0FU     | 477,00            | 470.00        | 00.050          | 470.00    | IFA. 60        |        |
| 備考      | (伝票NO56 ①                  | 注残伝票)                                                                                                    | *         | , Hom          |                   |               |                 |           |                | ANY    |
| NO      | 商品CD                       | 商品名                                                                                                    | 数量        |                | 考                 |               |                 |           |                |        |
| 1 10    | )06 <mark>デ</mark> ザ<br>プリ | -NC クリームとろーり<br>ン                                                                                              | 1.00 CS 🗸 | V 1550000.00   | THE REAL PROPERTY | 617154        | alt of the      | alto viti | alth Color     | all    |
|         |                            |                                                                                                    |           |                |                   | ALL DOMESTICS |                 | ~ ソウソ     | ゆをカタチにしょ       | k∋®∼   |

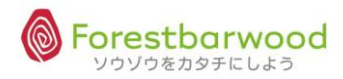

## ③同様に、受注一覧にも自動で分納伝票が作成され、「受注入力」の詳細画面の備考欄に、元伝票 No.が 表示されます。

|          | 受注入力                     |                       |            |            |            |             |                       |            |            |                 |                                     |                                                                                                    |         |
|----------|--------------------------|-----------------------|------------|------------|------------|-------------|-----------------------|------------|------------|-----------------|-------------------------------------|----------------------------------------------------------------------------------------------------|---------|
| a        |                          |                       |            |            |            | [TOPへ戻る]    | [一覧へ戻る]               | [新規入力]     |            |                 |                                     |                                                                                                    |         |
| 93       | 登録日 2012-                | 08-06 作成者             | tabuchi    | 最終更新者      | tabuchi    |             |                       |            |            |                 |                                     |                                                                                                    | Mag     |
|          | 閲覧 💌                     |                       | الكان على  |            | لاقرب الم  | - ASARTU    | - ALINE               | - ALITEL   | 1200       | . 20,115        | ما جي م                             | 130,054                                                                                                    |         |
| <b>8</b> | 伝票NO                     | 61                    | 入力区分       | 通常         |            | RE?         |                       |            |            |                 |                                     |                                                                                                    | 2944    |
| 0e       | 得意先                      | 1001:かた7              | ち物産        |            |            | 100~        |                       |            |            |                 |                                     |                                                                                                    | 10-     |
|          | 部門                       | 通常                    |            |            |            | 100 mol     | 22,054                | 130.154    | 42.754     | 20,05           | بالكار وي                           | 20.754                                                                                                    |         |
| 25       | 販売先伝票NO                  |                       |            |            |            | Elfes.      |                       |            |            |                 |                                     |                                                                                                    | SAL     |
| -N9      | 受注日                      | 2012-08-04            | 納品日        | 2012-09-0  | )1 時間指定なし  | 100         |                       |            |            |                 |                                     |                                                                                                    | 119.0   |
|          | 作業日                      | 2012-08-06            | 使用日        | 2012-09-0  | )1 指定なし    | 130.050     | UBn. ac               | 430.054    | 100.054    | Encal .         | المرجع ال                           | 20,754                                                                                                    | 2       |
| R        | 計上日                      | 2012-09-10            | (          |            |            | HED. m      |                       |            |            |                 |                                     |                                                                                                    | 224     |
| -118     | <mark>納品書</mark><br>コメント | 納品書コメン                | <b>^</b> ト |            |            | 100         |                       |            |            |                 |                                     |                                                                                                    | -1190 a |
| ~        | 備考                       | (伝票NO56 d             | の注残伝見      | 票)         |            | 19150       | A State               | A STATL    | 1.200      | ALC AND         | ·                                   | 17. Con 19. Con 19. Con 19. Con 19. Con 19. Con 19. Con 19. Con 19. Con 19. Con 19. Con 19. Con 19. Con 19. Con | - Al    |
| Зð       | NO                       | 商品                    |            | 規格         | 入数         | 数量          | ロット<br>(在庫CD<br>:入荷日) | 原価         | 単価         | 金額              |                                     | 備考                                                                                                    | e e     |
| _        | 1 1006<br>ーりプ!           | デザートC クリ<br>ノン        | 1-755      | 3          | 16.00      | 1.00        |                       | 1560.00    | 2520.00    | 2520.00<br>(内税) |                                     |                                                                                                    | 8       |
| 8        |                          |                       |            |            | 数量合計       | 1.00        |                       |            | 金額合計       | 2520.00         |                                     |                                                                                                    |         |
|          |                          |                       |            |            |            |             |                       |            | 税抜金額合計     | 2400.00         | 120.00(消費                           | 党員十)                                                                                                    |         |
|          |                          |                       |            |            |            |             |                       |            | 税込金額合計     | 2520.00         |                                     |                                                                                                    | 2       |
| 26       | 1747) <b>17 2</b> -244   | 24-13 <b>- 2</b> 4-94 | MAN .      | 2-2002/012 | Secondary. | 2-2017/911* | "Testingen".          | 20002017 2 | 120070011- | 2-SURANT        | ע <u>ריאאיאי</u><br>~ א <u>י</u> לי | ウをカタチに <u>し</u> る                                                                                               | k∂®~_   |
| 0¢       | Q.**                     | u+                    |            | Q          | u-         | U.*         |                       | 1. m       | ·          |                 |                                     | 12 m                                                                                                    |         |

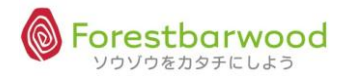

#### (4)ロット指定出荷

#### 出荷時にロットを指定することができます。

## ①対象の出荷データにチェックを入れ、「引当確認」を開きます。

| <u>3</u> 20.                                                                                                    |             |         |      |           |             |     |    |               |       |        | · · · · · · · · · · · · · · · · · · ·         | . <b>、</b><br>、と分かりあう | 、<br>ロ!<br>のは難しいことけ                     | 、<br>グイン時刻:201<br>ごよ。誰にとって       |         | 、<br>17:34:13<br>か |
|----------------------------------------------------------------------------------------------------|-------------|---------|------|-----------|-------------|-----|----|---------------|-------|--------|-----------------------------------------------|-----------------------|-----------------------------------------|----------------------------------|---------|--------------------|
| 00                                                                                                    | 出為一階        |         |      |           |             |     |    |               |       |        |                                               |                       |                                         |                                  | Optio   | n Logout           |
| 50                                                                                                    | 伝票NO        | ~       |      |           | 受注日         | ~   |    |               |       | 納品日    | 20120806                                      | 1                     | 営業担当                                    | 未選択                              | •       | \$                 |
| -16                                                                                                    | 販売先伝票NO     | ~       |      |           | 得意先CD       | ~   |    |               |       | 得意先名   |                                               |                       | 入力担当                                    | 未選択                              | •       |                    |
| and the second second s | 販売先CD       | ~       |      |           | 販売先名        |     |    |               |       | 商品CD   | ~                                             |                       | 商品名                                     |                                  |         |                    |
| - M                                                                                                    | 元伝票NO       | ~       |      |           | 区分          | 未選択 |    |               |       | 倉庫/コース | フォレストバー・<br>未選択 ・                             |                       | 🔲 すべて道                                  | 択/解 <mark>: 引当確認</mark><br>納品書印刷 | 認認認     | 读                  |
| a                                                                                                    |             |         |      |           |             |     |    |               | [TOP^ | 戻る]    |                                               |                       |                                         |                                  |         |                    |
| E.                                                                                                    | ג-ב         | 配送<br>順 | 伝票NO | 元伝票<br>NO | 販売先<br>伝票NO | 区分  | 直送 | 得意<br>先<br>区分 |       | 得意先    | 音移門到                                          | 営業担当<br>者             | 受注日                                     | 納品日                              | שם<br>1 | weile              |
| à                                                                                                    |             | 0       | 47   | 47        |             | 通常  |    |               | セント   |        | 本社                                            |                       | 2012-08-<br>02                          | 2012-08-<br>06                   | *       |                    |
| 9D                                                                                                    |             | 0       | 53   | 53        |             | 通常  |    |               | ケアケ   | アフード   | 本社                                            |                       | 2012-08-<br>04                          | 2012-08-<br>30                   |         |                    |
|                                                                                                    |             | 0       | 54   | 54        |             | 通常  |    |               | 中田商   | 店      | 通常                                            |                       | 2012-08-<br>04                          | 2012-08-<br>30                   |         |                    |
| S                                                                                                    |             | 0       | 58   | 58        |             | 通常  |    |               | かたち   | 物産     | 通常                                            |                       | 2012-08-<br>04                          | 2012-08-<br>20                   |         |                    |
| 00                                                                                                    |             | 0       | 61   | 56        |             | 通常  |    |               | かたち   | 物産     | 通常                                            |                       | 2012-08-<br>04                          | 2012-09-<br>01                   |         |                    |
| 6                                                                                                    | 27X111- SSW | 0       | 63   | 63        |             | 通常  |    | 23411-        | ケアケ   | アフード   | 本社                                            |                       | 2012-08-<br>06                          | 2012-08-<br>10                   |         |                    |
| S.                                                                                                    | v           |         |      |           | u~          |     |    |               |       | ····   | <u>, , , , , , , , , , , , , , , , , , , </u> |                       | ~~~~~~~~~~~~~~~~~~~~~~~~~~~~~~~~~~~~~~~ | ~ ソウゾウを;                         | カタチにし   | /よう®~~ 2           |

## ②ロット指定対象の商品の「停止区分設定」を開きます。「出荷停止」ボタンをクリックします。

| - Clife |            | <u></u>        |                  |         |                  |                              |                                     | л            | 、<br>使 <sub>遅くなっても</sub> | ログイン!<br>全然行かない | .、<br>持刻:2012-08<br>いよりはマシだ | 3-06 17:39:55<br>。tabuchiさん |
|---------|------------|----------------|------------------|---------|------------------|------------------------------|-------------------------------------|--------------|--------------------------|-----------------|-----------------------------|-----------------------------|
| A.      | 引当確認<br>確定 | (欠品リスト) セット商   | 品分解リスト(縦))トー     | タルピッキング | (縦) 唐別ピッ=<br>[TO | キングリスト<br><b>Pへ戻る] [出荷</b> - | ビッキングリスト(縦)<br>一 <mark>覧へ戻る]</mark> | 商品別ビッキング     | リスト(縦)) → 出衣             | <u>存確定</u> 在庫利  | (<br>骑出荷日: <mark>201</mark> | 20806                       |
| L.      | 商品CD       |                | 商品名              |         | 受注件数             | 受注数量                         | 在庫数量                                | 引当可能<br>在庫数量 | 引当後<br>在庫数量              | 内訳              | 停止区分<br>設定                  | ロット<br>指定                   |
| 3       | 1019       | 揚げ魚の南蛮漬け       |                  |         | 1                | 25.00                        | 2900.00                             | 2900.00      | 2875.00                  | 確認              | 出荷停止                        |                             |
| Ŭ       | 1020       | あじの塩焼き         |                  |         | 1                | 75.00                        | 1425.00                             | 1425.00      | 1350.00                  | 確認              | 出荷停止                        |                             |
|         | 1024       | 沖メダイの梅肉煮       |                  |         | 1                | 50.00                        | 3300.00                             | 3300.00      | 3250.00                  | 確認              | 出荷停止                        |                             |
| a       | COLD 4/W   | 1.682.4M 1.682 | dr. U. C. C. dr. | n.682)4 | M D.GR           | MM N. MP.                    | IN UCERT                            | w needelw    | MP CRASH                 | 0.685           |                             |                             |
| 32      |            |                |                  |         |                  |                              |                                     |              |                          |                 | -90%3€09-<br>`UU`           |                             |

## ③「出荷停止区分設定」画面が開きます。

出荷するロット以外のものに「出荷停止」のチェックをいれ、「更新」ボタンをクリックします。

| 出荷停止 | 区分設定   | 2   |        |         |              |            |            |                                |             |               |
|------|--------|-----|--------|---------|--------------|------------|------------|--------------------------------|-------------|---------------|
|      |        |     |        |         | [閉           | じる]        |            |                                |             |               |
| 商品CD | 1024 7 | 商品名 | 沖メダイの材 | 每肉煮     | المتع        | an att     | an attl    | as attle                       |             | <br>جان       |
| 倉庫   |        |     | ロット番号  | 在庫数量    | 引当可能<br>在庫数量 | 入荷日        | 賞味期限       | 出荷期限                           | 出荷停止        | R             |
| フォレス | ペトバー   | ウッド |        | 800.00  | 800.00       | 2012-07-01 | 2013-03-31 | 2012-12-31                     |             | Je            |
| フォレス | くトバー   | ウッド |        | 1500.00 | 1500.00      | 2012-08-06 | 2013-07-28 | 2013-04-29                     |             |               |
| フォレス | くトバー   | ウッド |        | 1000.00 | 1000.00      | 2012-08-06 | 2013-03-28 | 2013-12-28                     |             | <u>sh</u> - 0 |
|      |        |     |        |         |              |            |            | 更新                             |             | - SA          |
| 10   | 10-    |     | 00-    | 110 -   |              | 10         | 10         | NO<br><br><br><br><br><br><br> | り<br>りタチにしよ | い<br>う® ~     |

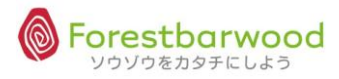

④以下のメッセージが表示されますので、「OK」をクリックします。

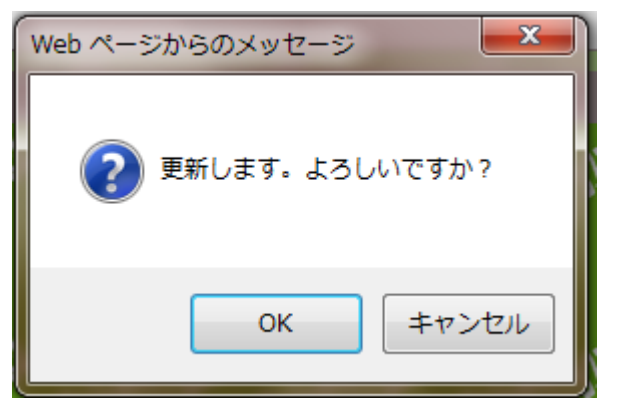

⑤次に以下のメッセージが表示されます。「再試行」をクリックします。

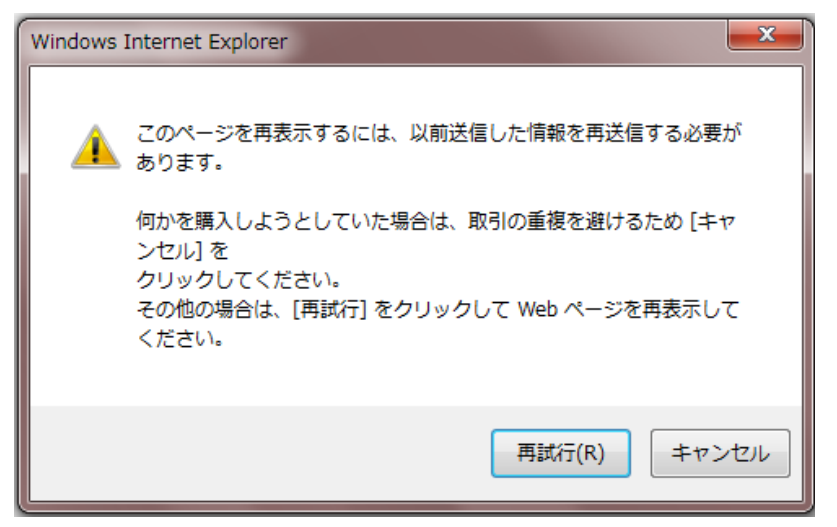

⑥ピッキングリストを出力します。

⑦画面が「引当確認」に戻ります。「出荷確定」ボタンをクリックし完了します。

| -930<br> |      |                            |                   |                       |               |               | 、<br>一使<br>解けない | ログイン8<br>問題など |            | -06 17:53:58<br>と tabuchiさん |
|----------|------|----------------------------|-------------------|-----------------------|---------------|---------------|-----------------|---------------|------------|-----------------------------|
| u.       |      |                            |                   |                       |               |               |                 |               | o          | ption Logout                |
|          | 引当確認 |                            |                   | (                     |               |               |                 |               |            |                             |
| 38       | 维定   | 欠品リスト] セット商品分解リスト(縦)  トータ  | ルビッキング(縦)」「店別ビッ   | キングリスト] (店別)          | ビッキングリスト(縦)   | 商品別ビッキングリ     | 「スト(縦)」 - [出布   | 育確定  1 庫核     | 9勤出荷日:201  | 20806                       |
| U        |      |                            | [то               | Pへ戻る] [出荷-            | -覧へ戻る]        |               |                 |               |            |                             |
| 2        | 商品CD | 商品名                        | 受注件数              | 受注数量                  | 在庫数量          | 引当可能<br>在庫数量  | 引当後<br>在庫数量     | 内訳            | 停止区分<br>設定 | ロット<br>指定                   |
| 39       | 1019 | 揚げ魚の南蛮漬け                   | 1                 | 25.00                 | 2900.00       | 2900.00       | 2875.00         | 確認            | 出荷停止       | <u>e</u>                    |
| Ŭ        | 1020 | あじの塩焼き                     | 1                 | 75.00                 | 1425.00       | 1425.00       | 1350.00         | 確認            | 出荷停止       |                             |
|          | 1024 | 沖メダイの梅肉煮                   | 1                 | 50.00                 | 1000.00       | 1000.00       | 950.00          | 確認            | 出荷停止       |                             |
| 2        |      | Vertight Vertight Vertight | . U'ENU/11. U'ENE | 9.7 <b>1</b> . 0.6893 | -76- U'END-71 | en l'estation | U CAUPA         | ~ Y           | ウゾウを力タチ    | fにしよう®~                     |
| SS       |      |                            |                   |                       |               |               |                 |               |            |                             |

注)出荷確定後は、出荷停止区分の設定を忘れずに解除してください。

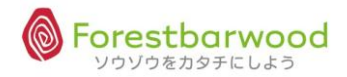

⑧在庫詳細より出荷停止区分の解除を行います。チェックを外し、「更新」ボタンをクリックします。

| ŝ        |                        |              |             |          |    |            |             |           |                |          |           |                |         |         |                      |             | .`<br>□グイ<br>-∲★_☆ |        |                   |                         | ŝ        |
|----------|------------------------|--------------|-------------|----------|----|------------|-------------|-----------|----------------|----------|-----------|----------------|---------|---------|----------------------|-------------|--------------------|--------|-------------------|-------------------------|----------|
| M        |                        |              |             |          |    |            |             |           |                |          |           |                |         |         |                      |             | T>                 |        | می داد.<br>Option | Logou                   | t        |
|          | 在庫詳細                   |              |             |          |    |            |             |           |                |          |           |                |         |         |                      |             |                    |        |                   |                         |          |
| a        |                        |              |             |          |    |            |             |           | []             | ГОР/     | 、戻る       | 5][            | -賢      | [へ戻る]   |                      |             |                    |        |                   |                         | Ś        |
| 32       | 商品CD                   | 1024         | 63// 110- · | 63/1/10- |    | 63/1/      |             |           |                |          |           |                |         |         |                      |             |                    |        |                   |                         |          |
|          | 商品名                    | 沖メダイの        | 梅肉煮(沖メタ     | ダイの梅     | 肉煮 | t)         | 3           |           |                |          |           |                |         |         |                      |             |                    |        |                   |                         |          |
| 2        | 規格                     | 90g          |             | 温度帯      |    | 冷凍         | ha.         |           |                |          |           |                |         |         |                      |             |                    |        |                   |                         | ŝ        |
| JD       | メーカー                   |              |             |          |    |            |             |           |                |          |           |                |         |         |                      |             |                    |        |                   |                         |          |
|          | ボール入る                  | 数 5 ケース入     | 数 20 (100)  | רעם.     | 入数 | 1 (1       | 00)         |           |                | .751     |           |                |         | 174     | net as               | n=1         | <u>sh</u> . w      | 1754   |                   |                         | <u>.</u> |
| 3        | 倉庫                     | サブロケーシ<br>ョン | 入荷日         | 仕入<br>単価 | (箱 | 総数<br>/包/個 | (量<br>/総バラ) | 出荷<br>(箱/ | 予約<br>量<br>包/( | )数<br>個) | 出荷<br>(箱/ | 可能<br>量<br>包/個 | 数<br>国) | 評価金額    | 賞味期限                 | 出荷期限        | 積                  | 8動     | 出荷<br>停止          | 備考                      | S        |
| <u>a</u> | フォレ<br>ストバ<br>ーウッ<br>ド |              | 2012-07-01  | 130      | 8  | 0 0        | 800         | 0         | 0              | 0        | 8         | 0              | 0       | 104,000 | 2013-03-31           | 2012-12-31  | 箱                  | 個      |                   | 表示                      | ŝ        |
| D        | フォレ<br>ストバ<br>ーウッ<br>ド |              | 2012-08-06  | 130      | 15 | 0 0        | 1,500       | 0         | 0              | 0        | 15        | 0              | 0       | 195,000 | 2013-07-28           | 2013-04-29  | 箱                  | 個      |                   | 表示                      | ×.       |
| eff)     | フォレ<br>ストバ<br>ーウッ<br>ド |              | 2012-08-06  | 130      | 9  | 10 0       | 950         | 0         | 0              | 0        | 9         | 10             | 0       | 123,500 | 2013-03-28           | 2013-12-28  | 箱                  | 個      |                   | 表示                      | (SS)     |
|          |                        |              |             | 合計       | 32 | 10 0       | 3,250       | 0         | 0              | 0        | 32        | 10             | 0       | 422,500 | 更                    | 新           | 移動デ                | 一夕作成   |                   |                         |          |
| 29       | DEMUI .                |              | N02 114     |          |    |            |             | 02        | navr           |          | 1         | N084           |         |         | ມເ <i>ຈ</i> . ເວລະເທ | 16. COX/014 | ~                  | ソウゾウを力 | タチにし              | でへいた。<br>へ ® うよう<br>マリレ | , se     |

## ⑨「OK」をクリックし更新が完了します。

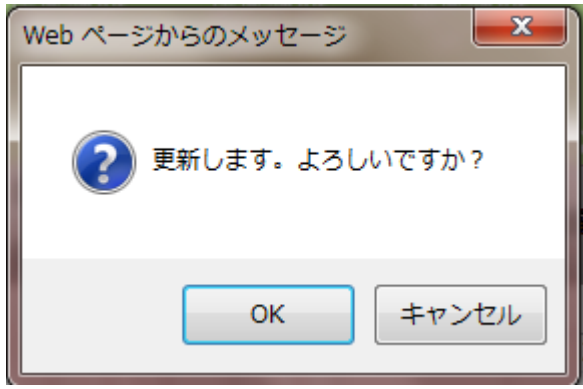

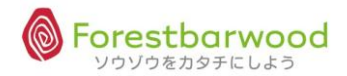

#### (5)各種リスト出力

#### 「引当確認」画面(出荷一覧⇒倉庫選択⇒引当確認)より出力します。

引当確認 確定 次品リスト」セット商品分解リスト(縦) トータルビッキング(縦) 店別ビッキングリスト」店別ビッキングリスト(縦) 商品別ビッキングリスト(縦) → 出荷確定 在車移動出荷日:20120807

#### ①欠品リスト

711414744777

出荷時に欠品が発生している商品を一覧で出力します。

## ※分納処理分は対象外です。

| 確定      | 欠品リスト セット商品分解リスト(縦) トータルビッキン | ラ(縦) 店別ビッ | キングリスト 店別に | ビッキングリスト(縦) | 商品別ビッキング     | リスト(縦) → 出社 | <b>市確定</b> 在庫4 |           | 20807     |
|---------|------------------------------|-----------|------------|-------------|--------------|-------------|----------------|-----------|-----------|
|         |                              | [ТО       | Pへ戻る] [出荷- | ─覧へ戻る]      |              |             |                |           |           |
| 商品CD    | 商品名                          | 受注件数      | 受注数量       | 在庫数量        | 引当可能<br>在庫数量 | 引当後<br>在庫数量 | 内訳             | 停止区分設定    | ロット<br>指定 |
| 1005 星印 | 印 ヨーグルト&シリアル ブルーベリー          | 1         | 2000.00    | 110.00      | 110.00       | -1890.00    | 確認             | 出荷停止      |           |
| 1006 デウ | が−トC クリームとろーりプリン             | 1         | 16.00      | 6.00        | 6.00         | -10.00      | 確認             | 出荷停止      |           |
| 1011 昭和 | 和 バニラモナカ                     | 1         | 300.00     | 2100.00     | 2100.00      | 1800.00     | 確認             | 出荷停止      |           |
| 1018 揚り | げ魚のチリソース煮                    | 1         | 200.00     | 1970.00     | 1970.00      | 1770.00     | 確認             | 出荷停止      |           |
| 1020 あい | じの塩焼き                        | 1         | 200.00     | 1350.00     | 1350.00      | 1150.00     | 確認             | 出荷停止      |           |
|         |                              |           |            |             |              |             |                | /ウ\プウをカクヨ |           |

#### ②セット商品分解リスト(縦)

#### セット商品の要素品明細リストです。

|      | キット商具        |      | 商書商具            |     | 教量 |     |
|------|--------------|------|-----------------|-----|----|-----|
|      |              |      | 麦米间加            | セット | 規格 | 総バラ |
| 1052 | 毎級料亭の味 お魚詰合せ | 1016 | 赤魚の粕漬け焼き        | 1   | 4  | 4   |
| 1052 | 毎級料亭の味 お魚詰合せ | 1017 | 赤魚の白醤油焼き        | 1   | 4  | 4   |
| 1052 | 毎級料亭の味 お魚詰合せ | 1023 | <b>炙りさばの味噌煮</b> | 1   | 4  | 4   |
| 1052 | 高級料亭の味 お魚詰合せ | 1024 | 沖メダイの梅肉敷        | 1   | 4  | 4   |
| 1052 | 毎級料亭の味 お魚詰合せ | 1028 | さばの酒塩焼き         | 1   | 4  | 4   |
| 1052 | 毎級料亭の味 お魚詰合せ | 9002 | 出荷手数料           | 1   | 1  | 1   |

③トータルピッキング(縦)

総量ビッキングリストです。

|                           | 1.84    |     | 数量  |     | ****       |
|---------------------------|---------|-----|-----|-----|------------|
| MmCD/MmH                  | <u></u> | ケース | 177 | 絶バラ | 具体规制       |
| 1005 星印 ヨーグルト&シリアル プルーベ   | 20      | 5   | 0   | 100 | 2012/07/3  |
| 1005 夏印 ヨーグルト&シリアル プルーベ   | 20      | 3   | 0   | 60  | 2012/09/3  |
| 1005 星印 ヨーグルト&シリアル プルーベ   | 20      | 2   | 10  | 50  | -          |
| 1006 デ ザ ー ト C クリームとろーりプリ | 16      | 0   | 6   | 6   | 2012/07/30 |
| 1006 デ ザ ー ト C クリームとろーりプリ | 16      | 0   | 10  | 10  | 2012/08/28 |
| 合計                        |         | 10  | 26  | 226 |            |

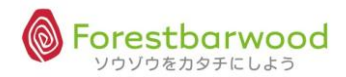

④店別ピッキングリスト

お届け先別ピッキングリストです。(A4よこ)

| No. Martino  | THAC NO |               | AN \$7.75 |             |      | AL M    | 1 1417 | 2014<br>2014 |      | WINN IN      |  |
|--------------|---------|---------------|-----------|-------------|------|---------|--------|--------------|------|--------------|--|
| <del>ت</del> | 商品CD    |               | 商品        |             | с    | s       | BL     | PC           |      | 総数           |  |
| 00000053     |         | ケアケアフード       |           | 本社          | 201  | 2/08/04 |        |              | 201  | 2/08/30 0812 |  |
| 1            | 1020    | あじの塩焼き        |           | 60g         |      | 2       | 0      |              | 0    | 200          |  |
| 2            | 1018    | 揚げ魚のチリソース意    |           | 90g         |      | 2       | 0      |              | 0    | 200          |  |
| 00000054     |         | 中田商店          |           | 遗常          | 201: | 2/08/04 |        |              | 201: | 2/08/30 0812 |  |
| 1            | 1005    | 星印 ヨーグルト&シリアル | プルーベリー    |             |      | 100     | 0      |              | 0    | 2,000        |  |
| 00000058     |         | かたち物産         |           | 通常          | 201  | 2/08/04 |        |              | 201: | 2/08/20      |  |
| 1            | 1011    | 昭和 パニラモナカ     |           | 30 <i>\</i> |      | 10      | 0      |              | 0    | 300          |  |
|              |         |               |           |             |      |         |        |              |      |              |  |
|              |         |               |           |             |      |         |        |              | _    |              |  |

## ⑤店別ピッキングリスト(縦)

お届け先別ピッキングリストです(A4たて)。 ※お届け先1件につき1枚出力されます。

| 7-74 | 0   | t          | 19月2ス<br>ネントロ |     |                 |     | 本社 |
|------|-----|------------|---------------|-----|-----------------|-----|----|
|      |     | 商品CD / 商品名 | 入数            | ケース | <u>数量</u><br>バラ | 総パラ | 備考 |
| 1052 | 高級料 | 亭の味 お魚詰合せ  | 1             | 1   | 0               | 1   |    |
|      | •   | 合計         |               | 1   | 0               | 1   |    |

#### ⑥商品別ピッキングリスト(縦)

商品ごとに、お届け先別、出荷数量が表示されます。

|      |     |      | * -          |       | 7.86  |     | 数量 |     |
|------|-----|------|--------------|-------|-------|-----|----|-----|
|      |     |      | මා හා        |       | 人奴    | ケース | バラ | 総バラ |
| 1018 |     | 揚げ魚の | チリソース煮       |       | 100   | 1   | 0  | 100 |
|      |     |      |              |       |       |     | 数量 |     |
| コース名 | 配送順 |      | 得意先CD / 得意先名 | 1     | 56147 | ケース | バラ | 総バラ |
|      | 0   | 1015 | 大塚物産         | 7 7 9 | ° 3 Ż | 0   | 25 | 25  |
|      | 0   | 1018 | セントロ         | 本社    |       | 0   | 25 | 25  |
|      | 0   | 1017 | ケアケアフード      | 本社    |       | 0   | 50 | 50  |

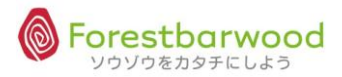

## 3. 在庫一覧

在庫状況の確認が行えます。また、商品の「詳細確認」「倉庫移動処理」「在庫入力」や「在庫一覧表」 「在庫報告書」「前日在庫報告書」やCSVデータの出力などが行えます。

#### (1)画面説明

#### ■業務メニューより「在庫一覧」を選択します。

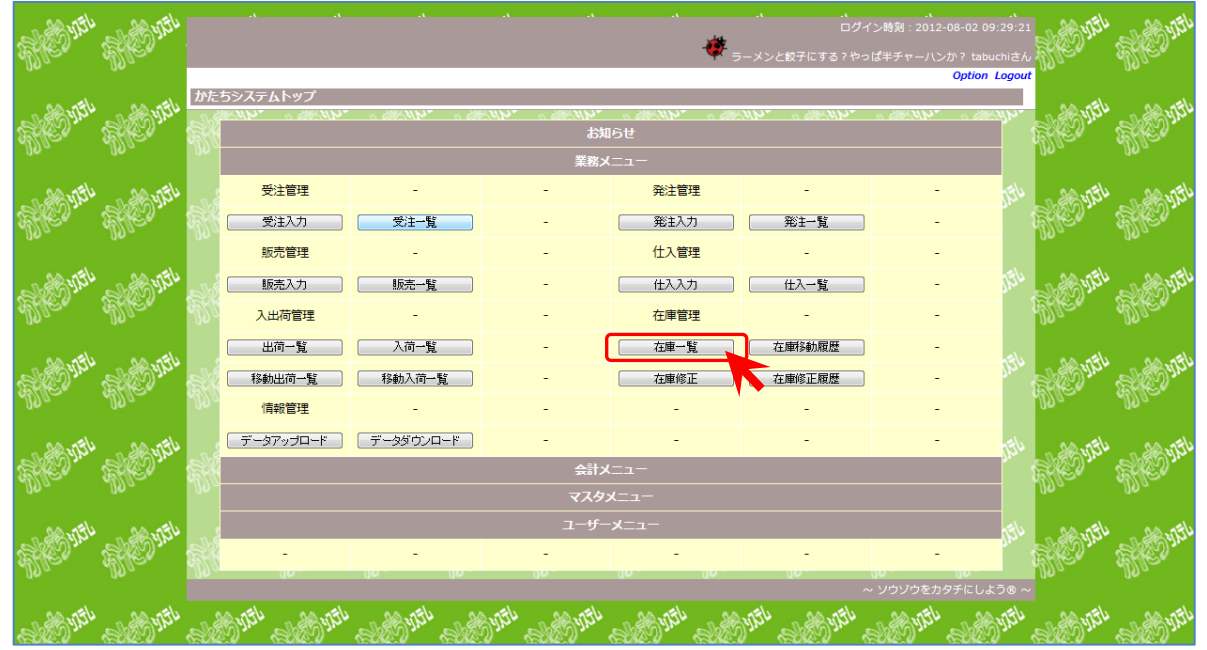

#### ■「在庫一覧」に画面が遷移します。

| -989<br> |             |        |        |       |                                  |      | ۸   |          |           |               |          |                 |         |           |           | •       | <i></i>    |                | 、<br>ログイン時刻:<br>使地 | 2012-08-06<br>球防衛軍の ta | 、<br>15:36:4:<br>abuchiさん |              |
|----------|-------------|--------|--------|-------|----------------------------------|------|-----|----------|-----------|---------------|----------|-----------------|---------|-----------|-----------|---------|------------|----------------|--------------------|------------------------|---------------------------|--------------|
|          | 在庫一覧        |        |        |       |                                  |      |     |          |           |               |          |                 |         |           |           |         |            |                |                    | Optic                  | I Logou                   | ۱.           |
| a        | 商品CE        |        |        | ~     |                                  |      | 販売  | 5先裔      | 词品CD      |               |          |                 | ^       | -         |           |         |            |                |                    |                        |                           | 3            |
| Ŋ        | 商品名         |        |        |       |                                  |      |     | 倉        | Ē         | 倉庫            | 未選打      | र               | •       | 温度幕       | 未         | 選択      | ▼ 棚番       |                |                    |                        |                           | 20           |
|          | 賞味期的        | 畏      |        |       | ~                                |      | ł   | 出荷期      | 朋限        | 2012          | 0806     |                 |         |           | ~ [       |         |            |                |                    |                        |                           |              |
| 180°     | 備考<br>在庫一覧表 | (在庫報告) | 諸) 前日れ | 王庫報告書 | CSV出力                            | 在庫入力 | 1   | 交込材      | 氣         |               |          |                 | ¢       | 育庫指定で     | で在庫       | 移動      | 受定が出来ます    |                |                    |                        |                           | 0.5%         |
| U.       |             |        |        |       |                                  |      |     |          |           | [то           | へ戻       | ి]              |         |           |           |         |            |                |                    |                        |                           |              |
| \$0°     | 倉庫          | 温度帯    | 棚番     | 商品CD  | 商品名                              | 入数   | (箱/ | 約<br>(包/ | 数量<br>個/約 | <b>\$</b> バラ) | 出荷<br>(箱 | 予約<br>〕/包<br>個) | )数<br>/ | 出荷<br>(箱/ | 可能<br>包/1 | 数<br>固) | 評価金額       | 賞味期限           | 出荷期限               | ロット数                   | 出荷<br>停止                  | (15)<br>(15) |
| U        | ***         | 冷蔵     | ***    | 1001  | 昭和 牛乳<br>1L                      | 24/1 | 20  | 0        | 18        | 498           | 0        | 0               | 0       | 20        | 0         | 18      | 59,760.00  |                |                    | 5                      |                           |              |
| a<br>a   | ***         | 常温     | ***    | 1002  | ユウヒ ウー<br>ロン茶 500<br>ml          | 24/1 | 101 | 0        | 0         | 2,424         | 0        | 0               | 0       | 101       | 0         | 0       | 220,584.00 |                |                    | 5                      | *                         |              |
| Л)       | ***         | 冷蔵     | ***    | 1003  | ユウヒ ジャ<br>スミン茶<br>500m l         | 24/1 | 65  | 0        | 0         | 1,560         | 0        | 0               | 0       | 65        | 0         | 0       | 141,960.00 |                |                    | 2                      |                           | <u> </u>     |
| 6        | ***         | 冷蔵     | ***    | 1004  | 星印 コーヒ<br>一牛乳 1L                 | 24/1 | 146 | 0        | 7         | 3,511         | 0        | 0               | 0       | 146       | 0         | 7       | 456,430.00 |                |                    | 2                      |                           | ŝ            |
| E.       | ***         | 冷蔵     | ***    | 1005  | 星印 ヨーグ<br>ルト&シリア<br>ル ブルーベ<br>リー | 20⁄1 | 5   | 0        | 10        | 110           | 0        | 0               | 0       | 5         | 0         | 10      | 11,440.00  |                |                    | 2                      |                           |              |
| 105      | ***         | 冷蔵     | ***    | 1006  | デザートCク<br>リームとろー<br>りプリン         | 16⁄1 | 0   | 0        | 6         | 6             | 0        | 0               | 0       | 0         | 0         | 6       | 585.00     | 2012-07-<br>30 |                    | 1                      |                           | 0.5          |

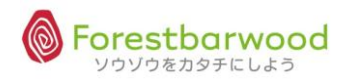

| AN.      |       |      |      |       | A                                |      | ×      |              | A          |       |          |                |        |           |           |         |            | X              | ログイン時刻:<br>ゆう<br>世<br>が<br>世<br>世 | 2012-08-06<br>球防衛軍の ta<br><b>Optic</b> | 、<br>15:36:41<br>abuchiさん |
|----------|-------|------|------|-------|----------------------------------|------|--------|--------------|------------|-------|----------|----------------|--------|-----------|-----------|---------|------------|----------------|-----------------------------------|----------------------------------------|---------------------------|
| ~        | 在庫一覧  |      |      | ~     |                                  |      | 販売     | 5牛皮          | 编CD        |       |          |                |        |           |           |         |            |                |                                   |                                        |                           |
| Ŕ        | 商品名   |      |      |       |                                  |      | - ALAN | 倉原           | 1 III      | 倉庫 オ  | ト選択      | ļ              |        | 温度帯       | 未         | 選択      | ▼ 棚番       |                |                                   |                                        |                           |
| Ű        | 賞味期限  | ł    |      |       | ~                                |      | H      | 出荷其          | 別限         | 20120 | 0806     |                |        |           | ~ [       |         |            |                |                                   |                                        |                           |
|          | 備考    |      |      |       |                                  |      |        |              |            |       |          |                |        |           |           |         |            |                |                                   |                                        |                           |
| 3        | 在庫一覧表 | 在庫報告 | 諸前日れ | E庫報告書 | CSV出力                            | 在庫入力 | ŝ      | <u> </u> 交込材 | 余索         |       |          |                | î      | 庫指定で      | で在庫       | 移動設     | 設定が出来ます    |                |                                   |                                        |                           |
| Ue       |       |      |      |       |                                  |      |        |              |            | [ТОР  | へ戻       | ട]             |        |           |           |         |            |                |                                   |                                        |                           |
| 990.<br> | 倉庫    | 温度帯  | 棚番   | 商品CD  | 商品名                              | 入数   | (箱/    | 総<br>(包/     | 数量<br>個/総パ | (ラ)   | 出荷<br>(箱 | 予約<br>/包<br>圖) | 数<br>/ | 出荷<br>(箱/ | 可能<br>包/1 | 数<br>固) | 評価金額       | 賞味期限           | 出荷期限                              | ロット数                                   | 出荷<br>停止                  |
| U        | ***   | 冷蔵   | ***  | 1001  | 昭和 牛乳<br>1L                      | 24/1 | 20     | 0            | 18         | 498   | 0        | 0              | 0      | 20        | 0         | 18      | 59,760.00  |                |                                   | 5                                      |                           |
| 20       | ***   | 常温   | ***  | 1002  | ユウヒ ウー<br>ロン茶 500<br>ml          | 24/1 | 101    | 0            | 0 2,       | ,424  | 0        | 0              | 0      | 101       | 0         | 0       | 220,584.00 |                |                                   | 5                                      | *                         |
| ЛУ.      | ***   | 冷蔵   | ***  | 1003  | ユウヒ ジャ<br>スミン茶<br>500m I         | 24/1 | 65     | 0            | 0 1,       | ,560  | 0        | 0              | 0      | 65        | 0         | 0       | 141,960.00 |                |                                   | 2                                      | 7                         |
| a        | ***   | 冷蔵   | ***  | 1004  | 星印 コーヒ<br>一牛乳 1L                 | 24/1 | 146    | 0            | 73,        | ,511  | 0        | 0              | 0      | 146       | 0         | 7       | 456,430.00 |                |                                   | 2                                      | 2                         |
| E.       | ***   | 冷蔵   | ***  | 1005  | 星印 ヨーグ<br>ルト&シリア<br>ル ブルーベ<br>リー | 20/1 | 5      | 0            | 10         | 110   | 0        | 0              | 0      | 5         | 0         | 10      | 11,440.00  |                |                                   | 2                                      |                           |
| - Cliffe | ***   | 冷蔵   | ***  | 1006  | デザートC ク<br>リームとろー<br>りプリン        | 16/1 | 0      | 0            | 6          | 6     | 0        | 0              | 0      | 0         | 0         | 6       | 585.00     | 2012-07-<br>30 |                                   | 1                                      |                           |

<一覧表示時の初期値について>

◆出荷期限 … 常に当日日付が入った状態で画面が展開されます。

<検索項目一覧>

以下の検索項目の掛け合わせ検索が行えます。検索条件を設定し「絞込検索」ボタンをクリックしてください。

| 1.商品CD | 2.商品名 | 3. 販売先商品 C D | 4. 倉庫  |
|--------|-------|--------------|--------|
| 5.温度帯  | 6.棚番  | 7.賞味期限(範囲指定) | 8.出荷期限 |
| 9.備考   |       |              |        |

<一覧表示項目>

| 倉庫  | 温度帯 | 棚番  | 商品CD | 商品名                      | 入数   | (箱, | 絲<br>/包/ | ঔ₫<br>′個/ | ∎<br>総バラ) | 出和<br>(新 | 苛予終<br>箱/包<br>個) | 的数<br>1/ | 出荷<br>(箱/ | 可能<br>包/( | 擞<br>個) | 評価金額       | 賞味期限 | 出荷期限 | ロット数 | 出荷<br>停止 |
|-----|-----|-----|------|--------------------------|------|-----|----------|-----------|-----------|----------|------------------|----------|-----------|-----------|---------|------------|------|------|------|----------|
| *** | 冷蔵  | *** | 1001 | 昭和 牛乳<br>1L              | 24/1 | 20  | 0        | 18        | 498       | 0        | 0                | 0        | 20        | 0         | 18      | 59,760.00  |      |      | 5    |          |
| *** | 常温  | *** | 1002 | ユウヒ ウー<br>ロン茶 500<br>ml  | 24⁄1 | 101 | 0        | 0         | 2,424     | 0        | 0                | 0        | 101       | 0         | 0       | 220,584.00 |      |      | 5    | *        |
| *** | 冷蔵  | *** | 1003 | ユウヒ ジャ<br>スミン茶<br>500m I | 24⁄1 | 65  | 0        | 0         | 1,560     | 0        | 0                | 0        | 65        | 0         | 0       | 141,960.00 |      |      | 2    |          |

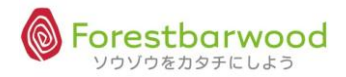

②在庫詳細画面

#### ロット別の在庫状況が確認できます。

#### 在庫一覧より「商品CD」「商品名」のいずれかをクリックし表示します。

|     |               |      |              |                     |             |      |           |            |           |                |                   |                 |                 |         |          | · · · · ·  | 、<br>ログイン時刻<br>は人を傷つける。い | : 2012-08-06<br>いつだって。 ti               |               |
|-----|---------------|------|--------------|---------------------|-------------|------|-----------|------------|-----------|----------------|-------------------|-----------------|-----------------|---------|----------|------------|--------------------------|-----------------------------------------|---------------|
| 3¢- | 在庫詳細          |      |              |                     |             |      |           |            |           |                |                   |                 |                 |         |          |            |                          | Optic                                   | on Logout     |
| s.  |               |      |              |                     |             |      |           | [ТОР/      | 、戻る       | 5][-           | -覧                | へ戻る             | 1               |         |          |            |                          |                                         |               |
| 2   | 商品CD          | 1040 |              | . ( <i>61/1</i> 1/2 | ×- 63/10/0  |      | q         | Mar        | Ŋ         | 9.ac           | ,                 | 9               | V.a.            | 9.      | Ma.      | Ma         | Mar                      | Ma.                                     | 1990.         |
|     | 商品名           | 鶏肉の  | のネギ塩だれ       | 少め(鶏肉のス             | ネギ塩だれ炒め     | カ) 🔬 |           | 0.0.771    |           |                |                   |                 |                 |         |          | FL 00.75   | u aa.n=1                 |                                         |               |
| Ì   | 規格            | 70g  |              | 温度带                 | <b>持</b> 冷凍 |      |           |            |           |                | Ŷ,                |                 |                 |         | In Story |            |                          | all all all all all all all all all all |               |
| 79  | メーカー          |      |              |                     |             |      |           |            |           |                |                   |                 |                 |         |          |            |                          |                                         |               |
|     | ボール入数         | 5 ታ- | -ス入数 20      | (100) שי <b>ו</b>   | へ入数 1 (10   | 0)   |           | 10.15      |           |                | 5.1               | 36              |                 |         | n=1      | 54         | u                        |                                         | s. 4          |
|     | 倉庫            |      | サブロケーシ<br>ヨン | 入荷日                 | 仕入単価        | (箱/名 | 総数<br>回/個 | (<br>/総バラ) | 出荷<br>(箱/ | 予約<br>量<br>包/1 | 数<br><sup>]</sup> | 出荷<br>[<br>(箱/領 | 可能数<br>建<br>可/個 | 改<br>1) | 評価金額     | 賞味期限       | 出荷期限                     | 出荷停止                                    | 備考            |
|     | フォレスト         | 八    |              | 2012-08-06          | 158         | 5    | 0 0       | 500        | 0         | 0              | 0                 | 5               | 0               | 0       | 79,000   | 2013-07-31 | 1969-03-07               |                                         | 表示            |
|     | フォレスト         | 7    |              | 2012-07-01          | 158         | 0    | 6 1       | 31         | 0         | 0              | 0                 | 0               | 6               | 1       | 4,898    | 2012-09-30 | 2011-12-05               |                                         | 表示            |
|     | フォレスト         | 1    |              | 2012-07-01          | 158         | 8    | 0 0       | 800        | 0         | 0              | 0                 | 8               | 0               | 0       | 126,400  | 2013-04-29 | 2012-07-03               |                                         | 表示            |
|     | フォレスト<br>ーウッド | 76   |              | 2012-08-06          | 158         | 10   | 0 0       | 1,000      | 0         | 0              | 0                 | 10              | 0               | 0       | 158,000  | 2013-07-28 | 2012-10-01               |                                         | 表示            |
|     |               |      |              | Que.                | 合計          | 23   | 6 1       | 2,331      | 0         | 0              | 0                 | 23              | 6               | 1       | 368,298  | 更          | ff                       |                                         | 3             |
|     |               |      |              |                     |             |      |           |            |           |                |                   |                 |                 |         |          |            | ~ ソウソ                    | ウをカタチに                                  | ノよう® ~        |
| S   | E IIII        |      | WELL SHE     | JULEL SPE           | JUEL AR     | 9372 |           | A STA      | - 10 C    |                | 9.1               |                 |                 | Ś       | NEL MEDY | EL REDVE   | " ARD MEL                | ARES Y                                  | <del>ju</del> |

## サブロケーション・入荷日・賞味期限・出荷期限の修正が可能です。

| 倉庫             | サブロケーシ<br>ョン | 入荷日        | 仕入単価 | (箱) | ¥<br>/包, | 総数<br>/個 | 団<br>/総バラ) | 出荷(箱 | 荷予終<br>量<br>/包/ | )数<br>個) | 出荷<br>(箱/ | 可能<br>量<br>包/( | 数<br>固) | 評価金額                 | 賞味期限       | 出荷期限       | 出荷停止 | 備考 |
|----------------|--------------|------------|------|-----|----------|----------|------------|------|-----------------|----------|-----------|----------------|---------|----------------------|------------|------------|------|----|
| フォレストバ<br>ーウッド |              | 2012-08-06 | 158  | 5   | 0        | 0        | 500        | 0    | 0               | 0        | 5         | 0              | 0       | 79 <b>,</b> 000      | 2013-07-31 | 1969-03-07 |      | 表示 |
| フォレストバ<br>ーウッド |              | 2012-07-01 | 158  | 0   | 6        | 1        | 31         | 0    | 0               | 0        | 0         | 6              | 1       | 4 <mark>,</mark> 898 | 2012-09-30 | 2011-12-05 |      | 表示 |
| フォレストバ<br>ーウッド |              | 2012-07-01 | 158  | 8   | 0        | 0        | 800        | 0    | 0               | 0        | 8         | 0              | 0       | 126,400              | 2013-04-29 | 2012-07-03 |      | 表示 |
| フォレストバ<br>ーウッド |              | 2012-08-06 | 158  | 10  | 0        | 0        | 1,000      | 0    | 0               | 0        | 10        | 0              | 0       | 158,000              | 2013-07-28 | 2012-10-01 |      | 表示 |
|                |              |            | 合計   | 23  | 6        | 1        | 2,331      | 0    | 0               | 0        | 23        | 6              | 1       | 368,298              | 更          | 斫          |      |    |

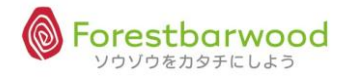

#### (2)倉庫移動

他の倉庫へ在庫を移動します。

#### ①「倉庫」を選択し、対象の在庫の「商品CD」「商品名」をクリックし「在庫詳細」を表示します。

|            |                    |      |      |       |                                  |      |      |          |             |                      |          |                  |         |           |           | -@       | ・<br>偶然の連鎖は、決 | い        | 、<br>ログイン時刻:<br>ごけに転がるもの |       |           | vSto            |
|------------|--------------------|------|------|-------|----------------------------------|------|------|----------|-------------|----------------------|----------|------------------|---------|-----------|-----------|----------|---------------|----------|--------------------------|-------|-----------|-----------------|
| U.         |                    |      |      |       |                                  |      |      |          |             |                      |          |                  |         |           |           |          |               |          |                          | Optic | on Logout |                 |
| ~          | 在庫一覧               |      | _    |       |                                  |      | 862  | 「生ず      |             | 'n                   |          |                  |         |           |           |          |               |          |                          |       |           |                 |
| 39         | 商品名                |      |      |       |                                  |      | ROCH | 倉川       | 車           | 2 2 2 2 2            | フォレ      | ストノ              | ş-,     | 温度初       | 1 未       | 選択       | ▼ 棚番          |          |                          |       |           | 56              |
| U.         | 賞味期限               | ł    |      |       | ~                                |      | ł    | 出荷非      | 朝限          | 2012                 | 0806     |                  |         |           | ~ [       |          |               |          |                          |       |           |                 |
| . 1        | 備考                 |      |      |       |                                  |      |      |          |             |                      |          |                  |         |           |           |          |               |          |                          |       |           | 2               |
| 36         | 在庫一覧表              | 在庫報告 | 書前日右 | E庫報告書 | CSV出力                            | 在庫入力 | ž    | 交达相      | 演索          |                      |          |                  | 移       | 動デー       | 9登3       | 剥移       | 動データクリア       |          |                          |       |           | 26              |
| U.         |                    |      |      |       |                                  |      |      |          |             | [TOP                 | へ戻       | [ວ]              |         |           |           |          |               |          |                          |       |           |                 |
| <u>3</u> 6 | 倉庫                 | 温度帯  | 棚番   | 商品CD  | 商品名                              | 入数   | (箱/  | 約<br>(包/ | 8数5<br>(個/) | <sup>置</sup><br>総バラ) | 出布<br>(ネ | 5予終<br>育/包<br>個) | ]数<br>/ | 出荷<br>(箱/ | 可能<br>包/( | ]数<br>個) | 評価金額          | 賞味期限     | 出荷期限                     | ロット数  | 出荷<br>停止  | (CS)            |
| - Ue       | フォレス<br>トバーウ<br>ッド | 冷蔵   |      | 1001  | 昭和 牛乳<br>1L                      | 24⁄1 | 19   | 0        | 18          | 474                  | 0        | 0                | 0       | 19        | 0         | 18       | 56,880.00     |          |                          | 4     |           |                 |
| 38         | フォレス<br>トバーウ<br>ッド | 常温   |      | 1002  | ユウヒ ウー<br>ロン茶 500<br>ml          | 24⁄1 | 91   | 0        | 0           | 2,184                | 0        | 0                | 0       | 91        | 0         | 0        | 198,744.00    |          |                          | 4     |           | <sup>0</sup> SS |
|            | フォレス<br>トバーウ<br>ッド | 冷蔵   |      | 1003  | ユウヒ ジャ<br>スミン茶<br>500m I         | 24⁄1 | 65   | 0        | 0           | 1,560                | 0        | 0                | 0       | 65        | 0         | 0        | 141,960.00    |          |                          | 2     |           | 2               |
| 25         | フォレス<br>トバーウ<br>ッド | 冷蔵   |      | 1004  | 星印 コーヒ<br>一牛乳 1L                 | 24⁄1 | 146  | 0        | 7           | 3,511                | 0        | 0                | 0       | 146       | 0         | 7        | 456,430.00    |          |                          | 2     |           | ŝ               |
| <i>a</i>   | フォレス<br>トバーウ<br>ッド | 冷蔵   |      | 1005  | 星印 ヨーグ<br>ルト&シリア<br>ル ブルーベ<br>リー | 20⁄1 | 5    | 0        | 10          | 110                  | 0        | 0                | 0       | 5         | 0         | 10       | 11,440.00     |          |                          | 2     |           | ŝ               |
| S)         | フォレス               | 冷蔵   |      | 1006  | デザートC ク<br>リームとスー                | 16/1 | 0    | n        | 6           | 6                    | 0        | 0                | 0       | 0         | 0         | 6        | 585 00        | 2012-07- |                          | 1     |           | ř               |

## ②「移動」欄に移動数を入力し、「移動データ作成」ボタンをクリックします。

| á      |                        |                  |                      |          |    |           |           |         |      |                 |          |                |                |         |                      |                 |                 |                                          |         |                         |                            | 3      |
|--------|------------------------|------------------|----------------------|----------|----|-----------|-----------|---------|------|-----------------|----------|----------------|----------------|---------|----------------------|-----------------|-----------------|------------------------------------------|---------|-------------------------|----------------------------|--------|
| S.     |                        |                  |                      |          |    |           |           |         |      |                 |          |                |                |         |                      |                 | <b>₩</b> *      | せは 途切れなけ                                 | がらも続くんで | す。 tab<br><b>Option</b> | ouchiさん<br>A <b>Logout</b> | 30     |
|        | 在庫詳細                   |                  |                      |          |    |           |           |         |      | 6               | COR      |                | <b>z</b> 1 (-  | - 84    |                      |                 |                 |                                          |         |                         |                            | ê      |
| 8_     |                        | 288 Y 10 Y ** 4* | /88.5° (13.7 ** 3 ** |          |    | (30)      |           |         | (10) |                 | 10P4     | N <sub>X</sub> | <b>&gt;</b> ][ | Ę       |                      | 1- /BA * W17-1- | 255 Y 10 T * 3* | (10 X 10 X 10 X 10 X 10 X 10 X 10 X 10 X |         |                         | (10)                       | 2      |
| Ð      | 商品CD                   | 1024             |                      |          |    | 644/      |           |         |      |                 |          |                |                |         |                      |                 |                 |                                          |         |                         |                            | ľ      |
|        | 商品名                    | 沖メダイの            | の梅肉煮(沖メタ             | ブイの梅     | 肉煮 | t)        |           | Elu     |      |                 | 275      |                |                |         | 54 . 43              | anth as         | 154 . 12.       | 154 . 48                                 | 13n     | 1275                    |                            |        |
| 3      | 規格                     | 90g              |                      | 温度帯      |    | 冷凍        |           |         |      |                 |          |                |                |         |                      |                 |                 |                                          |         |                         |                            | У<br>Э |
| UO     | メーカー                   |                  |                      | 1        |    |           |           |         |      |                 |          |                |                |         |                      |                 |                 |                                          |         |                         |                            |        |
| ~      | ボールス                   | 、数 5 ケース入        | 数 20 (100)           | לעם      | 入数 | 1 (       | 100       | )<br>54 |      |                 | ters.    |                |                | کر      | 15 <sup>1</sup> ~ 43 |                 | 10 - 10 m       | 154                                      | 150     | L. T.                   |                            |        |
| ধ্য    | 倉庫                     | サブロケーシ<br>ョン     | 入荷日                  | 仕入<br>単価 | (箱 | 総<br>/包/1 | 数量<br>圆/総 | い(ラ)    | 出荷   | 予約<br> 量<br> 包/ | )数<br>個) | 出荷<br>(箱/      | 可能<br>量<br>包/個 | 数<br>到) | 評価金額                 | 賞味期限            | 出荷期限            | 移                                        | 動       | 出荷<br>停止                | 備考                         | 5      |
| a<br>N | フォレ<br>ストバ<br>ーウッ<br>ド |                  | 2012-07-01           | 130      | 8  | 0         | 0         | 800     | 0    | 0               | 0        | 8              | 0              | 0       | 104,000              | 2013-03-31      | 2012-12-31      | 箱                                        | 個       |                         | 表示                         | 5      |
| LD.    | フォレ<br>ストバ<br>ーウッ<br>ド |                  | 2012-08-06           | 130      | 15 | 0         | 0 1       | 1,500   | 0    | 0               | 0        | 15             | 0              | 0       | 195,000              | 2013-07-28      | 2013-04-29      | 箱                                        | 個       |                         | 表示                         |        |
| and a  | フォレ<br>ストバ<br>ーウッ<br>ド |                  | 2012-08-06           | 130      | 9  | 10        | 0         | 950     | 0    | 0               | 0        | 9              | 10             | 0       | 123,500              | 2013-03-28      | 2013-12-28      | 箱                                        | 個       |                         | 表示                         | 20     |
| - 1    |                        |                  |                      | 合計       | 32 | 10        | 0 3       | 3,250   | 0    | 0               | 0        | 32             | 10             | 0       | 422,500              | Ţ               | 新               | 移動デ                                      | 一夕作成    |                         |                            |        |
| 9 J.   |                        | 1997             | UP                   | 00       |    | 00        |           | _       | 00   |                 |          |                |                |         | UP                   | UP              | ບ<br>ເ          | ~<br>                                    | ソウゾウを力  | タチにし                    | よう®~<br>~<br>90            | 20     |

③以下のメッセージが表示されます。「OK」をクリックします。

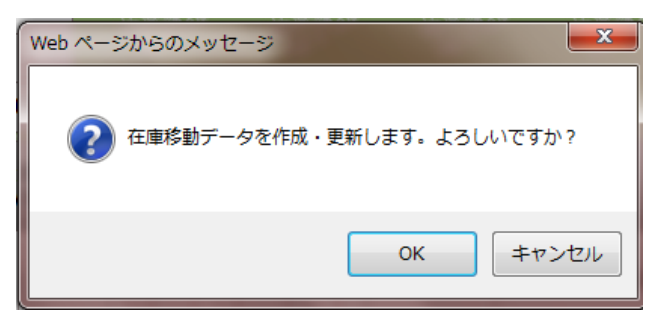

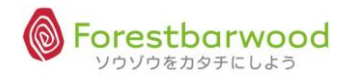

#### ④ [一覧へ戻る]をクリックし、出荷一覧へ戻ります。

|                             |              |                 |             |     |            |              |           |                   |              |                 |                 |        |         |            | -^                | ・<br>ログイ:    | ン時刻:2012-I            | 08-06 1  |                |
|-----------------------------|--------------|-----------------|-------------|-----|------------|--------------|-----------|-------------------|--------------|-----------------|-----------------|--------|---------|------------|-------------------|--------------|-----------------------|----------|----------------|
|                             |              |                 |             |     |            |              |           |                   |              |                 |                 |        |         |            |                   | っぷる頃 ンバし     | 6 ¥UNP3.              | Option   | Logout         |
| 在庫詳細                        | B            |                 |             |     |            |              |           |                   |              |                 |                 |        |         |            |                   |              |                       |          |                |
|                             | 288.51377.1* | 288.5°10.5°7.4° |             |     | (10.5)     |              | (193)     | [то               | DP~          | 戻る              | [-              | 覧/     | 、戻る]    |            | /84.5° \3.5 ** 4* | 280 Y 10 Y - | ** <b>/ 55</b> \***\* | -1-      | (10) (10) (10) |
| 商品CD                        | 1024         | 644/1/li        | 6(4/1 [0] - |     | Kall.      |              |           |                   |              |                 | -               |        | 190     |            |                   |              |                       |          |                |
| 商品名                         | 沖メダイの        | 梅肉煮(沖メ          | ダイの梅        | 肉煮  | t)         | Fili         |           |                   |              |                 |                 |        |         |            |                   |              |                       |          |                |
| 規格                          | 90g          |                 | 温度帯         |     | 冷凍         | , har        |           |                   | JV1          |                 |                 |        |         | J.M. Star  | INT BEDI          | Mr. Sta      | J.W. Sk               | Delv     |                |
| メーカー                        | -            |                 |             |     |            |              |           |                   |              |                 |                 |        |         |            |                   |              |                       |          |                |
| ボールス                        | 数 5 ケース入     | 数 20 (100)      | רעם         | 入数  | 1 (1       | .00)         |           |                   |              |                 |                 |        |         |            |                   |              |                       |          |                |
| 在庫移動                        | カデータを作成・     | 更新しました。         |             |     |            |              |           |                   |              |                 |                 |        |         |            |                   |              |                       | D.I.W.   |                |
| 倉庫                          | サプロケーシ<br>ヨン | 入荷日             | 仕入<br>単価    | (箱, | 総数<br>/包/個 | (量<br> /総バラ) | 出荷<br>(箱/ | i予約数<br>量<br>'包/個 | 数 出<br>1) (1 | は荷可<br>量<br>簡/包 | 「能数<br>」<br>【/個 | x<br>) | 評価金額    | 賞味期限       | 出荷期限              | 移            | 動                     | 出荷<br>停止 | 備考             |
| フォレストパーウッド                  |              | 2012-07-01      | 130         | 8   | 0 0        | 800          | 0         | 0                 | 0            | 8               | 0               | 0      | 104,000 | 2013-03-31 | 2012-12-31        | 箱            | 500<br>個              |          | 表示             |
| -<br>フォレ<br>ストバ<br>ーウッ<br>ド |              | 2012-08-06      | 130         | 15  | 0 0        | 1,500        | 0         | 0                 | 0 1          | 15              | 0               | 0      | 195,000 | 2013-07-28 | 2013-04-29        | 箱            | 個                     |          | 表示             |
| -<br>フォレ<br>ストバ<br>ーウッ<br>ド |              | 2012-08-06      | 130         | 9   | 10 0       | 950          | 0         | 0                 | 0            | 9 :             | 10              | 0      | 123,500 | 2013-03-28 | 2013-12-28        | 箱            | 個                     |          | 表示             |
| X                           |              |                 | 合計          | 32  | 10 0       | 3,250        | 0         | 0                 | 0 3          | 32 :            | 10              | 0      | 422,500 | 更          | 新                 | 移動デ          | 一夕作成                  |          |                |
| 2                           | U.S.         | US.             | 11er        |     | U.S.       | 1            | UV        |                   | - 1          | <u>u</u> e      |                 |        | UM      | UP         | US.               | 09           | UW                    |          | UM             |

⑤「移動データ登録」ボタンをクリックします。

| 1990<br>1990 |                    |      | A            |       | X                                |               | ۰.<br> |          | ~~~~         |       |          |                  |         |           |           | <b>`</b> |            |          | 、<br>ログイン時刻:<br>でです<br>坊 | 2012-08-06<br>やだからさ ta<br><b>Optic</b> | 18:32:45<br>abuchiさん | vS      |
|--------------|--------------------|------|--------------|-------|----------------------------------|---------------|--------|----------|--------------|-------|----------|------------------|---------|-----------|-----------|----------|------------|----------|--------------------------|----------------------------------------|----------------------|---------|
|              | 在庫一覧               |      |              |       |                                  |               |        |          |              |       |          |                  |         |           |           |          |            |          |                          |                                        |                      |         |
| a            | 商品CD               |      |              | ~     |                                  |               | 販売     | 洗商       | 锔CD          |       |          |                  | ^       | ·         |           |          |            |          |                          |                                        |                      | S       |
| - M          | 商品名                |      |              |       |                                  |               |        | 倉原       | ŧ            | 倉庫    | フォレ      | ストノ              | i       | 温度神       | [未]       | 選択       | ▼ 棚番       |          |                          |                                        |                      | 2       |
|              | 賞味期限               | 1    |              |       | ~                                |               | đ      | 出荷期      | 朝限           | 2012  | 0806     |                  |         |           | ~         |          |            |          |                          |                                        |                      |         |
| 2            | 備考                 |      | and Colorema |       |                                  | - etc 7 - 1   | 6      |          |              |       |          | _                |         |           |           |          |            |          |                          |                                        |                      | 8       |
| SA           | 在庫一覧表              | 在庫報告 | 書 前日れ        | E庫報告書 | CSV出力                            | <u> 在</u> 庫人力 | æ      | Qiàt     | 美索           |       |          |                  | 移!      | 動テー?      | 7登我       | k] [ 35] | 助データクリア」   |          |                          |                                        |                      | 56      |
| U.           |                    |      |              |       |                                  |               |        |          |              | [ТОР  | へ戻       | న]               | _       |           |           |          |            |          |                          |                                        |                      |         |
| 530°         | 倉庫                 | 温度帯  | 棚番           | 商品CD  | 商品名                              | 入数            | (箱/    | 総<br>(包/ | }数量<br>'個/総/ | バラ)   | 出荷<br>(知 | ī予終<br>値/包<br>個) | )数<br>/ | 出荷<br>(箱/ | 可能<br>包/( | 数<br>固)  | 評価金額       | 賞味期限     | 出荷期限                     | ロット数                                   | 出荷<br>停止             | v.S     |
| U            | フォレス<br>トバーウ<br>ッド | 冷蔵   |              | 1001  | 昭和 牛乳<br>1L                      | 24/1          | 19     | 0        | 18           | 474   | 0        | 0                | 0       | 19        | 0         | 18       | 56,880.00  |          |                          | 4                                      |                      | ~       |
| 25           | フォレス<br>トバーウ<br>ッド | 常温   |              | 1002  | ユウヒ ウー<br>ロン茶 500<br>ml          | 24/1          | 91     | 0        | 0 2          | 2,184 | 0        | 0                | 0       | 91        | 0         | 0        | 198,744.00 |          |                          | 4                                      |                      | v<br>Sy |
| ŭ            | フォレス<br>トバーウ<br>ッド | 冷蔵   |              | 1003  | ユウヒ ジャ<br>スミン茶<br>500m I         | 24/1          | 65     | 0        | 0 1          | ,560  | 0        | 0                | 0       | 65        | 0         | 0        | 141,960.00 |          |                          | 2                                      | 2                    | 2       |
| 35           | フォレス<br>トバーウ<br>ッド | 冷蔵   |              | 1004  | 星印 コーヒ<br>−牛乳 1L                 | 24/1          | 146    | 0        | 7 3          | 8,511 | 0        | 0                | 0       | 146       | 0         | 7        | 456,430.00 |          |                          | 2                                      |                      | S       |
| Q.           | フォレス<br>トバーウ<br>ッド | 冷蔵   |              | 1005  | 星印 ヨーグ<br>ルト&シリア<br>ル ブルーベ<br>リー | 20⁄1          | 5      | 0        | 10           | 110   | 0        | 0                | 0       | 5         | 0         | 10       | 11,440.00  |          |                          | 2                                      | 4                    | ŝ       |
| S.           | フォレストバーウ           | 冷蔵   |              | 1006  | デザートC ク<br>リームとスー                | 16/1          | 0      | 0        | 6            | 6     | n        | 0                | 0       | 0         | 0         | 6        | 585.00     | 2012-07- |                          | 1                                      | S                    | 20      |

## ⑥「在庫移動登録」より「出荷日」「入荷倉庫」「入荷日」の設定をします。

確認の後、「在庫移動登録」ボタンをクリックします。 Option Lo 在庫移動登録 [一覧へ戻る] 入荷倉庫 出荷倉庫 フォレストバーウッド 小平倉庫 ▼ => 20120806 出荷日 入荷日 20120806 商品名 賞味期限 出荷期限 ケース数量 バラ数量 総バラ数量 削除 沖メダイの梅肉煮 2013-03-31 2012-12-31 0 500 500 移動データ削除 在庫移動登録

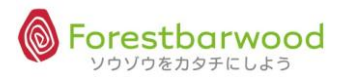

※掲載の画面は、変更する場合がございます。

⑦以下のメッセージが表示されます。よろしければ「OK」をクリックします。

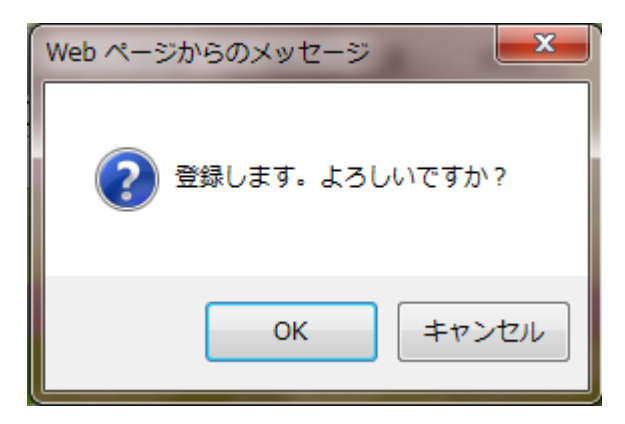

⑧在庫移動データの作成が完了しました。

## ※この段階では、移動データの作成のみです。在庫移動は完了しておりませんのでご注意ください。

|     |          |   |     |                   |       | ログイン時    | 刻:2012-08-06 | 5 18:40:31 |
|-----|----------|---|-----|-------------------|-------|----------|--------------|------------|
|     |          |   |     |                   |       | * 人が踊る時( | ま一緒に踊れ。 ta   |            |
|     |          |   |     |                   |       |          | Optio        | on Logout  |
| 在庫移 | 動データ作成完了 | 7 |     |                   |       |          |              |            |
|     |          |   |     | [一覧へ戻る]           |       |          |              |            |
| Ma. |          |   | Ma. | 在庫移動データの作成が完了しました | Wale. |          |              | Mac        |
|     |          |   |     |                   |       |          | リゾウをカタチにし    |            |

#### ⑨TOPへ戻り「移動入荷一覧」を選択します。

| SPEDUEL  | Ħ        |                 | a a                       |                    | *                                     | а а                                 | 、<br>ログイ           | ン時刻:2012-08-06 18:<br>使<br>坊やだからさ tabuc<br>Ontion 1 | 44:41<br>hiさん | Syste       | SK.     | • |
|----------|----------|-----------------|---------------------------|--------------------|---------------------------------------|-------------------------------------|--------------------|-----------------------------------------------------|---------------|-------------|---------|---|
| AND VAL  |          | かた              | ጛシステムトップ<br>ሥ` ₀ ሪ≫∖ጓ₽` ∘ | 1. 685.41M 685.41M | · · · · · · · · · · · · · · · · · · · | ≪≈4\ <b>⋫</b> ` n ≪≈4\⋫<br>6せ       | 8. n "MP (198. n ) | 691/M. # 685/4/M.                                   | -<br>N        | Synth       | ANC.    | Е |
| S System | a<br>A   | ð               | 受注答理                      | -                  | トップページをリ:<br>業務メ<br>-                 | ニューアル中です。<br>ニュー<br><sup>奈注管理</sup> |                    |                                                     |               | SYATL       | all C   |   |
| War -    | 98<br>66 | 267             | 受注入力                      | 受注一覧               | 受発注一覧<br>-                            | 発注入力           仕入管理                 | 発注一覧               | -                                                   | - Julie       | 947.5TL     | - allo- |   |
| Aller .  | 492<br>A | 700 's<br>160 e | 販売入力           入出荷管理      | 販売一覧<br>-          | -                                     | 仕入入力           在庫管理                 | ( 仕入一覧 )<br>-      | -                                                   | Ma            | 0°<br>@.754 | Me      |   |
| Hess.    | Ħ        | \$D.            | 出荷一覧<br>移動出荷一覧            | 入荷一覧<br>移動入荷一覧     |                                       | 在庫一覧 在庫修正                           | 在庫移動履歴<br>在庫修正履歴   | -                                                   | A P           | Don         | A.C.    |   |
| SHOWEL . | R.       | ¢0°             | 「行歌官理                     | データダウンロード          | -<br>-<br>会計义                         | -<br>-<br>==-                       | -                  | -                                                   | -<br>M        | SYATL       | ANE.    |   |
| SE WITH  | Ħ        | Ì               | 入金管理                      | -                  | -                                     | 出金管理                                | -<br>-             | -                                                   | -<br>M        | Synth       | A.      | • |

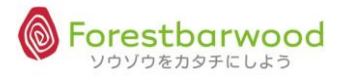

⑩「入荷倉庫」もしくは「出荷倉庫」を選択、絞込検索し、移動対象の「在庫移動入荷詳細」を確認します。

|         |            |            |                |             |           |                                           | ロクイン時刻        | : 2012-08-06 18:48:30 |
|---------|------------|------------|----------------|-------------|-----------|-------------------------------------------|---------------|-----------------------|
|         |            |            |                |             |           | -♥️ 変わらずに生きる為                             | には、変わらなければな   |                       |
|         |            |            |                |             |           |                                           |               | Option Logout         |
| 在庫移動入荷一 | 覧          |            |                |             |           |                                           |               |                       |
| 入荷日     | ~ 20120806 | 出荷日        | ~              |             | 商品CD      | ~                                         | 商品名           |                       |
| 入荷倉庫    | 小平倉庫 ▼     | 出荷倉        | 庫 未選択 ▼        |             | 入力担当      | 未選択  ▼                                    | □ すべて選択/      | 解除入荷予定表               |
|         |            | ·          |                |             |           |                                           | •             | 絞込検索                  |
|         |            |            |                | [TOD . = 7] |           |                                           |               |                       |
|         | 71.15.85   | 18 83 WA   |                | [TOPへ戻る]    | -10.15.05 | AV 22 4 4 4 4 4 4 4 4 4 4 4 4 4 4 4 4 4 4 | -14.53.53     |                       |
| 伝票NO    | 入荷倉庫       | 入荷日        | 出荷倉庫           | 出荷日         |           |                                           |               |                       |
| 34      | 小平倉庫       | 2012-07-01 | フォレストバーウッ<br>ド | 2012-07-01  |           | WITH A WITH                               | VATU SAN VATU | abolt with abo        |
| 65      | 小平倉庫       | 2012-08-06 | フォレストバーウッ<br>ド | 2012-08-06  |           | o Lileo Lileo                             |               |                       |
|         |            |            |                |             |           |                                           | ~ ソウソ         | 「ウをカタチにしよう® ~         |

## ⑪「入荷日」「指定ロット」「備考」を設定し、よろしければ、「入荷確定」ボタンをクリックします。

|        |             |       |          |           |             |       |            |        |         | : 2012-08-06 |          |
|--------|-------------|-------|----------|-----------|-------------|-------|------------|--------|---------|--------------|----------|
|        |             |       |          |           |             |       |            |        | -       | 🎔 頑張れ! tal   |          |
|        |             |       |          |           |             |       |            |        |         | Option       | n Logout |
| 在庫移動ノ  | <b>人荷詳細</b> |       |          |           |             |       |            |        |         |              |          |
|        |             |       |          | [то       | )Pへ戻る] [一覧∕ | 戻る]   |            |        |         |              |          |
| 出荷倉    | 庫 フォレスト     | バーウッド | 入荷倉庫     | 小平倉庫      | 63////Or    | Me.   |            |        |         |              |          |
| 出荷日    | 2012-08-0   | 06    | <br>入荷日  | 2012      | 20806       | 1.154 | - Left yAl | - ANYA | - Aller | Although     |          |
| Cher I |             |       |          |           |             |       |            |        |         |              |          |
| 商品C    | D           | 商品名   | 数量       | 賞味期限      | 出荷期限        | 指定ロット |            |        | 備考      |              | 削除       |
| 1024   | 沖メダイの       | 梅肉煮   | 500.00 2 | 013-03-31 | 2012-12-31  |       |            |        |         |              |          |
| X      |             |       |          |           |             |       |            |        |         | 移動入荷デー       | -夕削除     |
| ller : |             |       |          |           | 入荷確定        |       |            |        |         |              |          |
|        |             |       |          |           |             |       |            |        |         | ゆをカタチにし      | よう®~     |

#### 迎よろしければ「OK」をクリックします。

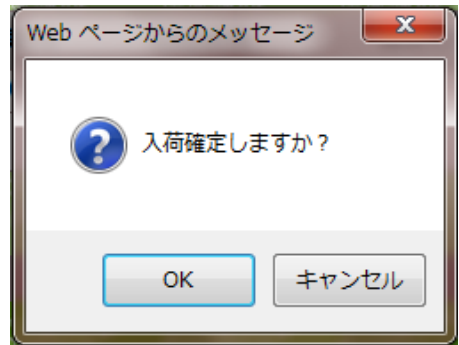

#### ①在庫移動が完了しました。

|     | •        | •   | <br> |                     |   | ログイン時    | 젠:2012-08- | 06 18:57:24  |
|-----|----------|-----|------|---------------------|---|----------|------------|--------------|
|     |          |     |      |                     | - | 🐺 人が踊る時( | まー緒に踊れ。    |              |
|     |          |     |      |                     |   |          | ор         | otion Logout |
| 在庫移 | 動入荷データ確況 | 定完了 |      |                     |   |          |            |              |
|     |          |     |      | [一覧へ戻る]             |   |          |            |              |
| Ma. |          |     |      | 在庫移動入荷データの確定が完了しました |   |          |            |              |
|     |          |     |      |                     |   | ~ ソウ     | ゾウをカタチ     |              |

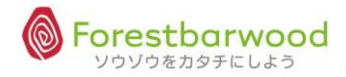

#### ⑭出荷倉庫側は500個を移動し、在庫が800個⇒300個へ

|                             |               |            |           |      |           |             |              |           |                |          |           |                |         | ,<br>H          | <b>使</b><br>勝つことが全 | てではない。しかし   | ロクイ             | ン時刻:2012<br>上のものはない |               | い。<br>18:59:51 |
|-----------------------------|---------------|------------|-----------|------|-----------|-------------|--------------|-----------|----------------|----------|-----------|----------------|---------|-----------------|--------------------|-------------|-----------------|---------------------|---------------|----------------|
| +- 13-24 (m                 |               |            |           |      |           |             |              |           |                |          |           |                |         |                 |                    |             |                 | 1.50.510.0.0        | Option        | Logout         |
| 仕庫評雑                        |               |            |           |      |           |             | _            |           | [1             | OP.      | へ戻る       | 511            | - 14    |                 |                    |             |                 |                     |               |                |
| #⊓cp                        | 1024          | anno-      | Carlina.  |      | 63        |             |              | 93        | 10             |          | 9         | Mac            | -       | Ma              | . We.              | Mila.       | Ma              | . 931v              | <u>l</u> e.   | Ma             |
| 間面しり                        | 1024<br>油マ灯イの | 梅肉素(油マ     | ゴイの梅      | 内老   | •)        |             |              |           |                |          |           |                |         |                 |                    |             |                 |                     |               |                |
| 胡加石                         | 900           | 「両内道(アナス)」 | 温度帯       | NÜ   | 冷准        | ī           | 56           |           |                | 3.5      |           |                |         | ATL SA          | JULEL SOF          | MEL SANSY   | the about       | STATL Solo          | 3 <b>3</b> 75 |                |
| メーカー                        | -             |            | /m/, 4/1/ |      | 1 DAY     | `           |              |           |                |          |           |                |         |                 |                    |             |                 |                     |               |                |
| ボールス                        | 数 5 ケース入      | 数 20 (100) | לעם.      | 入数   | 1 (       | (100)       | 51           |           |                | 205      |           |                |         | 50              | anti a             | 1011 - 4101 | <u>3</u> 1 _ 24 | utthe               | 12.15         |                |
| 倉庫                          | サブロケーシ<br>ョン  | 入荷日        | 仕入<br>単価  | (箱,  | 総<br>/包/f | 数量<br>個/総八音 | <del>,</del> | 出荷<br>(箱/ | 予約<br>量<br>包/( | 数<br> 圆) | 出荷<br>(箱/ | 可能<br>量<br>包/何 | 数<br>3) | 評価金額            | 賞味期限               | 出荷期限        | ŧ               | 8動                  | 出荷<br>停止      | 備考             |
| フォレ<br>ストバ<br>ーウッ<br>ド      |               | 2012-07-01 | 130       | 3    | 0         | <b>(</b> 3  | 00           | ]0        | 0              | 0        | 3         | 0              | 0       | 39 <b>,</b> 000 | 2013-03-31         | 2012-12-31  | 箱               | 個                   |               | 表示             |
| ・<br>フォレ<br>ストバ<br>ーウッ<br>ド |               | 2012-08-06 | 130       | 15   | 0         | 0 1,5       | 00           | 0         | 0              | 0        | 15        | 0              | 0       | 195,000         | 2013-07-28         | 2013-04-29  | 箱               | 個                   |               | 表示             |
| フォレ<br>ストバ<br>ーウッ<br>ド      |               | 2012-08-06 | 130       | 9    | 10        | 0 9         | 50           | 0         | 0              | 0        | 9         | 10             | 0       | 123,500         | 2013-03-28         | 2013-12-28  | 箱               | 個                   |               | 表示             |
|                             |               |            | 合計        | 27   | 10        | 0 2,7       | 50           | 0         | 0              | 0        | 27        | 10             | 0       | 357,500         | 更                  | 新           | 移動デ             | 一夕作成                |               | \$             |
| 102001 V                    | 0/92(N) .     | 0/1920/ V  | -WoxW     | 1.3. |           | 105001      |              |           | )%(r           | 1        |           | 1051           | 1       | - 105V          | U/3. C/0%(U        | 13. 202013  |                 | 0)<br>、ノウゾウを力・      | ない)<br>タチにし   | പ്രാരം ~       |

#### 15入庫倉庫側へは、500個の在庫が作成されました。

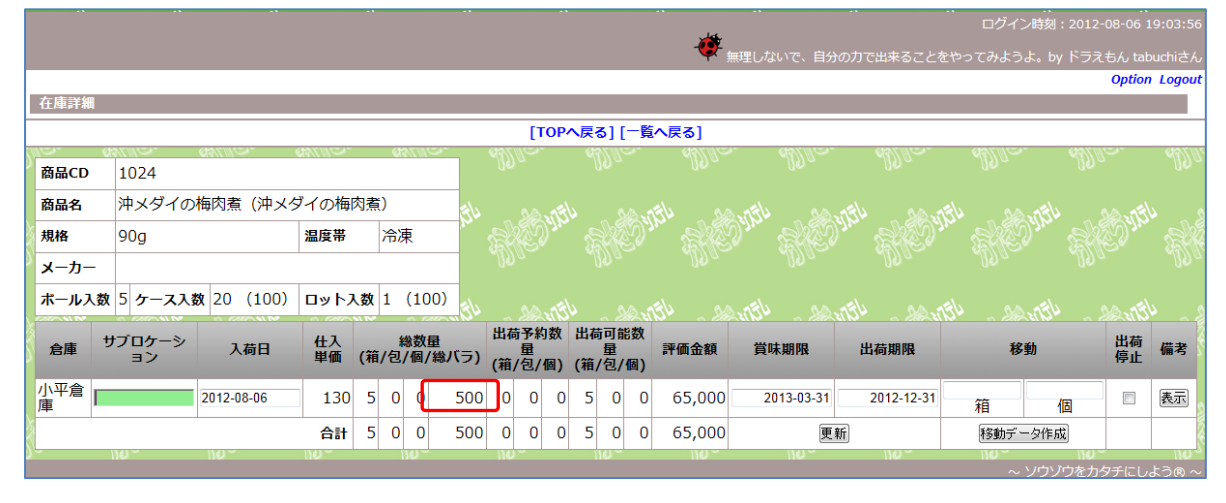

#### 16「在庫移動履歴一覧」でも履歴が確認できます。

| 人荷倉庫 Я 出荷倉庫 Я | ≂ 選択<br>≂ 選択      | <ul> <li>入й</li> <li>▼</li> <li>出й</li> </ul> | 时 20120801<br>时 | ~ 20120831       | 商品CD<br>温度帯 =       | 長選択 💌    | ~                 | 商品名棚番         |            |      |                   |
|---------------|-------------------|-----------------------------------------------|-----------------|------------------|---------------------|----------|-------------------|---------------|------------|------|-------------------|
| 移動理由          | 5 選択              | •                                             |                 |                  |                     |          |                   |               | CSV出力      | 较込袂索 |                   |
|               |                   |                                               |                 | No. 7 (0.01 - 65 | The 2 (0.04 68 - 11 | [TOPへ戻る] |                   | 304 AF 75-7 4 |            |      |                   |
| 入荷倉庫          |                   | 入荷日                                           | 出荷倉庫            | 出荷日              | ロット指定番号             | 商品CD     | 商品名               | 数量            | 賞味期限       | 移動理由 | le. Alle. All     |
| ォレストバーウ       | アツ 20             | 012-08-05                                     |                 |                  |                     | 1022     | あじの味醂焼            | 900           |            | 入荷   | م راقه مع القه مع |
| ォレストバーウ       | <sup>アツ</sup> 20  | 012-08-05                                     |                 |                  |                     | 1016     | ー<br>赤魚の粕漬け<br>焼き | 1000          |            | 入荷   | DADA CHENNA       |
| ォレストバーウ       | アツ 20             | 012-08-05                                     |                 |                  |                     | 1023     | 炙りさばの味<br>噌煮      | 1500          |            | 入荷   | 1a 1990 1990      |
| ォレストバーウ       | <sup>フツ</sup> 20  | 012-08-06                                     |                 |                  |                     | 1022     | あじの味醂焼き           | 100           |            | 入荷   | and the second    |
| ォレストバーウ       | アツ 20             | 012-08-06                                     |                 |                  |                     | 1040     | 鶏肉のネギ塩<br>だれ炒め    | 1000          | 2013-07-28 | 入荷   | Her. Her. He      |
| ォレストバーウ       | アツ 20             | 012-08-06                                     |                 |                  |                     | 1029     | 白身魚のカレ            | 1500          | 2013-06-25 | 入荷   |                   |
| ォレストバーウ       | <sup>フツ</sup> 20  | 012-08-06                                     |                 |                  |                     | 1025     | さばの梅じそ<br>香味焼き    | 1000          | 2013-07-20 | 入荷   | WITH SOM WITH     |
| ォレストバーウ       | 7ツ 20             | 012-08-06                                     |                 |                  |                     | 1024     | 沖メダイの梅<br>肉煮      | 1500          | 2013-07-28 | 入荷   | Ver Mer Ma        |
| ォレストバーウ       | 20                | 012-08-06                                     |                 |                  |                     | 1040     | 鶏肉のネギ塩<br>だれ炒め    | 500           | 2013-07-31 | 入荷   | a der an der an   |
| ォレストバーウ       | <sup>7ツ</sup> 20  | 012-08-06                                     |                 |                  |                     | 1022     | あじの味醂焼<br>さ       | 1000          |            | 入荷   | BAY SKONN SK      |
| ォレストバーウ       | <sup>アツ</sup> 20  | 012-08-06                                     |                 |                  |                     | 1024     | 沖メダイの梅<br>肉煮      | 1000          | 2013-03-28 | 入荷   | 10- 1190- 1190    |
| ォレストバーウ       | <sup>יעק</sup> 20 | 012-08-06                                     |                 |                  |                     | 1023     | 炙りさばの味<br>噌煮      | 1000          |            | 入荷   | ANTEL ANTEL       |
| ォレストバーウ       | 7ツ 20             | 012-08-06                                     |                 |                  |                     | 1022     | あじの味醂焼<br>き       | 1000          |            | 入荷   | K. HE. H          |
| 平倉庫           | 20                | 012-08-06                                     | フォレストバーウッ       | 2012-08-06       |                     | 1024     | 沖メダイの梅<br>肉者      | 500           | 2013-03-31 | 移動   |                   |

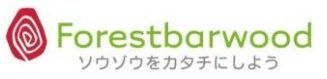

※掲載の画面は、変更する場合がございます。

## (3)在庫入力

発注や入荷処理を必要とせずに、在庫の作成が行えます。

但し、商品マスタや販売商品マスタに登録されていることが前提となります。

①「在庫入力」ボタンをクリックします。

|       | ログイン結束 : 2012-08-06 20:00:38 g |      |     |              |                                  |      |       |          |             |       |          |                                                                              |         |           |           |         |                      |                |         |        |          |      |
|-------|--------------------------------|------|-----|--------------|----------------------------------|------|-------|----------|-------------|-------|----------|------------------------------------------------------------------------------|---------|-----------|-----------|---------|----------------------|----------------|---------|--------|----------|------|
| R     |                                |      |     |              |                                  |      |       |          |             |       |          |                                                                              |         |           |           |         | - <del>- 🌾</del> 🖗 🗸 | りでもいい!!        | 自分の力でやり | 送げろ!!t | abuchiさん | , 56 |
|       | 在庫一覧                           |      |     |              |                                  |      |       |          |             |       |          |                                                                              |         |           |           |         |                      |                |         | Opti   | sn Logou | ſ    |
| a     | 商品CD                           |      |     | ~            |                                  |      | 販売    | 先裔       | 锔品CD        |       |          |                                                                              | _ ^     | -         |           |         |                      |                |         |        |          | Ś    |
| Ð     | 商品名                            |      |     |              |                                  |      |       | 倉        | ŧ           | 倉庫    | 未選払      | R                                                                            |         | 温度蒂       | 未         | 選択      | ▼ 棚番                 |                |         |        |          | 2    |
|       | 賞味期間                           | R    |     |              | ~                                |      | ł     | 出荷非      | 期限          | 2012  | 0806     |                                                                              |         |           | ~         |         |                      |                |         |        |          |      |
| 30°   | 備考在庫一覧表                        | 在庫入力 | ŧ   | <u>Qi</u> Zł | 余索                               |      |       |          | Ŕ           | 1庫指定で | で在席      | 移動計                                                                          | 定が出来ます  |           |           |         |                      | v.Si           |         |        |          |      |
| -Ne   |                                |      |     |              |                                  |      | ,<br> |          |             | [TOF  | へ戻       | న]                                                                           |         |           |           |         |                      |                |         |        |          |      |
| 320.  | 倉庫                             | 温度帯  | 棚番  | 商品CD         | 商品名                              | 入数   | (箱/   | 絲<br>(包/ | (数量<br>'個/総 | バラ)   | 出荷<br>(和 | 译<br>新<br>(1)<br>(1)<br>(1)<br>(1)<br>(1)<br>(1)<br>(1)<br>(1)<br>(1)<br>(1) | ]数<br>/ | 出荷<br>(箱/ | 可能<br>包/( | 数<br>圆) | 評価金額                 | 賞味期限           | 出荷期限    | ロット数   | 出荷<br>停止 | ŝŝ   |
| UC    | ***                            | 冷蔵   | *** | 1001         | 昭和 牛乳<br>1L                      | 24/1 | 20    | 0        | 18          | 498   | 0        | 0                                                                            | 0       | 20        | 0         | 18      | 59,760.00            |                |         | 5      |          |      |
| 30    | ***                            | 常温   | *** | 1002         | ユウヒ ウー<br>ロン茶 500<br>ml          | 24/1 | 101   | 0        | 0           | 2,424 | 0        | 0                                                                            | 0       | 101       | 0         | 0       | 220,584.00           |                |         | 5      | *        | ŝ    |
| -AS   | ***                            | 冷蔵   | *** | 1003         | ユウヒ_ジャ<br>スミン茶<br>500m l         | 24/1 | 65    | 0        | 0           | 1,560 | 0        | 0                                                                            | 0       | 65        | 0         | 0       | 141,960.00           |                |         | 2      |          |      |
| a     | ***                            | 冷蔵   | *** | 1004         | 星印 コービ<br>一牛乳 1L                 | 24/1 | 146   | 0        | 7           | 3,511 | 0        | 0                                                                            | 0       | 146       | 0         | 7       | 456,430.00           |                |         | 2      |          | ŝ    |
| Ð     | ***                            | 冷蔵   | *** | 1005         | 星印 ヨーグ<br>ルト&シリア<br>ル ブルーベ<br>リー | 20/1 | 5     | 0        | 10          | 110   | 0        | 0                                                                            | 0       | 5         | 0         | 10      | 11,440.00            |                |         | 2      |          | 0,0  |
| -220° | ***                            | 冷蔵   | *** | 1006         | デザートC ク<br>リームとろー<br>りプリン        | 16⁄1 | 0     | 0        | 6           | 6     | 0        | 0                                                                            | 0       | 0         | 0         | 6       | 585.00               | 2012-07-<br>30 |         | 1      |          | ŝ    |

## ②「入荷倉庫」「入荷日」を選択します。

|        |            |             |             |          |        | لمل          |          | イン時刻:2012-08- |              |
|--------|------------|-------------|-------------|----------|--------|--------------|----------|---------------|--------------|
|        |            |             |             |          |        |              | 巨人、大鵬、玉子 |               |              |
|        |            |             |             |          |        |              |          | 0             | ption Logout |
| 在庫登録   |            |             |             |          |        |              |          |               |              |
|        |            | [           | TOPへ戻る] [一覧 | へ戻る] [新規 | 【入力]   |              |          |               |              |
| 入荷倉庫   | フォレストバーウッド | 入荷日 2       | 0120806     | er g     | No. I  | 160. M       | No. M    | e. Mie.       | Ma           |
| NO     | 商品         | 入数          | 数量          | 原価       | 金額     | サブロケーシ<br>ョン | 賞味期限     | 備考            | 削除           |
| 1      |            | 1.00        | PC 💌        |          | 0.00   |              |          |               | 削除           |
|        |            |             |             |          |        |              |          | 確定            |              |
| as and | 0 0        | 170 (M. 170 | 0.010       | 103 LARU | as and | 001140       | CALARU ( |               |              |

## ③「商品CD」と「数量」「サブロケーション」「賞味期限」を入力し、「確定」ボタンをクリックして完了です。

|     |                   |                 |      |                |           |        | لمل       |                   |            |              |
|-----|-------------------|-----------------|------|----------------|-----------|--------|-----------|-------------------|------------|--------------|
|     |                   |                 |      |                |           |        | -••       | 巨人、大鵬、玉子          |            |              |
|     |                   |                 |      |                |           |        |           |                   | OJ         | otion Logout |
| 在庫登 | 録                 |                 |      |                |           |        |           |                   |            |              |
|     |                   |                 |      | [TOPへ戻る] [一覧   | 〔ヘ戻る] [新規 | እታ]    |           |                   |            |              |
| 入荷  | <b>市倉庫</b> フォレストノ | <u>ヽ</u> ーウッド ▼ | 入荷日  | 20120806       |           |        |           |                   |            |              |
|     |                   | ***             | 7.45 | ***            | a a       | A ##   | サブロケーシ    | All not us an     | /** ***    | Willia       |
| NO  |                   | 間品              | 人致   | 安里             | 原価        | 金観     | ヨン        | 員味期限              | 偏考         | 削陈           |
| 5 1 | 1001<br>昭和 牛乳 1L  |                 |      | 24 10 CS 🔹     | 2880.0000 | 28800  |           | 20130801          |            | ñira 🕥       |
| 2   |                   |                 | :    | 1.00 0.00 PC 💌 | 0.00      | 0.00   |           |                   |            | 削除           |
| XL- | 4111/11 - w       | 1111a           |      | 411/10- 411/   | u- 111    | 10- 11 | 11a - 111 | 10- <b>-</b> 1110 | 確定         |              |
|     |                   |                 |      |                |           |        |           |                   | ~ ソウゾウをカタチ | にしよう® ~      |

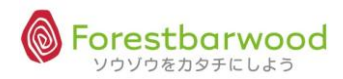

(4)各種帳票出力

在庫一覧画面の下図のボタンより出力します。

| 住庫一覧            |                           |         |                           |
|-----------------|---------------------------|---------|---------------------------|
| 商品CD            | ~                         | 販売先商品CD | ~                         |
| 商品名             |                           | 倉庫      | 倉庫 未選択   ▼ 温度帯 未選択   ▼ 棚番 |
| 賞味期限            | ~                         | 出荷期限    | 20120807 ~                |
| 備考              |                           |         |                           |
| <b>在庫一覧表</b> 在庫 | 報告書前日在庫報告書   CSV出力   在庫入力 | 絞込検索    | 倉庫指定で在庫移動設定が出来ます          |

#### ①在庫一覧表

倉庫別・温度帯別・商品別(実在庫数)に出力されます。

※倉庫を限定する場合は、「倉庫」欄より絞込みが可能です。

#### ②在庫報告書

倉庫別・温度帯別・商品別に出力されます。(前日在庫、入出庫数、当日庫数、賞味期限、出荷期限)

#### ③前日在庫報告書

倉庫別・温度帯別・商品別に出力されます。(前日在庫、入出庫数、当日庫数、賞味期限、出荷期限)

| く在庫一覧> | <7 | 王厚 | 巨— | 覧 | $\geq$ |
|--------|----|----|----|---|--------|
|--------|----|----|----|---|--------|

| 温度带 | 7464 | トバー・リット 在庫一覧表       |     |     | 20 | 12-08-0 | 7         |
|-----|------|---------------------|-----|-----|----|---------|-----------|
|     | 1    |                     |     |     | 教量 |         |           |
| 재물  |      | 网品CD/ 网络书           | 人数  | ケース | バラ | 総パラ     | 黄味和       |
|     | 1011 | 稲和 パニラモナカ           | 30  | 70  | 0  | 2,100   | -         |
|     | 1012 | 昭和 くるくるソフト          | 18  | 100 | 0  | 1,800   | -         |
|     | 1013 | 昭和 ミニカップ チョコレートクランチ | 36  | 7   | 0  | 252     | -         |
|     | 1016 | 原魚の粕漬け焼き            | 100 | 10  | 0  | 1,000   | -         |
|     | 1016 | 赤魚の粘漬け鍋き            | 100 | 9   | 75 | 975     | 2013/05/  |
|     | 1017 | 赤魚の白醤油鍋き            | 100 | 6   | 0  | 500     | 2013/04/3 |
|     | 1018 | 揚げ魚のチリソース素          | 100 | 19  | 70 | 1,970   | 2013/05/1 |
|     | 1019 | 揚げ魚の需要漬け            | 100 | 28  | 75 | 2,875   | 2013/06/  |
|     | 1020 | あじの遺焼き              | 100 | 13  | 50 | 1,350   | 2013/06/  |
|     | 1021 | あじの集付け              | 100 | 0   | 50 | 50      | 2012/125  |
|     | 1021 | あじの集付け              | 100 | 100 | 0  | 10,000  | 2013/06/  |
|     | 1022 | あじの味動焼き             | 100 | 30  | 0  | 3,000   | •         |
|     | 1022 | あじの味動焼き             | 100 | 0   | 70 | 70      | 2012/110  |
|     | 1022 | あじの味動焼き             | 100 | 30  | 0  | 3,000   | 2013/05/  |
|     | 1023 | 長りさばの味噌煮            | 100 | 25  | 0  | 2,500   | -         |
|     | 1023 | 炙りさばの味噌煮            | 100 | 0   | 10 | 10      | 2012/09/  |
|     | 1023 | 炙りさばの味噌煮            | 100 | 8   | 0  | 800     | 2013/04/2 |
|     | 1024 | 沖メダイの構成素            | 100 | 9   | 50 | 950     | 2013/03/2 |
|     | 1024 | 沖メダイの構造業            | 100 | 3   | 0  | 300     | 2013/03/5 |
|     | 1024 | 沖メダイの福肉素            | 100 | 15  | 0  | 1,500   | 2013/07/2 |
|     | 1025 | さばの際じて管味焼き          | 100 | 11  | 50 | 1,150   | 2013/04/  |
|     | 1025 | さばの際じて管味焼き          | 100 | 10  | 0  | 1,000   | 2013/07/2 |
|     | 1026 | ະ⊯ຫຄວ⊔∰             | 100 | 9   | 25 | 925     | 2013/06/  |
|     | 1027 | さばの管味醤油焼き           | 100 | 0   | 20 | 20      | 2012/100  |
|     | 1027 | さばの登時道法語き           | 100 | 10  | 0  | 1,000   | 2013/06/  |
|     | 1028 | さばの酒園焼き             | 100 | 0   | 20 | 20      | 2012/110  |
|     | 1028 | さばの酒園焼き             | 100 | 8   | 0  | 800     | 2013/06/  |
|     | 1029 | 白身魚のカレームニエル         | 100 | 0   | 80 | 80      | 2012/100  |
|     | 1029 | 白身魚のカレームニエル         | 100 | 15  | 0  | 1,500   | 2013/06/  |
|     | 1030 | 白身魚のバター醤油焼き         | 100 | 0   | 45 | 45      | 2012/110  |

#### <在庫報告書>

|      | 冷蔵                                |    |      |      |       |      |      |     |      |       | 2012-08    | -07          |
|------|-----------------------------------|----|------|------|-------|------|------|-----|------|-------|------------|--------------|
|      | 商品CD/商品名                          | 入数 |      | 前日数量 |       | 入庫数量 | 出庫数量 |     | 当日数量 |       | 黄叶期限       | 出庫期限         |
|      |                                   |    | ケース  | //=  | 8/17  | 第パラ  | 総パラ  | ケース | 777  | 総パラ   |            |              |
| 1001 | 88 TR 11                          | 24 | 10   | 0    | 240   | 0    | 0    | 10  | 0    | 240   |            | 1000/12/2    |
| 1001 | NO TO S                           | 24 | 105  |      | 4 000 | 0    |      | 105 |      | 4.000 | -          |              |
| 1001 |                                   | 24 | 185  |      | 4,000 | 0    | 0    | 100 |      | 4,000 | 2012/06/30 | 201206/2     |
| 1001 | 100 TR 10                         | 24 | 12   | 0    | 204   | 0    | 0    | 16  | 0    | 204   | 2030102/01 | 2030/01/01   |
| 1001 | 194 99 12                         | 24 | 000  | 10   | 10    | 0    | 0    | 000 | 10   | 10    | 2030/03/01 | 2030/01/01   |
| 1002 | - 1187<br>2004 - 04721/28 - 600-1 | 24 | 40   | 21   | 0,403 |      | 0    | 40  | - 21 | 0,403 |            | -            |
| 1003 | 70F 247878 800ml                  | 24 | - 40 | 0    | 960   | 0    | 0    |     | 0    | 960   | 2013/05/19 | 2013/01/31   |
| 1003 | 1475 21742 with 1                 | 29 | 20   | 0    | 1 660 | 0    | 0    | 20  | 0    | 1.600 | 2010/00/15 | 1 2013/01/31 |
| 1004 |                                   | 24 | 60   | 2    | 1,060 | 0    | 0    | 60  | 0    | 1,000 |            |              |
| 1004 | BR D-F-AN I                       | 24 | 99   | 6    | 2 291 | 0    | 0    |     | 6    | 2,291 | 2012/09/20 | 2012/08/21   |
| 1004 | 414                               |    | 140  | 7    | 2,001 | 0    | 0    | 440 | 7    | 2,001 | 2012/00/00 | 1012000      |
| 1005 | BR B-MARRANTE TRANSIC             | 20 | 140  | 10   | 5,011 | 0    | 0    | 140 | 10   | 5,511 |            |              |
| 1000 |                                   | 20 |      | 10   | 400   | 0    |      |     | 10   | 400   | 2042/07/20 | * 2012/06/   |
| 1005 | BO D-REASONTE TRAVUE              | 20 | 1    | 0    | 00    | 0    | 0    | 1   | 0    | 60    | 2012/09/30 | 2012/08/21   |
| 1000 | A11                               |    | 10   | 10   | 210   | 0    | 0    | 10  | 10   | 210   | 20120000   | 100000       |
| 1006 | 1141<br>1111-112 0U-ALS-0702      | 16 | 0    | 6    | 6     | 0    | 0    | 0   | 6    | 6     | 2012/07/30 |              |
| 1006 | 1111-10 09-685-9792               | 16 | 2    | 8    | 40    | 0    | 0    | 2   | 8    | 40    | 2012/08/25 | * 2012/07/1  |
| 1006 | 1111-10 00-080-070V               | 10 | 2    | 2    | 50    | 0    |      | 2   | 2    | 50    | 2012/08/31 | * 2012/07/2  |
| 1000 | Alt                               | 10 | 5    | 16   | 96    | 0    | 0    | 5   | 16   | 96    |            |              |
| 1007 | * * * - > C 0U-A28-07724U-        | 16 | 15   | 0    | 240   | 0    | 0    | 15  | 0    | 240   | 2012/09/10 | 2012/08/31   |
|      | /h <b>t</b> t                     |    | 15   | 0    | 240   | 0    | 0    | 15  | 0    | 240   |            |              |
| 1014 | 佐藤原 光常ビタミン                        | 30 | 40   | 0    | 1,200 | 0    | 0    | 40  | 0    | 1,200 | 2013/09/30 |              |
| 1014 | 会議員 光楽ビタミン                        | 30 | 50   | 0    | 1,500 | 0    | 0    | 50  | 0    | 1,500 | 2013/10/31 |              |
|      | 小計                                |    | 90   | 0    | 2,700 | 0    | 0    | 90  | 0    | 2,700 |            |              |

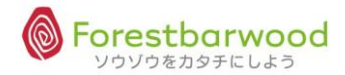

#### 在庫一覧画面の下図のボタンより在庫データをCSVダウンロードします。

| 在庫一覧             |                  |      |         |          |                 |
|------------------|------------------|------|---------|----------|-----------------|
| 商品CD             | ~                |      | 販売先商品CD | ~        |                 |
| 商品名              |                  |      | 倉庫      | 倉庫 未選択 💽 | 温度帯 未選択         |
| 賞味期限             | ~                |      | 出荷期限    | 20120807 | ~               |
| 備考               |                  |      |         |          |                 |
| <u> 在庫一覧表</u> 在庫 | 報告書前日在庫報告書 CSV出力 | 在庫入力 | 絞込検索    | 倉        | 申指定で在庫移動設定が出来ます |

#### ①「CSV出力」ボタンをクリックし、任意の場所へ保存します。

| 🥝 名前を付けて保存                                                                       |                    |        |
|----------------------------------------------------------------------------------|--------------------|--------|
|                                                                                  | ▼ 4 ダウンロードの検索      | ٩      |
| 整理 ▼ 新しいフォルダー                                                                    | \$€ <b>▼</b>       | 0      |
| ★ お気に入り<br>● ダウンロード<br>■ デスクトップ<br>■ 最近表示した場所<br>■ ライブラリ<br>■ ドキュメント<br>■ ピクチャ ・ | 検索条件に一致する項目はありません。 |        |
| ファイル名(N): 在庫データー覧<br>ファイルの種類(T): CSV ファイル<br>● フォルダーの非表示                         | 保存(S) キャンセ         | •<br>• |

## ②ダウンロードが完了しました。

| X 🖬 -           | ) - (2 - | Σjx 🚍      | 🖄 🙆 🥎          | 1 4 -                                         | ÷.                  | ∓           |     |            | _                 | 在唐            | データ          | -覧-          | Micros            | oft Exc | el            |          | -    |           | _           |    | _    | -    |                | - 0    | ×     |
|-----------------|----------|------------|----------------|-----------------------------------------------|---------------------|-------------|-----|------------|-------------------|---------------|--------------|--------------|-------------------|---------|---------------|----------|------|-----------|-------------|----|------|------|----------------|--------|-------|
| ファイル            | ホーム      | 挿入         | ページ レイア        | ウト 著                                          | 改式                  | データ         | 校閲  | 表          | 示 活用し             | £3!I          | クセル          |              |                   |         |               |          |      |           |             |    |      |      |                | ∝ 🕜 ⊏  | . e X |
| 間時の付け           | Å M      | IS P⊐Swb   | •<br>ETT • A   | 11 ·                                          | A A                 |             |     | ≫<br>≈= == | 雪折り返              | ノて全体          | を表示          | する           | 標準                | ٥/ •    | <b>*</b> .0 . | ۔<br>00. | 条件付き | - デーブルとして | <b>レ</b> ルの | 日本 |      |      |                | 静      |       |
| *               | <b>۲</b> | • <u> </u> | □ ·   <u>∽</u> | · <u> </u>                                    | 亜                   | . = =       |     | 17- 17     | - <u>es</u> civer |               | 中大加          | IA *         |                   | 70 ,    | .00 ->        | •.0      | 書式、  | 書式設定 •    | スタイル・       | *  | *    |      | 2* 71119-      | * 選択 * |       |
| クリップボー          | 5 5      |            | フォント           |                                               |                     | 6           |     |            | 配置                |               |              | Gr.          |                   | 数値      |               | -Fa      |      | スタイル      |             |    | セル   |      | 編集             |        |       |
|                 | A1       | •          | (° <b>f</b> ,  | 倉庫                                            | CD                  |             |     |            |                   |               |              |              |                   |         |               |          |      |           |             |    |      |      |                |        | ~     |
|                 | A        | В          | С              | D                                             |                     | E           |     | F          | G                 |               | Н            |              | Ι                 | J       |               |          | К    | L         | M           |    | Ν    | 0    | P              | Q      |       |
| 1 倉(            | TCD      | 倉庫名        | 発注先CD          | 発注先                                           | 名                   | 温度帯         | ロット | 番号         | 商品CD              | 商品            | 名            | 規構           | 8                 | 単価      |               | 甲)       | 人数   | 箱入数       | 包入数         | 数  | ŧ.   | 予約数量 | 出荷可能           | を出荷止   | FLG   |
| 2               | 1 001    | フォレストノ     | 1004           | 昭和乳                                           | 業材                  | 命蔵          |     |            | 1 0 0 1           | 昭和            | 牛乳           | և 1 L        |                   |         | 120           |          | 1    | 24        |             | 1  | 240  |      | 24             | 0      | 0     |
| 3               | 1 001    | フォレストノ     | 1004           | 昭和乳                                           | ,葉移.                |             |     |            | 1001              | 昭和            | 千刹           | և 1L         |                   |         | 120           |          | 1    | 24        |             | 1  | 50   | -    | 0 5            | 0      | 0     |
| 4               | 1 001    | フォレストノ     | 1004           | 昭和乳                                           | . 莱村.               | 市蔵          |     | 100        | 1001              | 昭和            | + デ<br>件 形   | L 1 L        |                   |         | 120           |          | 1    | 24        |             | 1  | 120  | 10   | 0 12           | 0      | 0     |
| 5               | 1001     | フォレストノ     | 1004           | <ul> <li>D日本U引</li> <li>D日本U引</li> </ul>      | ,未存.<br>業**         | 中蔵          |     | 123        | 1001              | 0日不し          | +7           | և 1L         |                   |         | 120           |          | 1    | 24        |             | 1  | 4689 | 48   | J 420          | 9      | 0     |
| 7               | 1 001    | フォレストノ     | 1004           | <ul> <li>0台木山子し</li> <li>072 千0 雪し</li> </ul> | ,未存。<br>業長          | 中間。         |     | /89        | 1.001             | 0日本U<br>972年0 | - 十子<br>- 牛室 | 6 IL<br>1 41 |                   |         | 120           |          | 1    | 24        |             | 1  | 294  |      | 28             | 4      | 0     |
| 8               | 1.001    | フォレストノ     | 1.004          | マウトリ                                          | 1912年121。<br>31年来注: | 中間の         |     | 400        | 1007              | 고 다           | 一十十<br>ノーウ・  | стс<br>— П`  | /太 50             | -       | 91            |          | 1    | 24        |             | 1  | 24   |      | ן נ<br>ר       | 1      | 0     |
| 9               | 1.001    | フォレストノ     | 1.001          | コウヒ                                           | 行用                  | 〒/皿<br>堂泪   |     |            | 1002              | 7.01          |              | `            | /茶 50             | -       | 91            |          | 1    | 24        |             | 1  | 240  |      | ) 24<br>1 24   | -<br>0 | ő     |
| 10              | 1.001    | フォレストノ     | 1.001          | コウヒ                                           | 30(1-1<br>32(米)-1   | 常温          |     |            | 1002              | 7.01          | - 6          |              | / 東 して<br>/ 茶 50  |         | 91            |          | 1    | 24        |             | 1  | 720  |      | 1 72           | n i    | - O   |
| 11              | 1 0 0 1  | フォレストノ     | 1 001          | ユウヒ                                           | <b>飲料</b>           | 常温          |     |            | 1002              | ユウ            | 2.0          | -01          | ノ茶 50             | -       | 91            |          | 1    | 24        |             | 1  | 1200 |      | 0 120          | 0      | Ő     |
| 12              | 1 0 0 1  | フォレストノ     | 1 0 0 1        | ユウヒ                                           | 飲料:                 | 令蔵          |     |            | 1003              | ユウ            | 2 9          | ャスミ          | ン茶も               | -       | 91            |          | 1    | 24        |             | 1  | 960  |      | 0 96           | 0      | 0     |
| 13              | 1 0 0 1  | フォレストノ     | 1 0 0 1        | ユウヒ                                           | 飲料:                 | 命蔵          |     |            | 1003              | ユウト           | - ジ          | ャスミ          | ン茶 5              | 5       | 91            |          | 1    | 24        |             | 1  | 600  |      | 0 60           | 0      | 0     |
| 14              | 1 001    | フォレストノ     | 1 0 0 2        | 星印乳                                           | 業校                  | 命蔵          |     |            | 1004              | 星印            | 1-           | Ľ-4          | 牛乳 1              | i –     | 130           |          | 1    | 24        |             | 1  | 1130 |      | 0 113          | 0      | 0     |
| 15              | 1 001    | フォレストノ     | 1 0 0 2        | 星印乳                                           | 業校                  | 命蔵          |     |            | 1004              | 星印            | 1-           | ヒーイ          | 牛乳 1              | (       | 130           |          | 1    | 24        |             | 1  | 2381 |      | 238            | 1      | 0     |
| 16              | 1 001    | フォレストノ     | 1002           | 星印乳                                           | 業移                  | 命蔵          |     |            | 1 0 0 5           | 星印            | Э-           | グル           | ト&シリ              | )       | 104           |          | 1    | 20        |             | 1  | 50   |      | 0 5            | 0      | 0     |
| 17              | 1 001    | フォレストノ     | 1 0 0 2        | 星印乳                                           | 業校                  | 命蔵          |     |            | 1 0 0 5           | 星印            | 3-           | グル           | ト&シリ              | )       | 104           |          | 1    | 20        |             | 1  | 100  |      | 0 10           | 0      | 0     |
| 18              | 1 001    | フォレストノ     | 1 0 0 2        | 星印乳                                           | 業校                  | 命蔵          |     |            | 1 0 0 5           | 星印            | 3-           | グル           | ト&シリ              | 1       | 104           |          | 1    | 20        |             | 1  | 60   |      | 0 6            | 0      | 0     |
| 19              | 1 001    | フォレストノ     | 1003           | デザー                                           | トカ1                 | 命蔵          |     |            | 1006              | デザ            | -łc          | クリー          | - ムとろ             |         | 97.5          |          | 1    | 16        |             | 1  | 6    |      | 0              | 6      | 0     |
| 20              | 1 001    | フォレストノ     | 1 0 0 3        | デザー                                           | トカ1                 | 命蔵          |     |            | 1 0 0 6           | 7"#"          | -10          | クリー          | -423              |         | 97.5          |          | 1    | 16        |             | 1  | 40   |      | 0 4            | 0      | 0     |
| 21              | 1 001    | フォレストノ     | 1003           | テワー                                           | ト <u>刀1</u>         | 市蔵          |     |            | 1006              | 7'7'          | -10          | 20-          | -425              | 1       | 97.5          |          | 1    | 16        |             | 1  | 50   |      | 0 5            | 0      | 0     |
| 22              | 1 001    | フォレストノ     | 1003           | テワー                                           | ト刀1.                | 市蔵          |     |            | 100/              | 7.7.          | -10          | 20-          | -425              | 1       | 97.5          |          | 1    | 16        |             | 1  | 240  |      | 0 24           | 0      | 0     |
| 23              | 1 001    | フォレストノ     | 1005           | 四洋水                                           | · 庄 作               | 吊温          |     |            | 1008              | ワン            | ナヤン          | 181          | 町×2合              |         | 104           |          | 2    | 18        |             | 1  | 1440 |      | J 144          | 0      | 0     |
| 24              | 1 001    | フォレストノ     | 1.005          | 四/千水                                          | 1生17                | 市価          |     |            | 1.008             |               | , ヤノ<br>モ いう | 181          | a×2 合<br>11.0 合   |         | 104           |          | 2    | 18        |             | 1  | 3000 |      | J 36U          | 0      | 0     |
| 25              | 1.001    | フォレストノ     | 1.005          | 10/1-7                                        | -1生17               | 中/ <u>年</u> |     |            | 1.009             | D 72          | , ヤノ<br>チャン  | 1.8 /        | 1974日<br>1月しつ (二) |         | 1.04          |          | 2    | 18        |             | 1  | 5040 |      | 5 144<br>0 504 | 0      | 0     |
| 27              | 1.001    | フォレストノ     | 1005           | 西洋水                                           | ·/生1/<br>産お         | 〒/皿<br>堂温   |     |            | 1003              | ワン            | / イノ<br>モャン  | 184          | BIAと口<br>国人×ク     |         | 104           |          | 2    | 18        |             | 1  | 720  |      | 0 004<br>1 79  | n      | 0     |
| 28              | 1.001    | フォレストノ     | 1005           | 西洋水                                           | ~ 在杉                | 11/22       |     |            | 1010              | 5-2-          | ・ ャン<br>モャン  | 181          | ■/\^/<br>周入×2     |         | 104           |          | 2    | 18        |             | 1  | 3240 |      | 1 324          | ñ      | ň     |
| 29              | 1 001    | フォレストノ     | 1004           | 昭和到                                           | 業材                  | 命凍          |     |            | 1011              | 昭和            |              | 307          |                   |         | 78            |          | 1    | 30        |             | 1  | 2100 |      | 210            | ŏ      | ŏ     |
| 30              | _ 1 001  | フォレストノ     | 1 0 0 4        | 昭和到                                           | 業杉                  | 合凍          |     |            | 1012              | 昭和            | くるく          | 187          | Ċ                 |         | 78            |          | 1    | 18        |             | 1  | 1800 |      | 180            | 0      | 0 -   |
| 14 4 <b>F</b> F | _ 在庫;    | 了一次一覧/     | 2              |                                               |                     |             |     |            |                   |               |              |              |                   |         |               | 14       |      |           |             |    |      | _    |                |        |       |
| コマンド            |          |            |                |                                               | V                   |             |     |            |                   |               |              | _            |                   |         |               |          | _    |           |             |    |      |      | 100% 🗩         | 0      | +     |

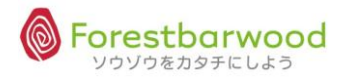

## 4. 在庫移動履歴

移動理由別に在庫の移動履歴が確認できます。 移動理由区分には次に5つに分類されます。 「移動」「入荷」「出荷」「ロス」「切替」

- (1)画面説明
  - ◆業務メニューより「出荷移動履歴」を選択します。

| SPE WEI  | The state  |       | <u>а а</u>                 |                | <u> </u>                  | پ ا                          | 、、<br>ログイ<br>ーメンと餃子にする ? やっ | 、<br>ン時刻:2012-08-02(<br>ぱ半チャーハンか? tal<br>Option | .09:29:21<br>puchiさん<br>n Logout | SEE WITH  | MC WEL   |
|----------|------------|-------|----------------------------|----------------|---------------------------|------------------------------|-----------------------------|-------------------------------------------------|----------------------------------|-----------|----------|
| NOVIEL   | REVIEW     | かた    | ᠮᠫᡔᡘᡣ᠘ᡰップ<br>᠉ᡧᢂᢣ᠋ᢆ᠂᠂᠉ᡬᢂᠺᡃ | 後、人子後。         | ・ <i>ペルス</i><br>政治<br>大務業 | <br> 6せ<br>                  | NP. • %///P.                | a ##411.9                                       | alle.                            | SEO VEL   | REVIEW   |
| ACOUT    | Stephenter | Ħ     | 受注管理<br>受注入力<br>町売管理       | -<br>受注一覧      | -                         | 発注管理<br>発注行理<br>発注入力<br>仕入管理 | -<br>発士-覧                   | -                                               | AFL .                            | Sted Vite | MC VIEL  |
| RED VIEL | RED VIEL   | AN A  | 販売入力           入出荷管理       | <u>販売一覧</u>    | -                         |                              | -<br>住入一覧<br>-              | -                                               | J.EL                             | RED VIEL  | Meduate  |
| RED VEL  | RES VIEL   | S.    | 出荷一覧<br>移動出荷一覧<br>情報管理     | 入荷→覧<br>移動入荷→覧 |                           | 在庫一覧<br>在庫修正                 | 在庫移動履歴 在庫修正履歴 -             |                                                 | AEL .                            | SHE WEL   | MESUEL   |
| RED VIEL | NO WEL     | ST.   | データアップロード                  | データダウンロード      | <del>会</del> 計メ<br>マスタ:   |                              |                             | -                                               | J.EL                             | REVIEL    | MC III   |
| Red Viel | Red WEL    | AN A  | -<br>10-                   |                | ב<br>שי                   | ×<br>−                       |                             | -<br>10- 10-                                    | 154                              | FR VIEL   | Med VIEL |
| all with | al juit    | addi. | WITH WOWTH                 | and with and   | VIEL CONTL                | althurth alth                | WELL WEIL                   | ソウソウをカタチにし                                      | 250 ~                            | al state  | al juit  |

◆「出荷移動履歴一覧」に画面が遷移します。

| 932      |                 |        |            |             |                |              |          |                   |          |            |                                                                                                    | 🌱 元気そうだね          | 。tabuchiさん    |
|----------|-----------------|--------|------------|-------------|----------------|--------------|----------|-------------------|----------|------------|----------------------------------------------------------------------------------------------------|-------------------|---------------|
|          | <b>本庫総動屈囲</b> 一 | 店      |            |             |                |              |          |                   |          |            |                                                                                                    | c                 | Option Logout |
| 2        | 入荷倉庫            | 未選択    | • 7        | 荷日 20120    | 801 ~ 20120831 | 商品CD         |          | ~                 | 商品名      |            |                                                                                                    |                   | A             |
| 1        | 出荷倉庫            | 未選択    | <b>→</b> H | 荷日          | ~              | 温度帯          | 未選択 💌    | <u> </u>          | 棚番       |            |                                                                                                    |                   |               |
|          | 移動理由            | 未選択    | •          |             |                |              |          |                   |          | CSV出力      | 較込挟索                                                                                                    |                   |               |
| ~0       |                 |        |            |             |                |              | [TOPへ戻る] |                   |          |            |                                                                                                    |                   | <u>,</u>      |
| 5        | NHAR NEAR       |        | 2.44       | 22. M.M.C.V |                |              | NCMINC.V |                   |          |            | 2012 March 100 and 100 and 100 | ller Aller        | Aller         |
| ۳٩       | 人有倉庫            | - Char | 人何日        | 山何君         | 單 凸何日          | ロット指定借号      | ; 周南CD   | 開前名               | 叙重       | 貝味期限       | 校劉理田                                                                                                    |                   |               |
|          | F               |        | 2012-08-05 |             |                |              | 1022     | 85000 (KBM) A     | 900      |            | 入荷                                                                                                    | Encel HEncel      | 1. 00.15W     |
|          | フォレストバー<br>ド    | ーウッ    | 2012-08-05 |             |                |              | 1016     | 赤魚の粕漬け<br>焼き      | 1000     |            | 入荷                                                                                                    | E. HE.            | Stree Stree   |
| Ve       | フォレストバー<br>ド    | -ウッ    | 2012-08-05 | ;           |                |              | 1023     | 炙りさばの味<br>噌煮      | 1500     |            | 入荷                                                                                                    | ,~ <u>(</u> 0,~   | 00 -          |
| . 2      | フォレストバー<br>ド    | -ウッ    | 2012-08-06 | i           |                |              | 1022     | あじの味醂焼<br>き       | 100      |            | 入荷                                                                                                    | all with a second | · ARMEL       |
|          | フォレストバー         | ーウッ    | 2012-08-06 | i           |                |              | 1040     | 鶏肉のネギ塩<br>だれ炒め    | 1000     | 2013-07-28 | 入荷                                                                                                    | k. Sk.            | Ster.         |
| Ű        | フォレストバー         | ーウッ    | 2012-08-06 | i           |                |              | 1029     | 白身魚のカレ            | 1500     | 2013-06-25 | 入荷                                                                                                    |                   |               |
| 2        | フォレストバー         | -ウッ    | 2012-08-06 | i           |                |              | 1025     | さばの梅じそ<br>香味焼き    | 1000     | 2013-07-20 | 入荷                                                                                                    | MULL SHOWED       | . Josto VIEL  |
| £        | フォレストバー         | ーウッ    | 2012-08-06 | i           |                |              | 1024     | 沖メダイの梅<br>肉者      | 1500     | 2013-07-28 | 入荷                                                                                                    | Ver Mer           | Men           |
|          | フォレストバー<br>ド    | ーウッ    | 2012-08-06 | i           |                |              | 1040     | 鶏肉のネギ塩<br>だれ炒め    | 500      | 2013-07-31 | 入荷                                                                                                    | اقم مع القم مع    |               |
| Ŕ        | フォレストバー         | ーウッ    | 2012-08-06 | 6           |                |              | 1022     | あじの味醂焼            | 1000     |            | 入荷                                                                                                    | Dapa Hondra       | Stronger.     |
| Л9       | フォレストバー<br>ト    | -ウッ    | 2012-08-06 | i           |                |              | 1024     | -<br>沖メダイの梅<br>肉煮 | 1000     | 2013-03-28 | 入荷                                                                                                    | 1a- 119a-         | 100           |
|          | フォレストバー         | ーウッ    | 2012-08-06 |             |                |              | 1023     | 炙りさばの味<br>噌煮      | 1000     |            | 入荷                                                                                                    | and the second    | ·             |
| <b>1</b> | フォレストバー         | ーウッ    | 2012-08-06 | 6           |                |              | 1022     | あじの味醂焼<br>き       | 1000     |            | 入荷                                                                                                    | the states .      | Alles .       |
|          | 小平倉庫            |        | 2012-08-06 | フォレストバ      | ーウッ 2012-08-06 |              | 1024     | -<br>沖メダイの梅<br>肉煮 | 500      | 2013-03-31 | 移動                                                                                                    | uv.               |               |
|          | A.A. ARU A      | a. 194 | A.A. ARU   | A.A. ARU    | NA. AR (AA     | U ((A. 1911) | NA. ARU  | N.A. ARU          | N.A. NRU | A.A.A.RU A | LA. ARU                                                                                                    |                   | トレムシの~        |
| ñ        |                 |        | 47.10-     | alle. (     |                |              |          |                   |          | la. 1411.  |                                                                                                    |                   |               |

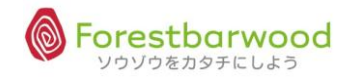

| 入荷倉庫 未選択             | ▼ 入存         | 6日 20120801      | ~ 20120831 | 商品CD            |          | ~              | 商品名         |               |                |                |       |
|----------------------|--------------|------------------|------------|-----------------|----------|----------------|-------------|---------------|----------------|----------------|-------|
| 出荷倉庫 未選択<br>移動理由 主選択 | ▼ 出存         | 荷日               | ~          | 温度带             | 未選択      |                | 樹田          | CSV出力 」       | 8017.140 m     |                |       |
| 1930-EI4 NO. 20      |              |                  |            |                 |          |                |             | 00111/1       | (ALCIA IN)     |                |       |
| a strautsta          | STORING A ST | CRINC'A ZERVIC'A | SERVIC     | STORMAL STORMAL | [TOPへ戻る] | SECURINE SEC   | NACIA STORY | NC-V 32-14/14 | 5 <b>6</b> 320 | nieta zzeleta. | 22560 |
| 入荷倉庫                 | 入荷日          | 出荷倉庫             | 出荷日        | ロット指定番号         | 商品CD     | 商品名            | 数量          | 賞味期限          | 移動理由           |                |       |
| オレストバーウッ             | 2012-08-05   |                  |            |                 | 1022     | あじの味醂焼<br>き    | 900         |               | 入荷             | an ath an at   |       |
| ォレストバーウッ             | 2012-08-05   |                  |            |                 | 1016     | 赤魚の粕漬け<br>焼き   | 1000        |               | 入荷             | BAR COM        |       |
| ォレストバーウッ             | 2012-08-05   |                  |            |                 | 1023     | 炙りさばの味<br>噌煮   | 1500        |               | 入荷             | 10 1000        |       |
| ォレストバーウッ             | 2012-08-06   |                  |            |                 | 1022     | あじの味醂焼<br>き    | 100         |               | 入荷             | A VIEL ANTE    |       |
| ォレストバーウッ             | 2012-08-06   |                  |            |                 | 1040     | 鶏肉のネギ塩<br>だれ炒め | 1000        | 2013-07-28    | 入荷             | the ster       |       |
| ォレストバーウッ             | 2012-08-06   |                  |            |                 | 1029     | 白身魚のカレ         | 1500        | 2013-06-25    | 入荷             |                |       |
| ォレストバーウッ             | 2012-08-06   |                  |            |                 | 1025     | さばの梅じそ<br>香味焼き | 1000        | 2013-07-20    | 入荷             | MARTH SAMANT   |       |
| ォレストバーウッ             | 2012-08-06   |                  |            |                 | 1024     | 沖メダイの梅<br>肉煮   | 1500        | 2013-07-28    | 入荷             | le. Me.        |       |
| ォレストバーウッ             | 2012-08-06   |                  |            |                 | 1040     | 鶏肉のネギ塩<br>だれ炒め | 500         | 2013-07-31    | 入荷             | anth ant       |       |
| ォレストバーウッ             | 2012-08-06   |                  |            |                 | 1022     | あじの味醂焼<br>き    | 1000        |               | 入荷             | BAN SHOAN      |       |
| ォレストバーウッ             | 2012-08-06   |                  |            |                 | 1024     | 沖メダイの梅<br>肉煮   | 1000        | 2013-03-28    | 入荷             | 1910           |       |
| ォレストバーウッ             | 2012-08-06   |                  |            |                 | 1023     | 炙りさばの味<br>噌煮   | 1000        |               | 入荷             | anyth and the  |       |
| ォレストバーウッ             | 2012-08-06   |                  |            |                 | 1022     | あじの味醂焼<br>き    | 1000        |               | 入荷             | the Ster.      |       |
| 平倉庫                  | 2012-08-06   | フォレストバーウッ        | 2012-08-06 |                 | 1024     | 沖メダイの梅         | 500         | 2013-03-31    | 移動             |                |       |

#### <一覧表示時の初期値について>

# ◆常に入荷日が当月(1日~末日)で期間が設定された状態で画面が展開されます。 ※出荷側を閲覧する場合は、出荷日に期間設定を変更入力します。

<検索項目一覧>

以下の検索項目の掛け合わせ検索が行えます。検索条件を設定し「絞込検索」ボタンをクリックしてください。

| 1.入荷倉庫 | 2.入荷日(期間指定) | 3. 出荷倉庫 | 4. 出荷日(期間指定) |
|--------|-------------|---------|--------------|
| 5.商品CD | 6.商品名       | 7.温度帯   | 8.棚番         |
| 9.移動理由 |             |         |              |

<一覧表示項目>

| 入荷倉庫           | 入荷日        | 出荷倉庫 | 出荷日 | ロット指定番号 | 商品CD | 商品名          | 数量   | 賞味期限 | 移動理由 |
|----------------|------------|------|-----|---------|------|--------------|------|------|------|
| フォレストバーウッ<br>ド | 2012-08-05 |      |     |         | 1022 | あじの味醂焼<br>き  | 900  |      | 入荷   |
| フォレストバーウッ<br>ド | 2012-08-05 |      |     |         | 1016 | 赤魚の粕漬け<br>焼き | 1000 |      | 入荷   |
| フォレストバーウッ<br>ド | 2012-08-05 |      |     |         | 1023 | 炙りさばの味<br>噌煮 | 1500 |      | 入荷   |

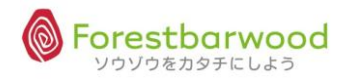

## (2)CSV ダウロード

「在庫移動履歴」画面の下図のボタンより在庫データをCSVダウンロードします。

| <b>仕庫移</b> 動履歴一 | 筧        |     |   |      |        |     |              |
|-----------------|----------|-----|---|------|--------|-----|--------------|
| 入荷倉庫            | 未選択  ▼   | 入荷日 | ~ | 商品CD | ~      | 商品名 |              |
| 出荷倉庫            | フォレストバー・ | 出荷日 | ~ | 温度帯  | 未選択  ▼ | 棚番  |              |
| 移動理由            | 未選択  ▼   |     |   |      |        |     | CSV出力   絞込検索 |

① CSV出力」ボタンをクリックし、任意の場所へ保存します。

| 2 | 🤮 名前を付けて保存                                                                                                    | x               |
|---|----------------------------------------------------------------------------------------------------|-----------------|
|   | ・         ・         ・         ・         ・         ・         ・         ・         ・         ・         ・         ・         ・         ・         ・         ・         ・         ・         ・         ・         ・         ・         ・         ・         ・         ・         ・         ・         ・         ・         ・         ・         ・         ・         ・         ・         ・         ・         ・         ・         ・         ・         ・         ・         ・         ・         ・         ・         ・         ・         ・         ・         ・         ・         ・         ・         ・         ・         ・         ・         ・         ・         ・         ・         ・         ・         ・         ・         ・         ・         ・         ・         ・         ・         ・         ・         ・         ・         ・         ・         ・         ・         ・         ・         ・         ・         ・         ・         ・         ・         ・         ・         ・         ・         ・         ・         ・         ・         ・         ・         ・         ・         ・         ・         ・         ・         ・ | ٩               |
|   | 整理▼ 新しいフォルダー 路▼                                                                                                    | 0               |
|   | ☆ お気に入り ▲ □ 在庫データー覧                                                                                                    |                 |
|   |                                                                                                    |                 |
|   | ■ テスクトッノ<br>「国 最近表示した場所                                                                                                    |                 |
|   |                                                                                                    |                 |
|   | ⇒ F4ブラリ ▶ F4ユメント ■ ドキュメント                                                                                                    |                 |
|   | ファイル名(N): 在庫移動データー等                                                                                                    | •               |
|   | ファイルの種類(T): CSV ファイル                                                                                                    | •               |
|   | ● フォルダーの非表示 保存(S) キャンセ                                                                                                    | <b>ער</b><br>אנ |

## ②ダウンロードが完了しました。

| X 🛃 🤊    | • (2 • | Σ j,ε 🚍   | 🖾 💆 🏷      | 14-4                    | <b>-</b>   ≠ | _       | _      | 在庫移動データ | 一覧 - Mi | crosoft E | ixcel              | _            |                     | _   |    |    |     |       | Ŀ    | - 0         | x   |
|----------|--------|-----------|------------|-------------------------|--------------|---------|--------|---------|---------|-----------|--------------------|--------------|---------------------|-----|----|----|-----|-------|------|-------------|-----|
| ファイル     | ホーム    | 挿入        | ページ レイア    | ウト 数式                   | データ          | 校問 表:   | 示 活用し。 | よう!エクセル |         |           |                    |              |                     |     |    |    |     |       | G    | · 🕜 🗆       | ¢ X |
| <b>1</b> | м      | S Pゴシック   | ٣          | 11 · A                  | A* ==        | ≡ ≫     | 富 折り返し | て全体を表示す | る標準     |           | Ŧ                  |              |                     |     | ÷  |    |     | Σ -   | Ż    | A           |     |
| 貼り付け 🍯   | в      | ΙŪ·       | 🖽 • 🛛 🕸    | • <u>A</u> •   <u>Z</u> | · = =        |         | き セルを料 | 合して中央揃え | - 🕎 -   | %,        | 00, 0,<br>0, ♦ 00. | 条件付き<br>書式 • | き テーブルとして<br>書式設定 × | セルの | 挿入 | 削除 | 書式  | Q - 1 | べ替えと | 検索と<br>選択 * |     |
| クリップボード  | 6      |           | フォント       |                         | Gi           |         | 配置     |         | 6       | 数値        | 5                  |              | スタイル                |     |    | セル |     | -     | 編集   |             |     |
|          | A1     | Ŧ         | ( <b>f</b> | - 入荷倉庫                  | Ĩ            |         |        |         |         |           |                    |              |                     |     |    |    |     |       |      |             | ~   |
| A 4      | A I    | В         | С          | D                       | E            | F       | G      | Н       | I       |           | J                  | К            | L                   | M   |    | N  | 0   |       | Р    | Q           | =   |
| 1 入荷2    | 倉庫     | 入荷日       | 出荷倉庫       | 出荷日                     | 商品CD         | 商品名     | 数量     | 移動理由    |         |           |                    |              |                     |     |    |    |     |       |      |             | - Â |
| 2        |        |           | フォレストノ     | 2012/5/1                | 1 001        | 昭和 牛乳   | 100    | 出荷      |         |           |                    |              |                     |     |    |    |     |       |      |             |     |
| 3        |        |           | フォレストノ     | 2012/5/1                | 1 0 0 2      | ユウヒ ウ・  | 2400   | 出荷      |         |           |                    |              |                     |     |    |    |     |       |      |             |     |
| 4        |        |           | フォレストノ     | 2012/5/1                | 1 0 0 3      | ユウヒ ジャ  | 1200   | 出荷      |         |           |                    |              |                     |     |    |    |     |       |      |             |     |
| 5        |        |           | フォレストノ     | 2012/5/1                | 1 0 0 6      | デザートローク | 80     | 出荷      |         |           |                    |              |                     |     |    |    |     |       |      |             |     |
| 6        |        |           | フォレストノ     | 2012/5/1                | 1 008        | ワンチャン   | 1800   | 出荷      |         |           |                    |              |                     |     |    |    |     |       |      |             |     |
| 7        |        |           | フォレストノ     | 2012/5/1                | 1 0 0 9      | ワンチャン   | 1800   | 出荷      |         |           |                    |              |                     |     |    |    |     |       |      |             |     |
| 8        |        |           | フォレストノ     | 2012/5/1                | 1 0 0 5      | 星印 ヨー   | 200    | 出荷      |         |           |                    |              |                     |     |    |    |     |       |      |             |     |
| 9        |        |           | フォレストノ     | 2012/6/1                | 1 001        | 昭和 牛乳   | 1      | 出荷      |         |           |                    |              |                     |     |    |    |     |       |      |             |     |
| 10       |        |           | フォレストノ     | 2012/6/1                | 1 0 0 4      | 星印 그네   | 2      | 出荷      |         |           |                    |              |                     |     |    |    |     |       |      |             |     |
| 11       |        |           | フォレストノ     | 2012/6/1                | 1 0 0 6      | デザートロ ! | 80     | 出荷      |         |           |                    |              |                     |     |    |    |     |       |      |             |     |
| 12       |        |           | フォレストノ     | 2012/6/6                | 1 001        | 昭和 牛乳   | 10     | 出荷      |         |           |                    |              |                     |     |    |    |     |       |      |             |     |
| 13       |        |           | フォレストノ     | 2012/7/1                | 1016         | 赤魚の粕涼   | 25     | 出荷      |         |           |                    |              |                     |     |    |    |     |       |      |             |     |
| 14       |        |           | フォレストノ     | 2012/7/1                | 1018         | 揚げ魚のチ   | 20     | 出荷      |         |           |                    |              |                     |     |    |    |     |       |      |             |     |
| 15       |        |           | フォレストノ     | 2012/7/1                | 1018         | 揚げ魚のチ   | 30     | 出荷      |         |           |                    |              |                     |     |    |    |     |       |      |             |     |
| 16 小平2   | 倉庫     | 2012/7/1  | フォレストノ     | 2012/7/1                | 1 001        | 昭和 牛乳   | 480    | 移動      |         |           |                    |              |                     |     |    |    |     |       |      |             |     |
| 17 小平2   | 倉庫     | 2012/7/3  | フォレストノ     | 2012/7/3                | 1 0 0 2      | ユウヒ ウ・  | 240    | 移動      |         |           |                    |              |                     |     |    |    |     |       |      |             |     |
| 18       |        |           | フォレストノ     | 2012/7/3                | 1 0 0 2      | ユウヒ ウ・  | 960    | 出荷      |         |           |                    |              |                     |     |    |    |     |       |      |             |     |
| 19       |        |           | フォレストノ     | 2012/7/3                | 1 0 0 1      | 昭和 牛乳   | 10     | 出荷      |         |           |                    |              |                     |     |    |    |     |       |      |             |     |
| 20       |        |           | フォレストノ     | 2012/7/3                | 1 0 0 3      | ユウヒ ジャ  | 480    | 出荷      |         |           |                    |              |                     |     |    |    |     |       |      |             |     |
| 21       |        |           | フォレストノ     | 2012/7/3                | 1 0 2 5      | さばの 梅じ  | 50     | 出荷      |         |           |                    |              |                     |     |    |    |     |       |      |             |     |
| 22       |        |           | フォレストノ     | 2012/7/3                | 1 0 2 6      | さばのおろ   | 75     | 出荷      |         |           |                    |              |                     |     |    |    |     |       |      |             |     |
| 23       |        |           | フォレストノ     | 2012/7/3                | 1 0 2 8      | さばの酒塩   | 50     | 出荷      |         |           |                    |              |                     |     |    |    |     |       |      |             |     |
| 24       |        |           | フォレストノ     | 2012/7/3                | 1030         | 白身魚のノ   | 25     | 出荷      |         |           |                    |              |                     |     |    |    |     |       |      |             |     |
| 25       |        |           | フォレストノ     | 2012/7/3                | 1 0 3 2      | 牛スジ肉と   | 25     | 出荷      |         |           |                    |              |                     |     |    |    |     |       |      |             |     |
| 26       |        |           | フォレストノ     | 2012/7/3                | 1 0 3 5      | 鶏肉とオク   | 50     | 出荷      |         |           |                    |              |                     |     |    |    |     |       |      |             |     |
| 27       |        |           | フォレストノ     | *****                   | 1 0 0 2      | ユウヒ ウ・  | 0      | 出荷      |         |           |                    |              |                     |     |    |    |     |       |      |             |     |
| 28       |        |           | フォレストノ     | ******                  | 1 0 0 3      | ユウヒ ジャ  | 120    | 出荷      |         |           |                    |              |                     |     |    |    |     |       |      |             |     |
| 29       |        |           | フォレストノ     | * #########             | 1 0 0 4      | 星印 그네   | 5      | 出荷      |         |           |                    |              |                     |     |    |    |     |       |      |             |     |
| 30       | 大座系    | /新二·月 .   | フォレストノ     | ., #########            | 1 0 0 5      | 星印  ヨー  | 0      | 出荷      |         |           |                    |              |                     |     |    |    |     |       |      |             | •   |
| 7758     | 1土/単杉  | /里//丁 一火一 | r. C       |                         |              |         |        |         |         |           | U •                |              |                     |     |    |    | man | 100%  | 0    |             |     |
| 7450     |        |           |            |                         |              |         |        |         |         |           |                    |              |                     |     |    |    |     | 100%  | 9    |             |     |

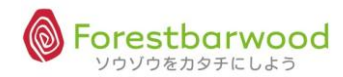

## 5. 在庫修正一覧

ロット別に、在庫数の修正入力ができます。

在庫の誤差修正や商品の切替え、ロス入力などが行えます。

- (1)画面説明
  - ■業務メニューより「在庫修正」を選択します。

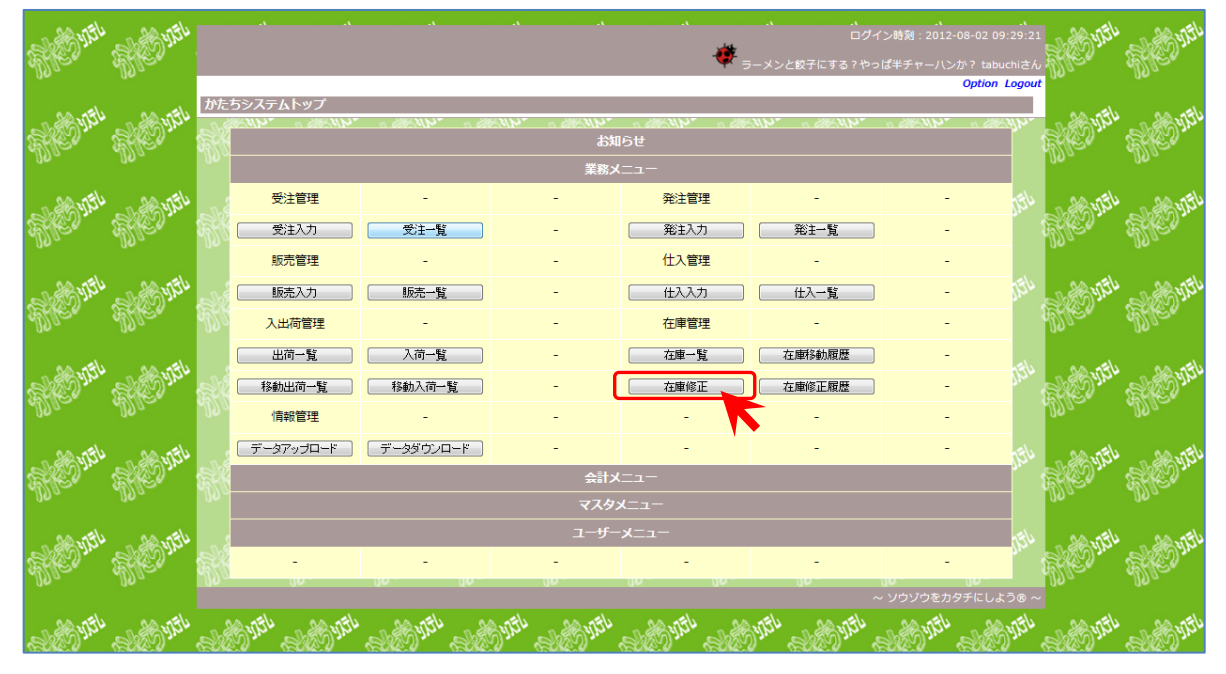

■「在庫修正一覧」に画面が遷移します。

|            |                                                                        |     |    |      |                                  |      |     |           |             |          |                  |           |           |          |            |           |         |             |                | 、<br>イン時刻:2012 | -08-07 13:3 | 5:42 🖇           |
|------------|------------------------------------------------------------------------|-----|----|------|----------------------------------|------|-----|-----------|-------------|----------|------------------|-----------|-----------|----------|------------|-----------|---------|-------------|----------------|----------------|-------------|------------------|
| <b>3</b>   |                                                                        |     |    |      |                                  |      |     |           |             |          |                  |           |           |          |            |           |         | - 🌞 1 つ教えてや | ー・<br>っるぜ。バスケッ | ノトは算数じゃね       |             | iさん <sup>2</sup> |
| <i>U</i> e |                                                                        |     |    |      |                                  |      |     |           |             |          |                  |           |           |          |            |           |         |             |                |                | Option Log  | gout             |
|            | 在庫修正一                                                                  | ·覧  |    | _    |                                  |      | _   |           |             | _        |                  |           | _         | _        |            |           |         |             |                |                |             |                  |
| 2          | 商品CD                                                                   |     |    | ~    |                                  |      | 販売  | 5先前       | 新品C<br>主    | D        |                  |           |           | ~        |            | 22+n      |         |             |                |                |             | 20               |
| . No       | 省味期                                                                    | 18  |    |      | ~                                |      | H   | 2/<br>出荷1 | 與限          | 20       | ≖ _ / オ<br>12080 |           | -11-      |          | ±π ⊼،<br>~ | 西1八       |         | ▲ 655 @#    |                |                |             |                  |
|            |                                                                        | ~   |    |      |                                  |      | ĥ   | ¢i∆i      | 余索          |          |                  | -         |           | 在庫修      | 正確定        | 在         | 車修正     | クリア         |                |                |             | ø                |
| 20         |                                                                        |     |    |      |                                  |      |     |           |             |          |                  |           |           |          |            |           |         |             |                |                |             |                  |
| M.         | [TOPへ戻る]<br>会庫 湿度果 調果 商品CD 商品名 1.数 總数量 出荷予約数 出荷可能数 頭底会類 尝丝细胞 出共細胞 口1.数 |     |    |      |                                  |      |     |           |             |          |                  |           |           |          |            |           |         |             |                |                |             |                  |
|            | 倉庫                                                                     | 温度帯 | 棚番 | 商品CD | 商品名                              | 入数   | (箱/ | ¥<br>(包/  | 8数5<br>(個/) | き<br>総バラ | )                | 出荷<br>(箱/ | 予約<br>包/個 | 50<br>1) | 出荷<br>(箱/  | 可能<br>包/1 | 数<br>国) | 評価金額        | 賞味期限           | 出荷期限           | ロット数        | 0.0              |
| - Diges    | フォレス<br>トバーウ<br>ッド                                                     | 冷蔵  |    | 1001 | 昭和 牛乳<br>1L                      | 24⁄1 | 19  | 0         | 18          | 47       | 74               | 0         | 0         | 0        | 19         | 0         | 18      | 56,880.00   |                |                | 4           |                  |
|            | フォレス<br>トバーウ<br>ッド                                                     | 常温  |    | 1002 | ユウヒ ウー<br>ロン茶 500<br>ml          | 24/1 | 91  | 0         | 0           | 2,18     | 34               | 0         | 0         | 0        | 91         | 0         | 0       | 198,744.00  |                |                | 4           |                  |
|            | フォレス<br>トバーウ<br>ッド                                                     | 冷蔵  |    | 1003 | ユウヒ ジャ<br>スミン茶<br>500m I         | 24/1 | 65  | 0         | 0           | 1,56     | 50               | 0         | 0         | 0        | 65         | 0         | 0       | 141,960.00  |                |                | 2           |                  |
|            | フォレス<br>トバーウ<br>ッド                                                     | 冷蔵  |    | 1004 | 星印 コーヒ<br>一牛乳 1L                 | 24/1 | 146 | 0         | 7           | 3,51     | 1                | 0         | 0         | 0        | 146        | 0         | 7       | 456,430.00  |                |                | 2           |                  |
| Sec.       | フォレス<br>トバーウ<br>ッド                                                     | 冷蔵  |    | 1005 | 星印 ヨーグ<br>ルト&シリア<br>ル ブルーベ<br>リー | 20/1 | 5   | 0         | 10          | 11       | 10               | 0         | 0         | 0        | 5          | 0         | 10      | 11,440.00   |                |                | 2           | <u>j</u> ffe     |
| 20         | フォレス<br>トバーウ<br>ッド                                                     | 冷蔵  |    | 1006 | デザ−トC ク<br>リームとろー<br>りプリン        | 16⁄1 | 0   | 0         | 6           |          | 6                | 0         | 0         | 0        | 0          | 0         | 6       | 585.00      | 2012-07-<br>30 |                | 1           |                  |
| N          | フォレス                                                                   |     |    |      | デザートC_ク                          |      |     |           |             |          |                  |           |           |          |            |           |         |             |                |                |             | 19.0             |

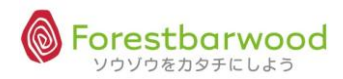

| S.          |               |        |     |      |                                  |      | ۰.  |                                                                                            |               |            |                  |              |            |          |                    |                   |         | . <b>.</b><br>- 🌞 ೭೮ ಶನ್ ನ | .へ<br>ログイ:<br>含は日本一の高校 | 、<br>ン時刻:2012-0<br>交生になりなさい | .、<br>8-07 12:36:58<br>い。tabuchiさん |
|-------------|---------------|--------|-----|------|----------------------------------|------|-----|--------------------------------------------------------------------------------------------|---------------|------------|------------------|--------------|------------|----------|--------------------|-------------------|---------|----------------------------|------------------------|-----------------------------|------------------------------------|
| <u>50</u>   | 在庫修正一<br>商品CI | 覧<br>D |     | ~    |                                  |      | 販売  | 5先前                                                                                        | 商品(           | D          |                  |              | ]~         |          |                    | 210               |         |                            | _                      |                             |                                    |
| -Ne         | 賞味期           | R      |     |      | ~                                |      | ł   | 1日<br>日本<br>日本<br>日本<br>日<br>日<br>日<br>日<br>日<br>日<br>日<br>日<br>日<br>日<br>日<br>日<br>日<br>日 | 単<br>期限<br>検索 | 201        | (木)(西)<br>120807 | ,            | : <u>ت</u> | 温度<br>庫推 | 帝 木2<br>~<br>(定で在) | ■1尺<br>車修正        | が出来     | ▲ 樹蚕                       |                        |                             |                                    |
| 25          |               | u*     | u.+ |      | u~ .                             |      |     | u.~                                                                                        |               | [то        | )P~J             | [ <b>3</b> ] | u.         | _        |                    |                   | u~      | Q.*                        | 4~                     | 4~                          | <u>.</u>                           |
|             | 倉庫            | 温度帯    | 棚番  | 商品CD | 商品名                              | 入数   | (箱, | ¥<br>/包/                                                                                   | 総数1<br>(個/    | 量<br>'総バラ) | 1<br>()          | 词荷予<br>箱/包   | 約数<br>/個)  |          | 出荷<br>(箱/          | 可能<br>包/ <b>(</b> | 数<br>副) | 評価金額                       | 賞味期限                   | 出荷期限                        | ロット数                               |
| 3           | ***           | 冷蔵     | *** | 1001 | 昭和 千孔<br>1L<br>フウド ウー            | 24/1 | 20  | 0                                                                                          | 18            | 49         | 8 (              | יכ           |            | 0        | 20                 | 0                 | 18      | 59,760.00                  |                        |                             | 5                                  |
|             | ***           | 常温     | *** | 1002 | 古ジ茶 500<br>m I                   | 24⁄1 | 101 | 0                                                                                          | 0             | 2,42       | 4 (              | C            | C          | 0        | 101                | 0                 | 0       | 220,584.00                 |                        |                             | 5                                  |
| 9<br>9<br>9 | ***           | 冷蔵     | *** | 1003 | ユウヒ ジャ<br>スミン茶<br>500m I         | 24⁄1 | 65  | 0                                                                                          | 0             | 1,56       | 0                | D            | D          | 0        | 65                 | 0                 | 0       | 141,960.00                 |                        |                             | 2                                  |
| Ű           | ***           | 冷蔵     | *** | 1004 | 星印 コーヒ<br>-牛乳 1L                 | 24⁄1 | 146 | 0                                                                                          | 7             | 3,51       | 1 (              |              |            | 0        | 146                | 0                 | 7       | 456,430.00                 |                        |                             | 2                                  |
| 200         | ***           | 冷蔵     | *** | 1005 | 至印 ヨーク<br>ルト&シリア<br>ル ブルーベ<br>リー | 20⁄1 | 5   | 0                                                                                          | 10            | 11         | 0 (              | b            | b          | 0        | 5                  | 0                 | 10      | 11,440.00                  |                        |                             | 2                                  |
|             | ***           | 冷蔵     | *** | 1006 | デザートCク<br>リームとろー<br>りプリン         | 16⁄1 | 0   | 0                                                                                          | 6             |            | 6 (              | b            | b          | 0        | 0                  | 0                 | 6       | 585.00                     | 2012-07-<br>30         |                             | 1                                  |
| ef.         | ***           | 冷蔵     | *** | 1007 | デザートC ク<br>リームとろー<br>りカフェゼリ      | 16⁄1 | 15  | 0                                                                                          | 0             | 24         | 0                | b            | b          | 0        | 15                 | 0                 | 0       | 23,400.00                  | 2012-09-<br>10         | 2012-08-<br>31              | 1                                  |

<一覧表示時の初期値について>

◆出荷期限 … 常に当日日付が入った状態で画面が展開されます。

<検索項目一覧>

以下の検索項目の掛け合わせ検索が行えます。検索条件を設定し「絞込検索」ボタンをクリックしてください。

| 1.商品CD(期間指定) | 2.販売先商品CD | 3. 商品名 | 4. 倉庫 |
|--------------|-----------|--------|-------|
| 5. 温度帯       | 6.棚番      |        |       |

## <一覧表示項目>

| 倉庫  | 温度帯 | 棚番  | 商品CD | 商品名                      | 入数   | (箱) | 総<br>/包/( | 数量<br>固/総バラ) | 出<br>(和 | 荷予約<br>首/包/ | ]数<br>個) | 出荷<br>(箱/ | 问能<br>/包/( | 数<br><sup>固</sup> ) | 評価金額       | 賞味期限 | 出荷期限 | ロット数 |
|-----|-----|-----|------|--------------------------|------|-----|-----------|--------------|---------|-------------|----------|-----------|------------|---------------------|------------|------|------|------|
| *** | 冷蔵  | *** | 1001 | 昭和 牛乳<br>1L              | 24/1 | 20  | 0         | 18 49        | 3 0     | 0           | 0        | 20        | 0          | 18                  | 59,760.00  |      |      | 5    |
| *** | 常温  | *** | 1002 | ユウヒ ウー<br>ロン茶 500<br>ml  | 24/1 | 101 | 0         | 0 2,42       | 4 O     | 0           | 0        | 101       | 0          | 0                   | 220,584.00 |      |      | 5    |
| *** | 冷蔵  | *** | 1003 | ユウヒ ジャ<br>スミン茶<br>500m I | 24/1 | 65  | 0         | 0 1,56       | ) 0     | 0           | 0        | 65        | 0          | 0                   | 141,960.00 |      |      | 2    |

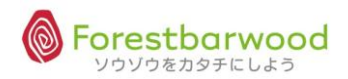

#### ①在庫修正

#### 棚卸後の棚卸修正などに使用します。

## 1)「倉庫」を選択後、絞込検索し、対象データをクリックします。

| AD. |                    |                                                                                                    |  |      |                                  |      |     |     |      | ۰.    |      |     |         |       |         |              | 、<br>使 1つ教えてや | 、<br>ログ1<br>ゆるぜ。バスケッ | 、<br>イン時刻:2012<br>1 トは算数じゃね | .、<br>-08-07 13:35:<br>いえ。 tabuchiさ | 42<br>56, 2 |
|-----|--------------------|----------------------------------------------------------------------------------------------------|--|------|----------------------------------|------|-----|-----|------|-------|------|-----|---------|-------|---------|--------------|---------------|----------------------|-----------------------------|-------------------------------------|-------------|
|     | 在庫修正一              | 覧                                                                                                    |  |      |                                  |      |     |     |      |       |      |     |         |       |         |              |               |                      |                             | Option Logo                         |             |
| â   | 商品CD               |                                                                                                    |  | ~    |                                  |      | 販売  | 話先裔 | 锔品CD |       |      |     | ~       |       |         |              |               |                      |                             |                                     | Ś           |
| N   | 商品名                |                                                                                                    |  |      |                                  |      |     | 倉庫  | ŧ    | 倉庫 フ  | フォレス | トバー | • E     | 寶帯 未過 | 駅       | [            | ▼ 棚番          |                      |                             |                                     | 2.          |
|     | 賞味期阿               | R                                                                                                    |  |      | ~                                |      | 1   | 出荷期 | 朝限   | 20120 | 0807 |     | t str 4 | ~     | े जिन्ह | <b>東 約</b> 丁 |               |                      |                             |                                     |             |
| à   |                    |                                                                                                    |  |      |                                  |      |     |     |      |       |      |     |         |       |         |              |               |                      |                             |                                     |             |
| S.  |                    | [TOPへ戻る]                                                                                                    |  |      |                                  |      |     |     |      |       |      |     |         |       |         |              |               |                      |                             |                                     |             |
|     | 倉庫                 | 「TOPへ戻る]       倉庫     温度帯     棚番     商品CD     商品名     入数     総数里<br>(箱/包/個/線バラ)     出荷予約数<br>(箱/包/個)     出荷可能数<br>(箱/包/個)     評価金額     賞味期限     出荷期限     ロット数 |  |      |                                  |      |     |     |      |       |      |     |         |       |         |              |               |                      |                             |                                     |             |
| 3   | フォレス<br>トバーウ<br>ッド | 冷蔵                                                                                                    |  | 1001 | 昭和 牛乳<br>1L                      | 24/1 | 19  | 0   | 18   | 474   | 0    | 0   | 0       | 19    | 0       | 18           | 56,880.00     |                      |                             | 4                                   | S           |
|     | フォレス<br>トバーウ<br>ッド | 常温                                                                                                    |  | 1002 | ユウヒ ウー<br>ロン茶 500<br>ml          | 24/1 | 91  | 0   | 0    | 2,184 | 0    | 0   | 0       | 91    | 0       | 0            | 198,744.00    |                      |                             | 4                                   | . 99        |
| R   | フォレス<br>トバーウ<br>ッド | 冷蔵                                                                                                    |  | 1003 | ユウヒ ジャ<br>スミン茶<br>500m I         | 24/1 | 65  | 0   | 0 :  | 1,560 | 0    | 0   | 0       | 65    | 0       | 0            | 141,960.00    |                      |                             | 2                                   | l' R        |
|     | フォレス<br>トバーウ<br>ッド | 冷蔵                                                                                                    |  | 1004 | 星印 コーヒ<br>一牛乳 1L                 | 24⁄1 | 146 | 0   | 7 3  | 3,511 | 0    | 0   | 0       | 146   | 0       | 7            | 456,430.00    |                      |                             | 2                                   |             |
| 35  | フォレス<br>トバーウ<br>ッド | 冷蔵                                                                                                    |  | 1005 | 星印 ヨーグ<br>ルト&シリア<br>ル ブルーベ<br>リー | 20⁄1 | 5   | 0   | 10   | 110   | 0    | 0   | 0       | 5     | 0       | 10           | 11,440.00     |                      |                             | 2                                   | S (Se       |
| 20  | フォレス<br>トバーウ<br>ッド | 冷蔵                                                                                                    |  | 1006 | デザ−トC ク<br>リームとろー<br>りプリン        | 16/1 | 0   | 0   | 6    | 6     | 0    | 0   | 0       | 0     | 0       | 6            | 585.00        | 2012-07-<br>30       |                             | 1                                   | S S         |
| N   | フォレス               |                                                                                                    |  |      | デザートC_ク                          |      |     |     |      |       |      |     |         |       |         |              |               |                      |                             | $\mathcal{W}$                       | 20          |

## 2) 在庫数を上書き修正します。正しい在庫数を入力し、理由区分を選択します。 よろしければ「在庫修正データ作成」をクリックします。

|                                                                                             |                                                                                                    |                                                                    |                                                                         |                                                                                                    |                                        |                                                                     |                                                                                          | 🏆 解け                                                        | ない 問題など                                                                          | こ ありはしないと tabuchiさ,                                                                                   | 6      |                               |
|---------------------------------------------------------------------------------------------|----------------------------------------------------------------------------------------------------|--------------------------------------------------------------------|-------------------------------------------------------------------------|----------------------------------------------------------------------------------------------------|----------------------------------------|---------------------------------------------------------------------|------------------------------------------------------------------------------------------|-------------------------------------------------------------|----------------------------------------------------------------------------------|----------------------------------------------------------------------------------------------------|--------|-------------------------------|
| 庫修正詳細                                                                                       |                                                                                                    |                                                                    |                                                                         |                                                                                                    |                                        |                                                                     |                                                                                          |                                                             |                                                                                  |                                                                                                    |        |                               |
| <b>9- 6</b> 927)                                                                            | 11 <sup>10</sup> - 0                                                                                             | 9/11/CP- 69/1                                                      | <u></u>                                                                 | (17/61)                                                                                                    | [TOPへ戻る                                | ] [一覧へ戻る]                                                           | - MILIC-                                                                                 | anna.                                                       |                                                                                  | 左より                                                                                                   |        |                               |
| 師品CD 10<br>師品名 を<br>諸格 60<br>( ち)                                                           | .022<br>あじの味醂烤<br>iOg                                                                                            | き(あじの味醂                                                            | 焼き)                                                                     |                                                                                                    |                                        |                                                                     |                                                                                          |                                                             |                                                                                  | 第1単位                                                                                                  | : 箱    |                               |
| 、<br>ール入数 5<br>「ース入数 2<br>」ット入数 1                                                           | 0 (100)<br>(100)                                                                                                 |                                                                    | Ale.                                                                    |                                                                                                    |                                        |                                                                     |                                                                                          |                                                             | Alle.                                                                            | 第2単位                                                                                                  | : 包    |                               |
| 腹帯 冷                                                                                        | 令凍                                                                                                    | - 11-56(TAL'39 - 1                                                 | 41#                                                                     |                                                                                                    |                                        |                                                                     | 亦再纷数量                                                                                    | - add with                                                  | _ n.242                                                                          | 談3単位                                                                                                  | :箱     |                               |
| 合庫 指<br>フォレス                                                                                | 皆定ロット                                                                                                    | 入荷日                                                                | 価 評価金額                                                                  | 賞味期                                                                                                    | 服 出荷                                   | 期限                                                                  | (箱/包/個)                                                                                  | 理由                                                          | 区分                                                                               |                                                                                                    |        |                               |
| バーウ                                                                                         |                                                                                                    | 2012-08-05                                                         | 124 110,980                                                             | 2013-0                                                                                                    | 6-30 2013-                             | 04-30                                                               | 8 19                                                                                     | 未選尺                                                         |                                                                                  |                                                                                                    | JEI -  |                               |
| /オレス<br>-バーウ<br>/ド                                                                          |                                                                                                    | 2012-08-06                                                         | 124 0                                                                   | 2013-0                                                                                                    | 7-30 2013-                             | 05-30                                                               | 1                                                                                        | 未選択                                                         |                                                                                  |                                                                                                    |        |                               |
| パーウ                                                                                         | 5                                                                                                    |                                                                    |                                                                         |                                                                                                    |                                        | [T0                                                                 | DPへ戻る] [一覧へi                                                                             | 戻る]                                                         |                                                                                  |                                                                                                    |        |                               |
| ハーウ 🗾                                                                                       | V_h-                                                                                                    |                                                                    |                                                                         |                                                                                                    |                                        |                                                                     |                                                                                          |                                                             |                                                                                  |                                                                                                    |        |                               |
|                                                                                             | へ カ<br>ボール<br>クース<br>ロット<br>温度帯                                                                                  | -<br>入数 5<br>入数 20 (100<br>入数 1 (100)<br>冷凍                        | )                                                                       | /1.3 88                                                                                                    |                                        |                                                                     |                                                                                          | - ANT                                                       |                                                                                  | zi wate                                                                                               |        |                               |
| 1<br>1<br>1<br>1<br>1<br>1<br>1<br>1<br>1<br>1<br>1<br>1<br>1<br>1<br>1<br>1<br>1<br>1<br>1 | ヘガン<br>ボールン<br>ケースン<br>ロットン<br>温度帯<br>倉庫                                                                         | -<br>入数 5<br>入数 20 (100<br>入数 1 (100)<br>冷凍<br>指定ロット               | )<br>入荷日                                                                | 住入単価                                                                                                    | 評価金額                                   | <sup>氏。</sup><br>賞味期限                                               | 50<br>出荷期限                                                                               |                                                             | 更総数量<br>i/包/個)                                                                   | 5 <sup>14</sup> 亚山区分                                                                                  | A VIEL | <sup>da</sup> r<br>daya       |
| 1<br>1<br>1<br>1<br>1<br>1<br>1<br>1<br>1<br>1<br>1<br>1<br>1<br>1<br>1<br>1<br>1<br>1<br>1 | ペポールン<br>マック<br>に<br>に<br>た<br>の<br>の<br>に<br>の<br>の<br>に<br>の<br>の<br>の<br>の<br>に<br>の<br>の<br>の<br>の<br>の<br>の | -<br>入数 5<br>入数 20 (100<br>次数 1 (100)<br>冷凍<br>指定ロット               | )<br>入荷日<br>2012-08-05                                                  | <b>住入単</b><br>価<br>124                                                                                                    | <b>評価金額</b><br>0                       | <b>賞味期限</b><br>2013-06-30                                           | 3 <sup>1</sup><br>出荷期限<br>2013-04-1 <mark>0</mark>                                       | いた。                                                         | 更總数量<br>1/包/個)<br>18                                                             | 理由区分<br>機即修正・                                                                                         | A VIEL | <sup>بال</sup> الية:<br>الالا |
|                                                                                             | スポケロ温<br>倉庫<br>フスード<br>フスード<br>フスード                                                                              | - 人数 5<br>入数 20 (100<br>入数 1 (100)<br>冷凍<br>指定ロット                  | ))<br>入荷日<br>2012-08-05<br>2012-08-06                                   | 仕入単<br>価<br>124<br>124                                                                                                    | <b>評価金額</b><br>0<br>0                  | <b>資味期限</b><br>2013-06-30<br>2013-07-30                             | 出荷期限<br>2013-04-10<br>2013-05-30                                                         |                                                             | 更終效量<br>j/包/個)<br>18                                                             | 理由区分           様即がま正・           未選択・                                                                  |        | <sup>и</sup><br>4схе          |
|                                                                                             | イボケロッ度<br>倉庫レバッ<br>レバッ<br>レバッ<br>レバッ<br>レバッ<br>レバッ<br>レバッ<br>レバッ                                                 | - 入数 5<br>入数 20 (100<br>入数 1 (100)<br>冷凍<br>指定ロット                  | )<br>入荷日<br>2012-08-05<br>2012-08-06<br>2012-08-06                      | <ul> <li>仕入単</li> <li>124</li> <li>124</li> <li>124</li> <li>124</li> </ul>                                                                              | <b>評価金額</b><br>の<br>124,000            | <b>資味期限</b><br>2013-06-30<br>2013-07-30<br>2013-07-31               | 出海期限<br>2013-04-10<br>2013-05-30<br>2013-05-31                                           | 200 S <sup>1</sup> /<br>22<br>(#<br>8<br>1<br>1<br>10       | 更総数量<br>バク(個)<br>18                                                              | 理由区分           様即修正・           未選択・           未選択・                                                    |        | - <sup>и</sup> т.<br>         |
|                                                                                             | イボクロ温 ロスードフスードフスードフスードフスード                                                                                       | -<br>-<br>-<br>-<br>-<br>-<br>-<br>-<br>-<br>-<br>-<br>-<br>-<br>- | )<br><b>λ#日</b><br>2012-08-05<br>2012-08-06<br>2012-08-06<br>2012-08-06 | <ul> <li>仕入単</li> <li>124</li> <li>124</li> <li>124</li> <li>124</li> <li>124</li> </ul>                                                                 | <b>評価金額</b><br>の<br>124,000            | 道味期限<br>2013-06-30<br>2013-07-30<br>2013-07-31<br>2013-08-04        | цария<br>2013-04-10<br>2013-05-30<br>2013-05-31<br>2013-06-04                            | 2000 2000 2000 2000 2000 2000 2000 200                      | 更總数量<br>[/包/個]<br>18                                                             | 理由区分           様知怜正・           未選択・           未選択・           未選択・                                     |        | - <sup>4</sup> ске            |
| 19<br>19<br>19<br>19<br>19<br>19<br>19<br>19<br>19<br>19<br>19<br>19<br>19<br>1             | スポケロ温 オレバッレバッレバッレバッレバッレバッレバッレバッレバッレバッレバッレバッレバッレ                                                                  | -<br>-<br>-<br>-<br>-<br>-<br>-<br>-<br>-<br>-<br>-<br>-<br>-<br>- | )<br><b>λ#日</b><br>2012-08-05<br>2012-08-06<br>2012-08-06<br>2012-08-06 | <ul> <li>仕入単</li> <li>124</li> <li>124</li> <li>124</li> <li>124</li> <li>124</li> <li>124</li> <li>124</li> <li>124</li> </ul>                          | <b>評価金額</b><br>0<br>124,000<br>124,000 | 道味期限<br>2013-06-30<br>2013-07-30<br>2013-07-31<br>2013-08-04        | цария<br>2013-04-10<br>2013-05-30<br>2013-05-31<br>2013-06-04<br>2013-06-04              | 2000<br>2000<br>2000<br>2000<br>2000<br>2000<br>2000<br>200 | 世代<br>連続数量<br>1/ク/倒)<br>18<br>18<br>18<br>18<br>18<br>18<br>18<br>18<br>18<br>18 | 理由区分           様即修正           未選択           未選択           未選択           未選択           未選択             |        | н <sup>и</sup> ски<br>Ч<ХЕ    |
|                                                                                             | スポケロ温倉 フスードマスードマスードマスードマスード                                                                                      | -<br>-<br>-<br>-<br>-<br>-<br>-<br>-<br>-<br>-                     | )<br>・ 入荷日<br>2012-08-05<br>2012-08-06<br>2012-08-06<br>2012-08-06      | <ul> <li>仕入単</li> <li>124</li> <li>124</li> <li>124</li> <li>124</li> <li>124</li> <li>124</li> <li>124</li> <li>124</li> <li>124</li> <li>6計</li> </ul> | <b>評価金額</b><br>0<br>124,000<br>248000  | <b>賞味期限</b><br>2013-06-30<br>2013-07-30<br>2013-07-31<br>2013-08-04 | 出海期限<br>2013-04-10<br>2013-05-30<br>2013-05-31<br>2013-06-04<br>2013-06-04<br>2013-06-04 |                                                             | 更總数量<br>;/2/(細)<br>18 [<br>                                                      | 理由区分           様却修正 =           未選択 =           未選択 =           未選択 =           未選択 =           未選択 = |        | 4 <xe< td=""></xe<>           |

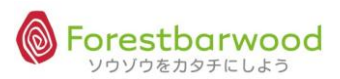

3)以下のメッセージが表示されますので、よろしければ「OK」をクリックします。

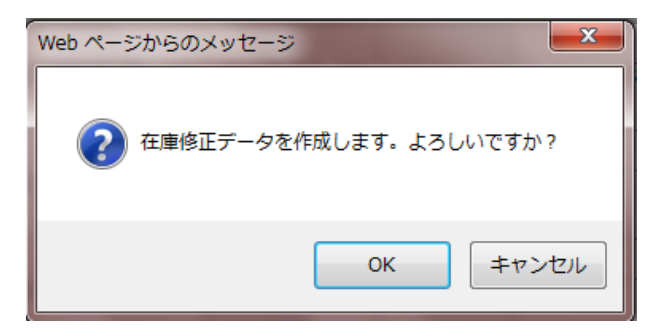

4)以下のメッセージが表示されますので、よろしければ「OK」をクリックします。

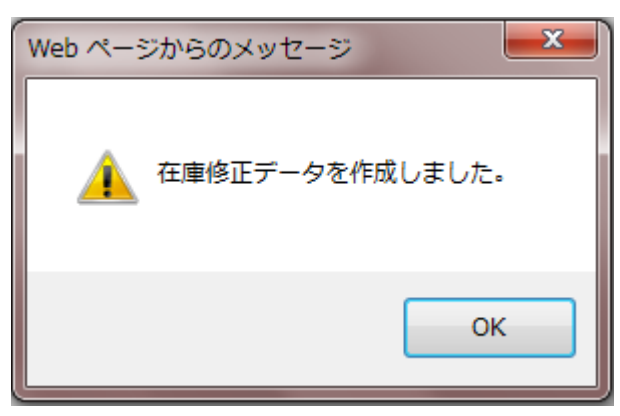

5) 在庫修正データが作成されましたので、一覧へ戻りデータの確定を行います。

|                |          |           |      |               |             |            |        |                 |         | <b>~</b> ( | いい仕事したせ。                     | ト手なりに。 tab | uchiさん |
|----------------|----------|-----------|------|---------------|-------------|------------|--------|-----------------|---------|------------|------------------------------|------------|--------|
|                |          |           |      |               |             |            |        |                 |         |            |                              | Option     | Logout |
| 在庫修正詳細         |          |           |      |               |             |            |        |                 |         |            |                              |            |        |
|                |          |           |      |               | [TOPへ戻る     | 5] 一覧へ戻る]  |        |                 |         |            |                              |            |        |
| Ma. Ma.        |          |           |      | 商品            | D 1022      | Zeru und   | 284(*) |                 |         |            |                              |            |        |
|                |          |           |      | 市の日本日の        | 7 ちじのはる     |            |        |                 |         |            |                              |            |        |
|                |          |           |      | -000          |             |            |        | UFR. at         |         |            |                              |            |        |
| AND THE CARLES |          |           |      | のいれた。現格       | 60g         |            |        | Wilv.           |         |            |                              |            |        |
| Alle. Alle.    |          |           |      | ×             | 5-          |            |        | ~~              |         |            |                              |            |        |
|                |          |           |      | ボー            | レ入数 5       |            |        |                 |         |            |                              |            |        |
|                |          | AL as.    |      | 。<br>(小人) ケーン | ス入数 20 (100 | )          |        | UFR. al         |         |            | 00.774                       | A DA       |        |
| AND M AND      |          |           |      | עם 🔨          | ト入数1 (100)  |            |        | W.m.            |         |            |                              |            |        |
| Alle. Alle.    |          |           |      | 温度            | 帯 冷凍        |            |        | <b>∞</b> *      |         |            |                              |            |        |
|                |          |           |      |               |             |            |        | ***             | _       |            |                              |            |        |
| 倉庫             | 指定ロット    | 入荷日       | 仕入単価 | 評価金額          | 貸味期限        | 出荷期限       |        | 変更総数<br>(箱/包/(  | ₽<br>]) | 理由区分       |                              | コメント       | 2      |
| フォレストバーウッ      |          |           |      |               |             |            |        | (, <u>_</u> , . | .,      |            |                              |            |        |
| Б              | 2        | 012-08-05 | 124  | 110,36        | 2013-06-30  | 2013-04-30 |        | 8               | 18      | 欄卸修正 ◄     | •                            |            | S      |
| フォレストバーウッ      |          |           |      |               |             |            |        | _               |         |            |                              |            |        |
| 5              | 2        | 012-08-06 | 124  | 12,40         | 2013-07-30  | 2013-05-30 |        | 1               |         | 未選択 🖣      | •                            |            | 2      |
|                |          |           |      |               |             |            |        |                 |         |            |                              |            |        |
| リオレスドハーリッ      | 2        | 012-08-06 | 124  | 124,00        | 2013-07-31  | 2013-05-31 |        | 10              |         | 未選択 🖣      | •                            |            | A      |
|                |          |           |      |               |             |            |        | _               |         |            |                              |            |        |
| フォレストハーワッ      | 2        | 012-08-06 | 124  | 124,00        | 2013-08-04  | 2013-06-04 |        | 10              |         | 未選択 •      | ·                            |            | 2      |
|                |          |           |      |               |             |            |        |                 |         |            |                              |            | 8      |
| フォレストバーウッ・     |          |           | 124  |               |             |            |        |                 |         | 未選択 🖣      | •                            |            | ×      |
| r              |          |           |      |               |             |            |        |                 |         | ******     |                              |            |        |
|                |          |           | 合計   | 370,76        | ומ          |            |        |                 |         | 住庫回正テージ作品  | *                            |            | \$     |
|                | -370%(UI | -10%IN    | UDX  |               |             |            |        |                 |         | -108(U) .  | ~ \ <u>/</u><br>~ \ <u>/</u> | ソウをカタチにし   | ະວ® ∼  |

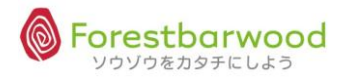

5)「在庫修正確定」ボタンをクリックします。

|     |                    |          | A  |        |                                  |      | •   |              |             | A                |         |            |          |           | •         |         |            | 、<br>一<br>一<br>伊<br>麻雪 | イン時刻:2012<br>使豆腐好きなんで | -08-07 16:37:48<br>すね tabuchiさん |
|-----|--------------------|----------|----|--------|----------------------------------|------|-----|--------------|-------------|------------------|---------|------------|----------|-----------|-----------|---------|------------|------------------------|-----------------------|---------------------------------|
|     | 在庫修正一              | <u>ۋ</u> |    |        |                                  |      |     |              |             |                  |         |            |          |           |           |         |            |                        |                       | Option Logou                    |
| ġ   | 商品CD               |          |    | •••• ~ |                                  |      | 販売  | 洗桶           | 新品C         | D                |         |            | ~        |           |           |         |            |                        |                       |                                 |
| 8   | 商品名                |          |    |        |                                  |      |     | 創            | ф.          | 倉庫               | フォレス    | マトバー       | · 🔹 🗷    | 度帯 未)     | 醫択        | [       | ▼椒番        |                        |                       |                                 |
|     | 賞味期                | 根        |    |        | ~                                |      | ł   | 出荷           | 朝限          | 201              | 20807   |            | _        | ~         |           |         |            |                        |                       |                                 |
| 1   |                    |          |    |        |                                  |      | ě   | <u>Rid</u> i | 美索          |                  |         |            | 在庫:      | 修正確定      | 一在        | 車修正     | クリア        |                        |                       |                                 |
| ñ   |                    |          |    |        |                                  |      |     |              |             | [тс              | Pへ戻     | 5]         |          |           |           |         |            |                        |                       |                                 |
| Ĭ   | 倉庫                 | 温度带      | 棚番 | 商品CD   | 商品名                              | 入数   | (箱/ | ¥<br>(包/     | 》数重<br>(個/新 | <u>†</u><br>傘バラ) | 出<br>(箱 | 筒予約<br>/包/ | 数<br> 国) | 出荷<br>(箱/ | 可能<br>包/1 | 数<br>国) | 評価金額       | 賞味期限                   | 出荷期限                  | ロット数                            |
|     | フォレス<br>トパーウ<br>ッド | 冷蔵       |    | 1001   | 昭和 牛乳<br>1L                      | 24⁄1 | 19  | 0            | 18          | 47               | 4 0     | 0          | 0        | 19        | 0         | 18      | 56,880.00  |                        |                       | 4                               |
|     | フォレス<br>トバーウ<br>ッド | 常温       |    | 1002   | ユウヒ ウー<br>ロン茶 500<br>ml          | 24/1 | 91  | 0            | 0           | 2,18             | 4 0     | 0          | 0        | 91        | 0         | 0       | 198,744.00 |                        |                       | 4                               |
|     | フォレス<br>トバーウ<br>ッド | 冷蔵       |    | 1003   | ユウヒ ジャ<br>スミン茶<br>500m l         | 24/1 | 65  | 0            | 0           | 1,56             | 0 0     | 0          | 0        | 65        | 0         | 0       | 141,960.00 |                        |                       | 2                               |
|     | フォレス<br>トバーウ<br>ッド | 冷蔵       |    | 1004   | 星印 コーヒ<br>一牛乳 1L                 | 24/1 | 146 | 0            | 7           | 3,51             | 1 0     | 0          | 0        | 146       | 0         | 7       | 456,430.00 |                        |                       | 2                               |
|     | フォレス<br>トバーウ<br>ッド | 冷蔵       |    | 1005   | 星印 ヨーグ<br>ルト&シリア<br>ル ブルーベ<br>リー | 20⁄1 | 5   | 0            | 10          | 11               | o o     | 0          | 0        | 5         | 0         | 10      | 11,440.00  |                        |                       | 2                               |
| 200 | フォレス<br>トバーウ<br>ッド | 冷蔵       |    | 1006   | デザートC ク<br>リームとろー<br>りプリン        | 16⁄1 | 0   | 0            | 6           |                  | 5 0     | 0          | 0        | 0         | 0         | 6       | 585.00     | 2012-07-<br>30         |                       | 1                               |
| 79  | フォレス               |          |    |        | デザートC_ク                          |      |     |              |             |                  |         |            |          |           |           |         |            |                        |                       | l n                             |

※「在庫修正クリア」ボタンをクリックすると在庫修正データは消去されます。

6)内容を確認し、よろしければ「確定」ボタンをクリックします。

|       |       |         |           |            |           |         |      |          | ي <del>ليا</del> ب | ログイン時刻     |           |        |
|-------|-------|---------|-----------|------------|-----------|---------|------|----------|--------------------|------------|-----------|--------|
|       |       |         |           |            |           |         |      |          | - <b></b> = tela   |            |           |        |
|       |       |         |           |            |           |         |      |          |                    |            | Option    | Logout |
| 在庫修正  | 確定    |         |           |            |           |         |      |          |                    |            |           |        |
|       |       |         |           |            |           | [一覧へ戻る] |      |          |                    |            |           |        |
| 倉     | 庫 フォレ | レストバーウッ | K.        |            |           |         |      |          |                    |            |           |        |
| 登録    | 2012- | -08-07  | Solo VITL | Self yith  | - ANT     | 1       |      | IT       | A STAT             | Soft State | -         | - Be   |
| Sec.0 | 商品名   | 指定ロット   | 入荷日       | 賞味期        | B 出荷      | 期限 変更/  | (ラ数量 | 理由区分     | 1< <b>x</b> <      | 削除         |           | M      |
| あじの『  | 未醂焼き  |         | 2012-08-0 | 05 2013-06 | -30 2013- | 04-30   | -5   |          |                    |            |           |        |
| ~     |       |         |           |            |           |         | 在庫修  | 経正 データ削除 |                    |            | 1         |        |
| NED.  |       |         |           |            |           | 確定      |      |          |                    |            |           | AN W   |
|       |       |         |           |            |           |         |      |          |                    | ~ ソウン      | ノウをカタチにし。 | よう®∼   |

※「在庫修正データ削除」ボタンをクリックすると在庫修正データは削除されます。

7)以下のメッセージが表示されますので、よろしければ「OK」をクリックします。

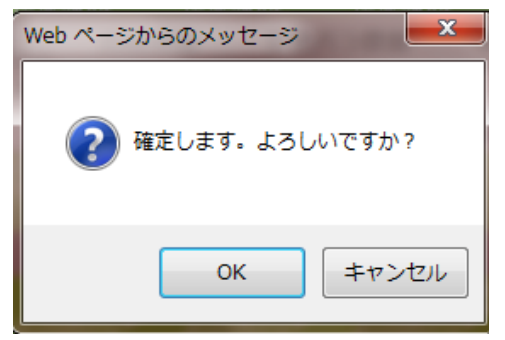

## 8)以下のメッセージが表示され完了します。

|     |           |   |      |                   |      | ログイン時      |      |           |
|-----|-----------|---|------|-------------------|------|------------|------|-----------|
|     |           |   |      |                   |      | - <b>?</b> |      |           |
|     |           |   |      |                   |      |            | Opti | on Logout |
| 在盾  | 修正データ登録完了 | ſ |      |                   |      |            |      |           |
|     |           |   |      | [一覧へ戻る]           | _    |            |      |           |
| 2ac |           |   | War. | 在庫修正データの登録が完了しました | Mac. |            |      | Ma        |
|     |           |   |      |                   |      |            |      |           |

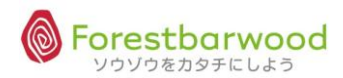

「①在庫修正」と同様の操作手順となります。

|          |          |                |             |          |                     |             |             |                 |                 |                   | :08:04        |
|----------|----------|----------------|-------------|----------|---------------------|-------------|-------------|-----------------|-----------------|-------------------|---------------|
|          |          |                |             |          |                     |             |             |                 | ・ たとえ今日負い       | ナても、人生は続くのさ。 tabu | chiさん         |
|          |          |                |             |          |                     |             |             |                 |                 | Option 1          | Logout        |
| 在庫修正     | 詳細       |                |             |          |                     |             |             |                 |                 |                   |               |
|          |          |                |             |          | ד]                  | 「OPへ戻る] [一覧 | (へ戻る]       |                 |                 |                   |               |
| 商品CD     | 1020     | G3/1110- 0     | SIL IL COL  |          |                     |             |             |                 |                 |                   | Mac           |
| 商品名      | あじの塩焼    | き(あじの塩焼        | <u>;</u> き) |          |                     |             |             |                 |                 |                   |               |
| 規格       | 60g      |                | 2.          | 154 4    | and the             | teres den   | El sa.      | The second      | then all all    | 120,054 . 20,054  | 2             |
| メーカー     | */r E    |                |             |          |                     |             |             |                 |                 |                   | 220           |
| ホールス     |          |                |             |          |                     |             |             |                 |                 |                   | Ma            |
|          | 数1 (100) |                |             |          |                     |             |             |                 |                 |                   |               |
| 温度帯      | 冷凍       |                |             | 154 . 2  | 1754 . 20           | 1754 . 2018 | ITU . AL    | 154 . 201       | بالله الله الله | With a state      | 2             |
| 倉庫       | 指定ロット    | 入荷日            | 仕入<br>単価    | 評価金額     | 賞味期限                | 出荷期限        | 7<br>4<br>( | 変更総数量<br>箱/包/個) | 理由区分            | <b>۲&lt;א</b> ב   | ŝ             |
| フォレ      |          |                |             |          |                     |             | C           |                 |                 |                   |               |
| ーウッ      |          | 2012-07-01     | 120         | 162,000  | 2013-06-20          | 2013-03-22  | 13          | 10              | 未選択 ▼           |                   | 2             |
| <u> </u> |          |                | L           |          |                     |             |             |                 |                 |                   | &             |
| ストバ      |          |                | 120         | 0        |                     |             |             |                 | ±3810 -         |                   | <sub>7.</sub> |
| ーウット     |          |                | 120         | U        |                     |             | · [         |                 | 不過1八 🔹          |                   |               |
| <u>،</u> |          |                | 合計          | 162.000  |                     |             |             |                 | 石庫修正データ作成       |                   | 2             |
| 10       |          | (19)[]][]] (1) | 91711C)-    | 211/7/63 | ). <i>(WILLIC</i> ) | CANTING     | (19/1///C)~ | CANTING .       | 63/7//C>~ 63    | VIIIO. WIIIO.     | 911763        |

・上図の「包」 10  $\Rightarrow$  7 へ変更します。

- ・「理由区分」⇒ ロス
- ・「コメント」⇒ 包材破れ、汚破損 などと記録しておく。

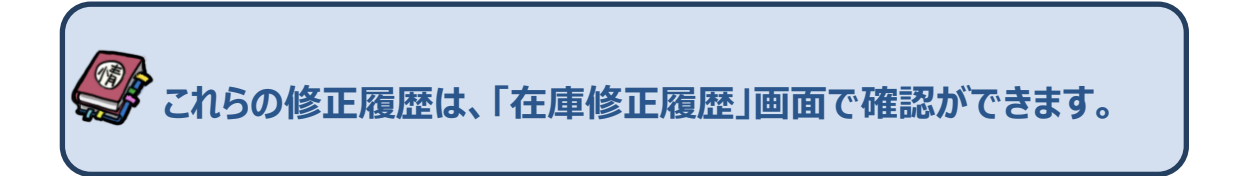

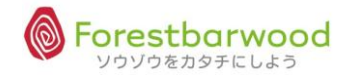

## 6. 在庫修正履歴

在庫の修正履歴(棚卸修正・ロスなど)の確認が出来ます。

## (1)画面説明

■業務メニューより「在庫修正履歴」を選択します。

| REDUT    | RED VIEL  |            | а а                                                                                                    |                                                                      | .aa.                              | ,<br>,                     | ・・・・・・・・・・・・・・・・・・・・・・・・・・・・・・・・・・・・ | 、<br>時刻:2012-08-02 09<br>洋チャーハンか? tabu<br><u>Option</u> | 9:29:21<br>Jchiさん<br><u>Logout</u> | SHEDUTEL | Men 1975         |
|----------|-----------|------------|----------------------------------------------------------------------------------------------------|----------------------------------------------------------------------|-----------------------------------|----------------------------|--------------------------------------|---------------------------------------------------------|------------------------------------|----------|------------------|
| Red Wel  | The state | かた         | ጛシステムトップ<br>፠ኊዦ*                                                                                                    | また。<br>、<br>、<br>、<br>、<br>、<br>、<br>、<br>、<br>、<br>、<br>、<br>、<br>、 | 、 <i>ペルスの、 、、ペルス</i><br>取は<br>大務業 | ್ಷ ೫೯೫೪ ೫೯<br>೧೯೮<br>– - – | и <b>н.</b> « «Миж. »                |                                                         | SIN-                               | SKOVITI  | Med VIEL         |
| REDUT    | Red Web   | The second | 受注管理<br>受注入力                                                                                                    | -<br>受注一覧                                                            | -                                 | 発注管理       発注管理       第注入力 | -<br>郑注一覧                            | -                                                       | 154                                | FE VIEL  | REVIEW           |
| Red Wel  | The state | AN A       | <ul> <li>10.700</li> <li>10.700</li></ul> | -<br>販売一覧                                                            | -                                 | 11人自理<br>仕入入力<br>在庫管理      | -<br>( 仕入一覧 )<br>-                   | -                                                       | 154                                | FROME    | We we            |
| RED VIEL | RES VIEL  | S.         | <ul> <li>出荷一覧</li> <li>移動出荷一覧</li> <li>情報管理</li> </ul>                                                                                                    | 入荷一覧<br>移動入荷一覧<br>-                                                  |                                   | 在庫一覧<br>在庫修正               | 在庫移動履歴<br>在庫修正履歴                     | -                                                       | 154                                | SKO VIEL | Med WEL          |
| RED VIEL | NO WEL    | AN AN      | データアップロード                                                                                                    | データダウンロード                                                            | 会計メ<br>マスタン                       | -<br>                      | -                                    | -                                                       | J.FL                               | REDUTEL  | MC III           |
| Red Wal  | We We     | AN.        | -<br>10-                                                                                                    |                                                                      | ב-ש-                              | <br>                       |                                      | -<br>                                                   | 154                                | SEO VIEL | Mc VIII          |
| all with | all yith  | alde.      | SVIEL SARA                                                                                                    | additite add                                                         | WEL CONTL                         | addi <sup>ysti</sup> addi  | NET AND NET                          | ノウゾウをカタチにしょ                                             | .5@~                               | A MARTIN | Statistic Statis |

■「在庫修正履歴」に画面が遷移します。

|             | ログイン時刻:2012-08-07 17:26:15 |           |          |          |       |                                        |         |          |           |             |           |                 |  |  |  |
|-------------|----------------------------|-----------|----------|----------|-------|----------------------------------------|---------|----------|-----------|-------------|-----------|-----------------|--|--|--|
|             |                            |           |          |          |       |                                        |         | 🖤 まだ誰もや  |           |             |           | シン tabuchiさ     |  |  |  |
|             | Option Logout              |           |          |          |       |                                        |         |          |           |             |           |                 |  |  |  |
| 在庫修正履歴一     | 覧                          |           |          |          |       |                                        |         |          |           |             |           | _               |  |  |  |
| 登録日         | 20120801 ~ 2012            | 0831      | 倉庫       | 未選択      | ▼     | 新品CD                                   |         | ~        |           | 商品名         |           |                 |  |  |  |
| 温度带         | 未選択  ▼                     |           | 棚番       |          | 移     | 動理由                                    | 未選択     | •        |           | 備考          |           |                 |  |  |  |
|             |                            |           |          |          |       |                                        |         |          |           |             | CSV出力     | 絞込検索            |  |  |  |
|             |                            |           |          |          | [то   | ^へ戻る]                                  |         |          |           |             |           |                 |  |  |  |
| luera reali | esa xeenesa                | YERNING'N | YERING A | XEMMIN . | e yrs | ~~~~~~~~~~~~~~~~~~~~~~~~~~~~~~~~~~~~~~ | YERKINA | ya yekak | re realer | re service  | re silla  | 5 <b>* 3</b> 74 |  |  |  |
| 登録日         | 出荷倉庫                       | 商品CD      |          | 商品名      |       | 理日                                     | 8       | ロス数量     | 備         | 洘           | 00-       |                 |  |  |  |
| 2012-08-07  | フォレストバーウッ<br>ド             | 1022      | あじの『     | 未醂焼き     |       | 棚卸作                                    | 棚卸修正 -5 |          |           |             | .n=1) 0   | 6.750           |  |  |  |
| 2012-08-07  | フォレストバーウッ<br>ド             | 1020      | あじの堪     | 氲焼き      | 語焼き   |                                        | ロス -1   |          | う包材破れ     |             | m. Elle   |                 |  |  |  |
| 10 110-     | , <u>110 a</u>             | 110 ~     | 1181 0   | 1100     | N     | J.a                                    | 110 0   | 100      | 1181 ~    | -<br>1181 a | ・ ソウゾウを力ら |                 |  |  |  |

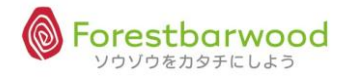

#### <在庫移動履歴一覧>

|               | ログイン時刻: 2012-08-07 17:26:15 |           |                    |                    |            |        |           |               |          |             |        |  |  |  |
|---------------|-----------------------------|-----------|--------------------|--------------------|------------|--------|-----------|---------------|----------|-------------|--------|--|--|--|
|               |                             |           |                    |                    |            |        | - 🖤 まだ誰もや |               | をやろう。 by |             |        |  |  |  |
| Option Logout |                             |           |                    |                    |            |        |           |               |          |             |        |  |  |  |
| 在庫修正履歴一       | 在庫修正屬歷一覧                    |           |                    |                    |            |        |           |               |          |             |        |  |  |  |
| 登録日           | 20120801 ~ 20120831 倉       |           | 會庫 未選択             | <b>▼</b> 商         | 新品CD       | ~      |           |               | 商品名      |             |        |  |  |  |
| 温度带           | 未選択  ▼                      | 朋番        | 移                  | 動理由                | 未選択        | -      |           | 備考            |          |             |        |  |  |  |
|               |                             |           |                    |                    |            |        |           |               |          | CSV出力   絞込樽 | 索      |  |  |  |
|               |                             |           |                    |                    |            |        |           |               |          |             |        |  |  |  |
| line realin   | KA KANGARA                  | )EMMESA ) | Elevineza VElevine | ارونا<br>الالا الم |            | SEMME  | a XXMMA   | See Statemers | e Murie  | SA TEHNER   | MMAS   |  |  |  |
| 登録日           | 出荷倉庫                        | 商品CD      | 商品名                |                    | 理由         | 理由ロス数量 |           |               | 考        |             |        |  |  |  |
| 2012-08-07    | フォレストバーウッ<br>ド              | 1022      | あじの味醂焼き            |                    | 棚卸俏        | 卸修正    |           | 5             |          |             |        |  |  |  |
| 2012-08-07    | フォレストバーウッ<br>ド              | 1020      | あじの塩焼き             | 焼き                 |            | קט     |           | 包材破れ          |          | m HES.      |        |  |  |  |
| ) — 110 -     | 110 ~                       | 110~      | 110~ 110~          | 116                | <b>y</b> ~ | 110~   | 110~      | 110 -         | //D~     | へ ソウゾウをカタチに | ンよう® ~ |  |  |  |

<一覧表示時の初期値について>

◆常に入荷日が当月(1日~末日)で期間が設定された状態で画面が展開されます。

## <検索項目一覧>

以下の検索項目の掛け合わせ検索が行えます。検索条件を設定し「絞込検索」ボタンをクリックしてください。

| 1.登録日(期間) | 2.倉庫  | 3. 商品CD | 4. 商品名 |
|-----------|-------|---------|--------|
| 5. 温度帯    | 6. 棚番 | 7.移動理由  | 8.備考   |

#### <一覧表示項目>

| 登録日        | 出荷倉庫           | 商品CD | 商品名     | 理由   | ロス数量 | 備考   |
|------------|----------------|------|---------|------|------|------|
| 2012-08-07 | フォレストバーウッ<br>ド | 1022 | あじの味醂焼き | 棚卸修正 | -5   |      |
| 2012-08-07 | フォレストバーウッ<br>ド | 1020 | あじの塩焼き  | ロス   | -15  | 包材破れ |

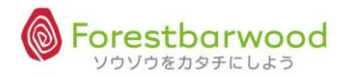

## (2)CSV ダウンロード

#### 在庫修正履歴の CSV ダウンロードができます。

## ①「CSV 出力」ボタンをクリックします。

|            |                     |              |                    |        | 17:26:15        |          |                |             |       |                   |                      |  |
|------------|---------------------|--------------|--------------------|--------|-----------------|----------|----------------|-------------|-------|-------------------|----------------------|--|
|            |                     |              |                    |        |                 | -        | <b>い</b> まだ誰もや |             |       |                   | abuchiさん             |  |
|            |                     |              |                    |        |                 |          |                |             |       | Optio             | n Logout             |  |
| 在庫修正履歴一    | 覧                   |              |                    |        |                 |          |                |             |       |                   |                      |  |
| 登録日        | 20120801 ~ 20120831 |              | 會庫 未選択             | ▼      | 新品CD            |          | ~              |             | 商品名   |                   |                      |  |
| 温度帯        | 未選択  ▼              | 朋番           | 移                  | 動理由    | <b>里由</b> 未選択 ▼ |          |                | 備考          |       |                   |                      |  |
|            |                     |              |                    |        |                 |          |                |             |       | CSV出力 絞込機         | 索                    |  |
|            |                     |              |                    | ΓΤΟΕ   | 20月21           |          |                |             |       |                   |                      |  |
| (New York) | KA MANA             | ) TO MINE SA | eeninesa seeninesa | ( ))AN | V/WC/A          | VER WE'R | NIMAR N        | ra XCANAS'a |       | CA SEMICA         | SPANE                |  |
| 登録日        | 出荷倉庫                | 商品CD         | 商品名                |        | 理由              |          | ロス数量           | 備ま          | 2     |                   | 1900.                |  |
| 2012-08-07 | フォレストバーウッ<br>ド      | 1022         | あじの味醂焼き            |        | 棚卸修             | ΤĒ       | -5             |             |       |                   | e 4                  |  |
| 2012-08-07 | フォレストバーウッ<br>ド      | 1020         | あじの塩焼き             |        | ロス              | ス -15 包材 |                | 包材破れ        | 1119  | m HEDN            | SAME.                |  |
| 110-       | 110 -               | 110          | 110- 110-          | 136    | U ~             | 110 -    | 110 -          | 110 -       | 110 - | 、<br>~ ソウゾウを力タチにし | い <b>し</b><br>しよう® ~ |  |

#### ③ CSV出力」ボタンをクリックし、任意の場所へ保存します。

| d | 🥥 名前を付けて保存                          |    |                                                                                                    | ×               |
|---|-------------------------------------|----|----------------------------------------------------------------------------------------------------|-----------------|
| ۲ | 💭 🖓 - 🚺 - 🛄                         |    | <ul> <li>◆ </li> <li>◆ </li> <li< th=""><th>の検索・</th></li<></ul> | の検索・            |
|   | 整理 ▼ 新しいフォルダー                       |    |                                                                                                    | III • 🔞         |
|   | ▲ ☆ お気に入り ▲ 名前                      | *  | 更新日時                                                                                                    | 種類              |
|   | 📃 デスクトップ 🖳 在庫修正データ                  | ,  | 2012/08/08 9:04                                                                                                    | Microsoft Excel |
|   | 22 最近表示した場所 =                       |    |                                                                                                    |                 |
|   |                                     |    |                                                                                                    |                 |
|   |                                     |    |                                                                                                    |                 |
|   | - 🍃 ライブラリ                           |    |                                                                                                    |                 |
|   | ◎ 📑 ドキュメント                          |    |                                                                                                    |                 |
|   | 🔄 ビクチャ                              |    |                                                                                                    |                 |
|   | - · ·                               | m  |                                                                                                    | Þ               |
|   | ファイル名(N): 在庫修正データ                   |    |                                                                                                    | -               |
|   | ファイルの種類(T): Microsoft Excel CSV ファイ | าน |                                                                                                    | •               |
|   | ● フォルダーの非表示                         |    | 保存(S)                                                                                                    | キャンセル           |

## ③ダウンロードが完了しました。

| 🔟 🖬 ヴァヴァ 🗓 📼 在康修正テク - Microsoft Excel 📃 🗌 |                  |                                                                                                    |             |               |       |    |       |       |           |     |     |                   |            | X                     |               |     |          |                 |                    |                  |                                       |       |
|-------------------------------------------|------------------|----------------------------------------------------------------------------------------------------|-------------|---------------|-------|----|-------|-------|-----------|-----|-----|-------------------|------------|-----------------------|---------------|-----|----------|-----------------|--------------------|------------------|---------------------------------------|-------|
| ידר                                       | 1ル ホー            | 山挿入                                                                                                    | ページ レイフ     | やト 数式         | データ   | 校閲 | 表示    | 活用し   | よう!エクセル   |     |     |                   |            |                       |               |     |          |                 |                    |                  | ه 🕜 ه                                 | - @ X |
|                                           | <u>ل</u> ار<br>1 | MS Pゴシック                                                                                                    |             | 11 · A        | A* =  | =  | æ>    | 富折り返  | して全体を表示する | 標準  |     | ٣                 |            |                       |               |     | <b>`</b> | Σ               | オート SUM +<br>フィル + | ŻT               | A                                     |       |
| 贈り                                        | বটে 🍼            | BIU                                                                                                    | - III +   👌 | •• <u>A</u> • | * = = | =  | ie ie | 重セルを約 | 結合して中央揃え、 | 9.  | % , | 00. 0.<br>0.€ 00. | 条件付<br>書式、 | き テーフルとして<br>・ 書式設定 ▼ | セルの<br>スタイル マ | 挿入目 | 「「「「「」」  | <del>عر</del> ا | 2 クリア -            | 亚ベ替えと<br>フィルター マ | 検密と<br>選択 ▼                           |       |
| クリッ                                       | ボード ゅ            |                                                                                                    | フォント        |               | G.    |    | ā     | 電     |           | i . | 数値  | Gi                |            | スタイル                  |               |     | セル       |                 | 箱                  | 集                |                                       |       |
|                                           | A1               |                                                                                                    | · (= _ ]    | & 登録日         |       |    |       |       |           |     |     |                   |            |                       |               |     |          |                 |                    |                  |                                       | *     |
|                                           | A                | В                                                                                                    | С           | D             | E     |    | F     | G     | н         | Ι   | J   |                   | К          | L                     | M             | N   |          | 0               | P                  | Q                | R                                     |       |
| 1                                         | 登録日              | 倉庫                                                                                                    | 商品CD        | 商品名           | 在庫修正  | 数量 |       |       |           |     |     |                   |            |                       |               |     |          |                 |                    |                  |                                       |       |
| 2                                         | 2012/8           | / <u>7</u> <u>7</u> <del>7</del> <del>7</del> <del>7</del> <del>7</del> <del>7</del> <del>7</del> <del>7</del> <del>7</del> <del>7</del> <del>7</del> | 102         | 2 あじの味醉       | -     | 5  |       |       |           |     |     |                   |            |                       |               |     |          |                 |                    |                  |                                       |       |
| 3                                         | 2012/8           | /7 フォレスト                                                                                                    | / 1020      | 0 あじの 塩焼      | 5 -1  | 5  |       |       |           |     |     |                   |            |                       |               |     |          |                 |                    |                  |                                       |       |
| 4                                         | -                |                                                                                                    |             |               |       |    |       |       |           |     |     |                   |            |                       |               |     |          |                 |                    |                  |                                       |       |
| 6                                         |                  |                                                                                                    |             |               |       |    |       |       |           |     |     |                   |            |                       |               |     |          |                 |                    |                  |                                       |       |
| 7                                         | -                |                                                                                                    |             |               |       |    |       |       |           |     |     |                   |            |                       |               |     |          |                 |                    |                  |                                       |       |
| 8                                         |                  |                                                                                                    |             |               |       |    |       |       |           |     |     |                   |            |                       |               |     |          |                 |                    |                  |                                       |       |
| 9                                         |                  |                                                                                                    |             |               |       |    |       |       |           |     |     |                   |            |                       |               |     |          |                 |                    |                  |                                       |       |
| 10                                        |                  |                                                                                                    |             |               |       |    |       |       |           |     |     |                   |            |                       |               |     |          |                 |                    |                  |                                       |       |
| 11                                        |                  |                                                                                                    |             |               |       |    |       |       |           |     |     |                   |            |                       |               |     |          |                 |                    |                  |                                       |       |
| 12                                        |                  |                                                                                                    |             |               |       |    |       |       |           |     |     |                   |            |                       |               |     |          |                 |                    |                  |                                       |       |
| 13                                        |                  |                                                                                                    |             |               |       |    |       |       |           |     |     |                   |            |                       |               |     |          |                 |                    |                  |                                       |       |
| 14                                        |                  |                                                                                                    |             |               |       |    |       |       |           |     |     |                   |            |                       |               |     |          |                 |                    |                  |                                       | =     |
| 15                                        |                  |                                                                                                    |             |               |       |    |       |       |           |     |     |                   |            |                       |               |     |          |                 |                    |                  |                                       |       |
| 16                                        | _                |                                                                                                    |             |               |       |    |       |       |           |     |     |                   |            |                       |               |     |          |                 |                    |                  |                                       | _     |
| 17                                        |                  |                                                                                                    |             |               |       |    |       |       |           |     |     |                   |            |                       |               |     |          |                 |                    |                  |                                       | _     |
| 18                                        | _                |                                                                                                    |             |               |       |    |       |       |           |     |     |                   |            |                       |               |     |          |                 |                    |                  |                                       |       |
| 19                                        |                  |                                                                                                    |             |               |       |    |       |       |           |     |     |                   |            |                       |               |     |          |                 |                    |                  |                                       |       |
| 20                                        | -                |                                                                                                    |             |               |       |    |       |       |           |     |     |                   |            |                       |               |     |          |                 |                    |                  |                                       |       |
| 21                                        | -                |                                                                                                    |             |               |       |    |       |       |           |     |     |                   |            |                       |               |     |          |                 |                    |                  |                                       |       |
| 22                                        | -                |                                                                                                    |             |               |       |    |       |       |           |     |     |                   |            |                       |               |     |          |                 |                    |                  |                                       | _     |
| 23                                        |                  |                                                                                                    |             |               |       |    |       |       |           |     |     |                   |            |                       |               |     |          |                 |                    |                  |                                       |       |
| 25                                        | -                |                                                                                                    |             |               |       |    |       |       |           |     |     |                   |            |                       |               |     |          |                 |                    |                  |                                       |       |
| 26                                        |                  |                                                                                                    |             |               |       |    |       |       |           |     |     |                   |            |                       |               |     |          |                 |                    |                  |                                       |       |
| 27                                        |                  |                                                                                                    |             |               |       |    |       |       |           |     |     |                   |            |                       |               |     |          |                 |                    |                  |                                       |       |
| 28                                        |                  |                                                                                                    |             |               |       |    |       |       |           |     |     |                   |            |                       |               |     |          |                 |                    |                  |                                       | -     |
| 14 4                                      | ▶▶ 在             | 庫修正データ                                                                                                    | / 妇 /       |               |       |    |       |       |           |     |     |                   | I          | 4                     |               |     |          | 1               |                    |                  | · · · · · · · · · · · · · · · · · · · |       |
| 17                                        | 215              |                                                                                                    |             |               |       |    |       |       |           |     |     |                   |            |                       |               |     |          |                 |                    | 100% 😑           |                                       | +     |

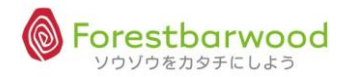